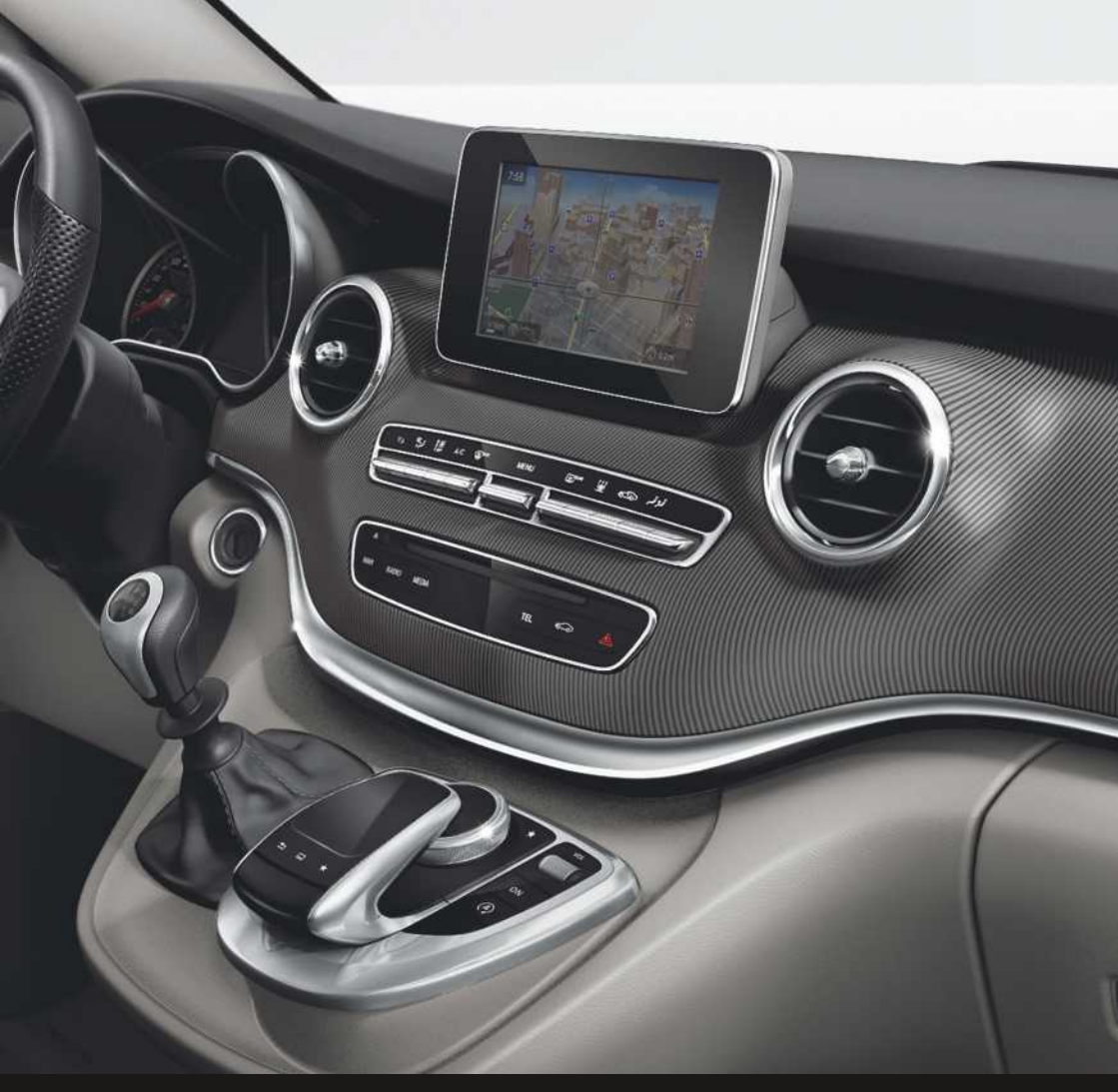

# Audio 20

Aanvullende handleiding

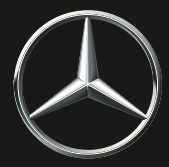

Mercedes-Benz

#### Symbolen

#### MAARSCHUWING

Waarschuwingsaanwijzingen wijzen op gevaren die uw gezondheid of uw leven resp. de gezondheid of het leven van anderen in gevaar kunnen brengen.

#### Milieu-aanwijzing

Milieu-aanwijzingen geven informatie over milieubewust handelen of milieubewust afvoeren.

- De aanwijzingen m.b.t. schade maken u opmerkzaam op risico's die de auto kunnen beschadigen.
- Nuttige informatie of aanwijzingen die behulpzaam kunnen zijn.
- Dit symbool wijst op een handelingsinstructie die moet worden opgevolgd.
- Meerdere van dergelijke, op elkaar volgende symbolen geven een aanwijzing met meerdere handelingen aan.
- (▷ Dit symbool geeft aan waar meer pagina) informatie over een onderwerp te vinden is.
- Dit symbool geeft een waarschuwing of handelingsinstructie aan, die op de volgende pagina wordt voortgezet.
- Melding Dit lettertype geeft een melding op het display weer.

#### Welkom in de wereld van Mercedes-Benz

Maakt u zich eerst met het multimediasysteem vertrouwd. Deze aanvullende handleiding lezen voordat u op weg gaat, in het bijzonder de veiligheids- en waarschuwingsaanwijzingen. Hierdoor hebt u meer plezier van het multimediasysteem en voorkomt u gevaarlijke situaties voor uzelf en voor anderen.

De uitvoering en de functies van het multimediasysteem kunnen verschillen, afhankelijk van:

- model
- opdracht
- exportuitvoering

Mercedes-Benz past zijn systemen voortdurend aan de nieuwste technische ontwikkelingen aan.

Mercedes-Benz behoudt zich daarom het recht voor de volgende punten te wijzigen:

- vorm
- Uitvoering
- techniek

Daarom kan de beschrijving in deze aanvullende handleiding in enkele gevallen afwijken van het apparaat.

Bij verdere vragen kunt u zich tot een Mercedes-Benz-servicewerkplaats wenden.

De Technische Redactie van Daimler AG wenst u een goede reis.

| Trefwoordenregister |  | 3 |
|---------------------|--|---|
|---------------------|--|---|

| Inleiding                       | 10 |
|---------------------------------|----|
| Bedrijfsveiligheid              | 10 |
| Correct gebruik                 | 10 |
| Uitvoering                      | 10 |
| Conformiteitsverklaring         | 11 |
| Informatie inzake auteursrecht  | 11 |
| Opgeslagen data in het voertuig | 11 |
| Gekwalificeerde werkplaats      | 12 |
| Functiebeperkingen              | 12 |
|                                 |    |

| Overzicht en bediening | 13 |
|------------------------|----|
| Overzicht              | 13 |

| Touchpad      | 16 |
|---------------|----|
| Basisfuncties | 20 |
| Favorieten    | 22 |

| Systeeminstellingen                  | 24 |
|--------------------------------------|----|
| Displayinstellingen                  | 24 |
| Tijdinstellingen                     | 24 |
| Bluetooth <sup>®</sup> -instellingen | 26 |
| Automatische volumeregeling          | 26 |
| Systeemtaal instellen                | 27 |
| Favorietenfunctie                    | 27 |
| Gegevens importeren en exporteren    | 27 |
| Op fabrieksinstellingen terugzetten  | 29 |

| Voertuigfuncties     | 30 |
|----------------------|----|
| Voertuiginstellingen | 30 |
| Klimaatinstellingen  | 32 |
| 360°-camera          | 34 |
| Achteruitrijcamera   | 35 |

| Navigatie                               | 36 |
|-----------------------------------------|----|
| Navigatiemodule Garmin <sup>®</sup> MAP |    |
| PILOT                                   | 36 |

| Telefoon                              | 37 |
|---------------------------------------|----|
| Algemene aanwijzingen                 | 37 |
| Telefoonmenu                          | 39 |
| Mobiele telefoon verbinden en verbin- |    |
| ding verbreken                        | 39 |

| Telefonie-functies inschakelen en |    |
|-----------------------------------|----|
| omschakelen                       | 43 |
| Ontvangst- en zendvolume          | 43 |
| Telefoneren                       | 44 |
| Telefoonboek                      | 47 |
| Oproeplijst                       | 51 |
| Snelkeuzelijst                    | 52 |
| Berichten                         | 52 |
| Telefoonmodule met Bluetooth®     |    |
| (SAP-profiel)                     | 54 |
| Mercedes-Benz Contact             | 61 |

| Radio                              | 62 |
|------------------------------------|----|
| Overzicht radio                    | 62 |
| Radio inschakelen                  | 62 |
| Frequentieband en zender instellen | 62 |
| Zenderlijst                        | 63 |
| Zender opslaan                     | 64 |
| Zender volgen                      | 64 |
| Muziektitel taggen                 | 65 |
| Artiest en titel weergeven         | 65 |
| Klankinstellingen oproepen         | 65 |
| Verkeersinformatie                 | 65 |
| Informatie weergeven               | 66 |
|                                    |    |

| Media                                | 67 |
|--------------------------------------|----|
| Mediafunctie inschakelen             | 67 |
| Audiofunctie                         | 67 |
| Mediazoeken                          | 71 |
| Bluetooth <sup>®</sup> -audiofunctie | 73 |
| Media Interface-functie              | 78 |
| Afbeeldingsviewer                    | 79 |
|                                      |    |

| Sound             | 81 |
|-------------------|----|
| Klankinstellingen | 81 |

| Online- en internetfuncties         | 83 |
|-------------------------------------|----|
| Belangrijke veiligheidsaanwijzingen | 83 |
| Algemene aanwijzingen               | 83 |
| Internetverbinding instellen        | 84 |
| Verbinding opbouwen en beëindigen   | 87 |
| Mercedes-Benz apps                  | 88 |
| Webbrowser                          | 89 |

## 1, 2, 3 ...

#### 360°-camera

| Beeld weergeven                      | 35 |
|--------------------------------------|----|
| Camera-afdekking openen om te        |    |
| reinigen (multimediasysteem)         | 34 |
| Instellingen                         | 34 |
| Via achteruitversnelling in- en uit- |    |
| schakelen (multimediasysteem)        | 34 |
|                                      |    |

### Α

#### Achteruitrijcamera

| Beeld weergeven                    | 35  |
|------------------------------------|-----|
|                                    | 25  |
|                                    | 30  |
| Camera-ardekking openen om te      | 0.5 |
| reinigen                           | 35  |
| Via de achteruitversnelling in- en |     |
| uitschakelen (multimediasys-       |     |
| teem)                              | 35  |
| Werking                            | 35  |
| Adresboek                          |     |
| Visitekaartjes ontvangen           | 50  |
| Afbeeldingsviewer                  |     |
| Afbeeldingen weergeven             | 80  |
| Afbeeldingsviewer verlaten         | 80  |
| Algemene aanwijzingen              | 79  |
| Diavoorstelling starten            | 80  |
| Weergave wijzigen                  | 80  |
| Akoestisch sluitsignaal            |     |
| In- en uitschakelen (multimedia-   |     |
| systeem)                           | 30  |
| Auteursrecht                       | 11  |
| Auto                               |     |
| Gegevensregistratie                | 11  |
| Automatisch spiegels inklappen     |     |
| In- en uitschakelen (multimedia-   |     |
| systeem)                           | 30  |
| Automatische vergrendeling         | 00  |
| In- en uitschakelen (multimedia-   |     |
| system)                            | 31  |
| Automatische volumeregeling        | 01  |
| Algemene informatie                | 26  |
|                                    | 20  |
|                                    | 27  |
| D                                  |     |

#### Bluetooth®

| Algemene informatie<br>andere mobiele telefoon verbin- | 26         |
|--------------------------------------------------------|------------|
| den<br>Apparaat deautoriseren (afmel-                  | 42         |
| den)<br>Audio-apparaat opnieuw verbin-                 | 76         |
| den                                                    | 75         |
| Audio-apparaat verbinden                               | 73         |
| Audiofunctie inschakelen                               | 74         |
| Basismelding (audiofunctie)                            | 76         |
| Bluetooth <sup>®</sup> -audio-apparaat auto-           | 74         |
|                                                        | /4         |
| Bluetooth <sup>®</sup> -audio-apparaat zoe-            |            |
| ken                                                    | /4         |
| Bluetooth <sup>®</sup> -audiofunctie inscha-           |            |
| kelen                                                  | 74         |
| Details weergeven (audiofunctie)                       | 75         |
| Externe autorisatie (audio-appa-                       |            |
| raat)                                                  | 75         |
| Functie audio-apparaat en zoeken                       |            |
| naar mobiele telefoons                                 | 75         |
| In- en uitschakelen                                    | 26         |
| Inleiding                                              | 37         |
| Interface                                              | 37         |
| Mobiele telefoon zoeken                                | 40         |
| Telefonie                                              | 39         |
| Telefonie-aanwijzingen                                 | 37         |
| Titel selecteren                                       | 77         |
| Titel zoeken                                           | 77         |
| Toegangsnummer invoeren                                | 41         |
| Verbindingsdetails weergeven                           | 42         |
| Volume op het multimediasys-                           |            |
| teem verhogen                                          | 78         |
| Weergave starten, als het Blue-                        |            |
| tooth <sup>®</sup> -audio-annaraat genau-              |            |
| zoord is                                               | 76         |
| Weargave starten /stonpen                              | 76         |
| Weergave starten/stoppen                               | 70         |
| Bron coloctoron                                        | 21         |
|                                                        | 21         |
| burmester~ surrouna-sounasys-                          |            |
|                                                        | <b>0</b> 4 |
| Surround sound                                         | 81         |
| Ultrusting                                             | 81         |

#### В

Bedrijfsveiligheid ..... 10

Categorieënlijst (muziekzoeken) ...... 71

С

#### Cd

| Aanbrengen                       | 67 |
|----------------------------------|----|
| Aanwijzingen voor informatiedra- |    |
| gers                             | /1 |
| Geluid instellen (balans, lage   |    |
| tonen, fader, hoge tonen)        | 81 |
| Stop- en weergavefunctie         | 69 |
| Titel selecteren                 | 69 |
| Verwijderen                      | 67 |
| Cd-functie                       |    |
| Weergave-opties                  | 69 |
| Conformiteitsverklaring          | 11 |
| Contacten                        |    |
| Importeren                       | 49 |
| Controller                       | 15 |
| Correct gebruik                  | 10 |

#### D

| Dagdesign instellen                       | 24 |
|-------------------------------------------|----|
| Dataroaming                               |    |
| Telefoonmodule met Bluetooth <sup>®</sup> |    |
| (SAP-profiel)                             | 58 |
| Datumformaat instellen                    | 26 |
| Display                                   |    |
| Design instellen                          | 24 |
| Helderheid instellen                      | 24 |
| Reinigingsaanwijzing                      | 14 |
| Uit- en inschakelen                       | 24 |
| Displayoverzicht (multimediasys-          |    |
| teem)                                     | 14 |
| DTMF-tonen versturen                      | 46 |

#### Ε

#### Een sd-kaart

| aanbrengen                         | 68 |
|------------------------------------|----|
| Elektromagnetische verdraag-       |    |
| zaamheid                           | 11 |
| Extra warmwaterverwarming          |    |
| Vertrektijd instellen (multimedia- |    |
| systeem)                           | 34 |
|                                    |    |

#### F

| Fabrieksinstelling (reset-functie) | 29 |
|------------------------------------|----|
| Favoriet toevoegen                 | 90 |

#### Favorieten

| Hernoemen                | 23 |
|--------------------------|----|
| Overzicht                | 22 |
| Toevoegen                | 22 |
| Verschuiven              | 23 |
| Weergeven en oproepen    | 22 |
| Wissen                   | 23 |
| Favorieten (internet)    | 92 |
| Favorietentoets          | 27 |
| Frequentieband instellen | 62 |
| Functie selecteren       | 21 |
| Functie-overzicht        |    |
| Multimediasysteem        | 13 |

#### G

#### Gebruik als datamodem

| Telefoonmodule met Bluetooth <sup>®</sup> |    |
|-------------------------------------------|----|
| (SAP-profiel)                             | 57 |
| Gekwalificeerde werkplaats                | 12 |
| Geluid                                    |    |
| In- en uitschakelen                       | 21 |
| Geluidsinstellingen                       |    |
| Balans/fader                              | 81 |
| Equalizer                                 | 81 |
| Geluidsmenu oproepen                      | 81 |
| Gesprek                                   |    |
| Opbouwen                                  | 44 |
| Gesprek voeren                            |    |
| Via de nummerherhaling                    | 44 |
| Via de oproeplijsten                      | 45 |
| Via de snelkeuze                          | 45 |
| Via het telefoonboek                      | 45 |
| Via het telefoonmenu                      | 44 |
| Gesproken rij-aanwijzingen                |    |
| Uitschakelen                              | 21 |
| Golfbereik instellen                      |    |
| Via hoofdfunctieregel                     | 62 |
| Via menuregel                             | 62 |
| Via toets                                 | 62 |
| Gordelaanpassing                          |    |
| In- en uitschakelen (multimedia-          |    |
| systeem)                                  | 30 |
|                                           |    |

### Н

#### Handschriftherkenning

| Touchpad | 18 |
|----------|----|
|----------|----|

Voorleesfunctie in- en uitschake-

| len            | 18 |
|----------------|----|
| Hoofdfunctie   |    |
| Menu weergeven | 21 |
| oproepen       | 21 |
|                |    |

#### L

#### Instellingen

| 0                                         |    |
|-------------------------------------------|----|
| Geluid                                    | 81 |
| Telefoonmodule met Bluetooth <sup>®</sup> |    |
| (SAP-profiel)                             | 57 |
| Internet                                  |    |
| Automatisch verbreken van de              |    |
| internetverbinding instellen              | 87 |
| Favorieten opslaan                        | 92 |
| Favorieten selecteren                     | 92 |
| Favorieten wissen                         | 92 |
| Favorietenmanager                         | 92 |
| Favorietenmenu                            | 92 |
| Functiebeperkingen                        | 83 |
| Instellingen wijzigen                     | 91 |
| Internetbrowser beëindigen                | 92 |
| Internetverbinding instellen              | 84 |
| Menu Instellingen                         | 91 |
| Menufuncties                              | 90 |
| Opties-menu                               | 90 |
| Privé-gegevens wissen                     | 91 |
| Toegangsgegevens selecteren               |    |
| resp. instellen                           | 84 |
| Toegangsvoorwaarden                       | 83 |
| URL invoeren                              | 89 |
| Internetkosten in het buitenland          |    |
| Roaming                                   | 84 |
|                                           |    |

### Κ

#### Klimaatregeling

| Aircomenu oproepen (multime-       |    |
|------------------------------------|----|
| diasysteem)                        | 33 |
| In- en uitschakelen (multimedia-   |    |
| systeem)                           | 33 |
| Luchthoeveelheid instellen (multi- |    |
| mediasysteem)                      | 32 |
| Luchtverdeling instellen (multi-   |    |
| mediasysteem)                      | 32 |
| Multimediasysteem                  | 32 |
| Naar de airco-instellingenregel    |    |
| wisselen (multimediasysteem)       | 32 |

| Omschakelen naar airconditio-      |    |
|------------------------------------|----|
| ning achterin (multimediasys-      |    |
| teem)                              | 33 |
| Temperatuur instellen (multime-    |    |
| diasysteem)                        | 32 |
| Vertrektijd instellen (multimedia- |    |
| systeem)                           | 34 |
|                                    |    |

## L

#### Licht

| Sfeerverlichting instellen (multi- |    |
|------------------------------------|----|
| mediasysteem)                      | 30 |
| Lijst met providers                |    |
| Met geselecteerde provider         | 85 |
| Lijst met toegangsgegevens         |    |
| Nieuwe provider                    | 85 |

#### Μ

#### Media-interface

| Basisscherm                   | 78 |
|-------------------------------|----|
| Functie                       | 78 |
| Media-interface inschakelen   | 78 |
| Muziekbestand selecteren      | 79 |
| Weergave-opties               | 79 |
| Zoeken                        | 79 |
| Mediafunctie inschakelen      |    |
| Automatisch inschakelen       | 67 |
| Via apparatenlijst            | 67 |
| Via hoofdfunctieregel         | 67 |
| Via toets Media               | 67 |
| Mediazoeken                   |    |
| Actuele titellijst            | 72 |
| Categorieënlijst              | 71 |
| Mediazoeken starten           | 71 |
| Muziekstijlen                 | 72 |
| Selectie op cover             | 72 |
| Selectie op map               | 72 |
| Trefwoordenzoekfunctie        | 72 |
| Menu-overzicht                |    |
| Audio-cd-, audio-dvd- en mp3- |    |
| functie                       | 68 |
| Mercedes me connect           |    |
| Algemene aanwijzingen         | 61 |
| Audio 20                      | 61 |
| Contact opnemen met de        |    |
| Mercedes-Benz klantenservice  | 61 |
| Voorwaarden                   | 61 |

| Mercedes-Benz apps                            |    |  |  |
|-----------------------------------------------|----|--|--|
| oproepen                                      | 88 |  |  |
| Spraakbesturing                               | 89 |  |  |
| Mercedes-Benz Contact                         |    |  |  |
| Contact opnemen met de                        |    |  |  |
| Mercedes-Benz klantenservice                  | 61 |  |  |
| Mercedes-Benz-servicewerkplaats               |    |  |  |
| Zie Gekwalificeerde werkplaats                |    |  |  |
| Microfoon in- en uitschakelen                 |    |  |  |
| (telefoon)                                    | 46 |  |  |
| Mobiele telefoon                              |    |  |  |
| Autoriseren                                   | 40 |  |  |
| Bluetooth <sup>®</sup> -verbindingsdetails    |    |  |  |
| weergeven                                     | 42 |  |  |
| Deautoriseren                                 | 42 |  |  |
| Telefoonmodule met Bluetooth <sup>®</sup>     |    |  |  |
| (SAP-profiel) losmaken                        | 60 |  |  |
| Telefoonmodule met Bluetooth®                 |    |  |  |
| (SAP-profiel) verbinden                       | 56 |  |  |
| Verbinden (Bluetooth <sup>®</sup> -interface) | 39 |  |  |
| Verbinding maken met andere                   |    |  |  |
| mobiele telefoon                              | 42 |  |  |
| Vrijgegeven voor internettoegang              | 84 |  |  |
| Mp3                                           |    |  |  |
| Aanwijzingen                                  | 70 |  |  |
| Auteursrecht                                  | 71 |  |  |
| Stop- en weergavefunctie                      | 69 |  |  |
| Veiligheidsvoorschriften                      | 67 |  |  |
| Multimediasysteem                             |    |  |  |
| Basisfuncties                                 | 20 |  |  |
| Display                                       | 14 |  |  |
| In- en uitschakelen                           | 20 |  |  |
| Overzicht                                     | 13 |  |  |
|                                               |    |  |  |

## Ν

| Nachtdesign instellen            | 24 |
|----------------------------------|----|
| Navigatie                        |    |
| Gesproken aanwijzing uit- en     |    |
| inschakelen                      | 21 |
| Overzicht                        | 36 |
| Volume van de gesproken rij-aan- |    |
| wijzingen instellen              | 20 |
| Noodoproep 112                   | 38 |
| Nummer kiezen (telefoon)         | 44 |
| Nummerherhaling (telefoon)       | 44 |
| Nummerlijst                      |    |
| Details weergeven                | 51 |

| C | penen | en | record | se | lecteren | ••••• | 5 | 1 |
|---|-------|----|--------|----|----------|-------|---|---|
|---|-------|----|--------|----|----------|-------|---|---|

#### 

#### Onderdelen

| Multimediasysteem                         | 13 |
|-------------------------------------------|----|
| Online- en internetfuncties               |    |
| Algemene aanwijzingen                     | 83 |
| Alle internetapparaten beheren            | 87 |
| Apparatenlijst oproepen                   | 86 |
| Automatisch verbreken van de              |    |
| internetverbinding instellen              | 87 |
| Internetbrowser beëindigen                | 92 |
| Internetverbinding instellen              | 84 |
| Mercedes-Benz apps                        | 88 |
| Mobiele telefoon vrijgegeven voor         |    |
| internettoegang                           | 84 |
| Oproepen                                  | 88 |
| Toegangsgegevens van de provi-            |    |
| der handmatig instellen                   | 85 |
| Verbinding beëindigen                     | 88 |
| Verbinding opbouwen/beëindi-              |    |
| gen                                       | 87 |
| Verbindingsstatus                         | 88 |
| Webbrowser                                | 89 |
| Online- en internetfunctis                |    |
| Toegangsgegevens van de provi-            |    |
| der selecteren                            | 85 |
| Overbrengen van telefoonnum-              |    |
| mers                                      |    |
| Telefoonmodule met Bluetooth <sup>®</sup> |    |
| (SAP-profiel)                             | 58 |
|                                           |    |

## Ρ

| Provider                                  |    |
|-------------------------------------------|----|
| Telefoonmodule met Bluetooth <sup>®</sup> |    |
| (SAP-profiel)                             | 58 |

#### R

### Radio

| Artiest en titel weergeven     | 65 |
|--------------------------------|----|
| Geluid instellen (balans, lage |    |
| tonen, hoge tonen)             | 65 |
| Golfbereik instellen           | 62 |
| Inschakelen                    | 62 |
| Menu-overzicht                 | 62 |
|                                |    |

| Muziektitel taggen (downloaden resp. aanschaffen via iTunes |    |
|-------------------------------------------------------------|----|
| Store)                                                      | 65 |
| Overzicht                                                   | 62 |
| Radiotekst weergeven                                        | 66 |
| Zender instellen                                            | 63 |
| Zender opslaan                                              | 64 |
| Zender volgen instellen                                     | 64 |
| Zender wissen                                               | 64 |
| Zendergeheugen                                              | 64 |
| Zendergeheugenweergave in- en                               |    |
| uitschakelen                                                | 64 |
| Zenderlijst                                                 | 63 |
| Radiotekst                                                  | 66 |
| Radiozender                                                 |    |
| Opslaan                                                     | 64 |
| Roaming                                                     | 84 |
|                                                             |    |

## S

| Sd-kaart                                  |    |
|-------------------------------------------|----|
| verwijderen                               | 68 |
| Sfeerverlichting                          |    |
| Instellen (multimediasysteem)             | 30 |
| Simkaartfunctie                           |    |
| Telefoonmodule met Bluetooth <sup>®</sup> |    |
| (SAP-profiel)                             | 55 |
| Sms                                       |    |
| Afzender opbellen                         | 54 |
| Details weergeven                         | 54 |
| Handmatig downloaden                      | 53 |
| Ingang                                    | 53 |
| Instellen van de weergegeven              |    |
| sms-berichten                             | 53 |
| Instellingen                              | 53 |
| Instellingen oproepen                     | 53 |
| Lezen                                     | 53 |
| Telefoonmodule met Bluetooth <sup>®</sup> |    |
| (SAP-profiel)                             | 59 |
| Telefoonnummer in de tekst                |    |
| gebruiken                                 | 54 |
| Wissen                                    | 54 |
| Snelkeuze                                 |    |
| Instellen                                 | 52 |
| Wissen                                    | 52 |
| Sterretjestoets                           |    |
| Zie Favorietentoets                       |    |

### Systeeminstellingen

| Automatische tijd in- en uitscha- |    |
|-----------------------------------|----|
| kelen                             | 24 |
| Automatische volumeregeling       | 26 |
| Bluetooth <sup>®</sup>            | 26 |
| Datum                             | 24 |
| Displayhelderheid instellen       | 24 |
| Gegevens importeren pinbeveili-   |    |
| ging in- en uitschakelen          | 28 |
| Gegevens in- en uitvoeren         | 28 |
| Taal                              | 27 |
| Tijd                              | 24 |
| Tijdzone                          | 25 |
| Zomertijd instellen               | 25 |
|                                   |    |

#### T

#### Telefoon

| Aanmelding starten vanaf de                |    |
|--------------------------------------------|----|
| mobiele telefoon                           | 41 |
| Actief gesprek beëindigen                  | 47 |
| Algemene aanwijzingen                      | 37 |
| Bedieningsmogelijkheden                    | 38 |
| Bellen                                     | 44 |
| Bericht wissen                             | 54 |
| Berichten handmatig downloa-               |    |
| den                                        | 53 |
| Berichten lezen                            | 53 |
| Berichten-instellingen                     | 53 |
| Berichten-voorwaarden                      | 52 |
| Binnenkomend gesprek tijdens               |    |
| een bestaand gesprek                       | 46 |
| Bluetooth <sup>®</sup> -verbindingsdetails |    |
| weergeven                                  | 42 |
| Conferentiegesprek                         | 46 |
| DTMF-tonen zenden                          | 46 |
| Functiebeperkingen                         | 38 |
| Functies inschakelen en omscha-            |    |
| kelen                                      | 43 |
| Functies tijdens een gesprek               | 45 |
| Gesprek aannemen (multimedia-              |    |
| systeem)                                   | 44 |
| Gesprek doorverbinden                      | 47 |
| Gesprek met meerdere gespreks-             |    |
| partners                                   | 46 |
| Gesprek toevoegen                          | 45 |
| Gesprek weigeren (multimedia-              |    |
| systeem)                                   | 44 |

| Microfoon in- en uitschakelen     | 46         |
|-----------------------------------|------------|
| Mobiele telefoon automatisch      |            |
| opnieuw verbinden                 | 42         |
| Mobiele telefoon autoriseren      |            |
| (aanmelden)                       | 40         |
| Mobiele telefoon deautoriseren    |            |
| (afmelden)                        | 42         |
| Mobiele telefoon verbinden (alge- |            |
| meen)                             | 39         |
| Nummer invoeren                   | 44         |
| Nummerherhaling                   | 44         |
| Nummerlijsten                     | 51         |
| Ontvangst- en zendvolume instel-  |            |
| len                               | 43         |
| Overzicht telefoonmenu            | 39         |
| SMS                               | 52         |
| Sms-instellingen                  | 53         |
| Sms-voorwaarden                   | 52         |
| Snelkeuze instellen               | 52         |
| Snelkeuze wissen                  | 52         |
| Telefoneren                       | 44         |
| Telefoonboek                      | 47         |
| Telefoonnummer invoeren           | 44         |
| Tussen gesprekken heen en weer    |            |
| schakelen (wisselen)              | 46         |
| Veiligheidsvoorschriften          | 37         |
| Volume instellen voor telefoonge- |            |
| sprekken                          | 20         |
|                                   | 46         |
| Wisselen tussen mobiele tele-     |            |
| foons                             | 42         |
| Wisselgesprek                     | 46         |
| Telefoonboek                      |            |
| Contact opslaan                   | 49         |
| Contact opzoeken                  | 48         |
| Contact wissen                    | 49         |
| Contacten automatisch van de      |            |
| mobiele telefoon ophalen          | 49         |
| Contacten importeren              | 49         |
| Details van een record weerge-    | • •        |
| ven                               | 48         |
| Geïmporteerde contacten wissen    | 50         |
| Oproepen                          | 48         |
| Symbooloverzicht                  | 48         |
| Weergave en sortering van de      | .0         |
| contacten wijzigen                | 40         |
| 00111001011 WIJZIGEIT             | т <i>1</i> |

| leletoonmodule met Bluetooth®                                                                                                    |                                                                                                    |
|----------------------------------------------------------------------------------------------------|----------------------------------------------------------------------------------------------------|
| (SAP-profiel)                                                                                                    |                                                                                                    |
| Beltoon instellen                                                                                                    | 57                                                                                                    |
| Dataroaming                                                                                                    | 58                                                                                                    |
| Gebruik als datamodem                                                                                                    | 5/                                                                                                    |
| Instellingen                                                                                                    | 57                                                                                                    |
| Mobiele telefoon losmaken                                                                                                    | 60                                                                                                    |
| Mobiele telefoon opladen                                                                                                    | 60                                                                                                    |
| Mobiele telefoon verbinden                                                                                                    | 56                                                                                                    |
| Module activeren en verbinden                                                                                                    | 55                                                                                                    |
| Module deactiveren                                                                                                    | 60                                                                                                    |
| Module monteren                                                                                                    | 55                                                                                                    |
| Module terugzetten                                                                                                    | 60                                                                                                    |
| Module verwijderen                                                                                                    | 61                                                                                                    |
| Oproeplijsten                                                                                                    | 59                                                                                                    |
| Overbrengen telefoonboek                                                                                                    | 58                                                                                                    |
| Overbrengen van telefoonnum-                                                                                                    |                                                                                                    |
| mers                                                                                                    | 58                                                                                                    |
| Pincode van de simkaart opslaan                                                                                                    |                                                                                                    |
| resp. wissen                                                                                                    | 57                                                                                                    |
| Provider                                                                                                    | 58                                                                                                    |
| Simkaartfunctie                                                                                                    | 55                                                                                                    |
| Sms                                                                                                    | 59                                                                                                    |
| Snelkeuzetoetsen                                                                                                    | 59                                                                                                    |
| Tolofoonnumenor                                                                                                    |                                                                                                    |
| releioonnummer                                                                                                    |                                                                                                    |
| Invoeren                                                                                                    | 44                                                                                                    |
| Invoeren                                                                                                    | 44                                                                                                    |
| Invoeren<br>Temperatuurregeling<br>Aircostijl instellen (multimedia-                                                                                                    | 44                                                                                                    |
| Invoeren         Temperatuurregeling         Aircostijl instellen (multimedia-<br>systeem)                                                                                                    | 44<br>34                                                                                                    |
| Invoeren         Temperatuurregeling         Aircostijl instellen (multimedia-<br>systeem)         Koeling met luchtdroging (multi-                                                                                                    | 44<br>34                                                                                                    |
| Invoeren         Temperatuurregeling         Aircostijl instellen (multimedia-<br>systeem)         Koeling met luchtdroging (multi-<br>mediasysteem)                                                                                                    | 44<br>34<br>33                                                                                                    |
| Invoeren<br><b>Temperatuurregeling</b><br>Aircostijl instellen (multimedia-<br>systeem)<br>Koeling met luchtdroging (multi-<br>mediasysteem)<br>Synchroniseringsfunctie (multi-                                                                                                    | 44<br>34<br>33                                                                                                    |
| Invoeren<br><b>Temperatuurregeling</b><br>Aircostijl instellen (multimedia-<br>systeem)<br>Koeling met luchtdroging (multi-<br>mediasysteem)<br>Synchroniseringsfunctie (multi-<br>mediasysteem)                                                                                                    | 44<br>34<br>33<br>33                                                                                                    |
| Invoeren<br><b>Temperatuurregeling</b><br>Aircostijl instellen (multimedia-<br>systeem)<br>Koeling met luchtdroging (multi-<br>mediasysteem)<br>Synchroniseringsfunctie (multi-<br>mediasysteem)<br><b>Terugtoets</b>                                                                                                    | 44<br>34<br>33<br>33<br>15                                                                                                    |
| Invoeren<br>Temperatuurregeling<br>Aircostijl instellen (multimedia-<br>systeem)<br>Koeling met luchtdroging (multi-<br>mediasysteem)<br>Synchroniseringsfunctie (multi-<br>mediasysteem)<br>Terugtoets<br>Terugzetten (afleveringstoestand)                                                                                                    | 44<br>34<br>33<br>33<br>15<br>29                                                                                                    |
| Invoeren<br>Temperatuurregeling<br>Aircostijl instellen (multimedia-<br>systeem)<br>Koeling met luchtdroging (multi-<br>mediasysteem)<br>Synchroniseringsfunctie (multi-<br>mediasysteem)<br>Terugtoets<br>Terugzetten (afleveringstoestand)<br>Tijd                                                                                                    | 44<br>34<br>33<br>33<br>15<br>29                                                                                                    |
| Invoeren<br>Temperatuurregeling<br>Aircostijl instellen (multimedia-<br>systeem)<br>Koeling met luchtdroging (multi-<br>mediasysteem)<br>Synchroniseringsfunctie (multi-<br>mediasysteem)<br>Terugtoets<br>Terugtoets<br>Terugzetten (afleveringstoestand)<br>Tijd<br>Formaat instellen                                                                                                    | 44<br>34<br>33<br>33<br>15<br>29<br>26                                                                                                    |
| Invoeren         Temperatuurregeling         Aircostijl instellen (multimedia-<br>systeem)         Koeling met luchtdroging (multi-<br>mediasysteem)         Synchroniseringsfunctie (multi-<br>mediasysteem)         Terugtoets         Terugzetten (afleveringstoestand)         Tijd         Formaat instellen         Instellen                                                                                                    | <ul> <li>44</li> <li>34</li> <li>33</li> <li>33</li> <li>15</li> <li>29</li> <li>26</li> <li>25</li> </ul>                                                             |
| Invoeren<br>Temperatuurregeling<br>Aircostijl instellen (multimedia-<br>systeem)<br>Koeling met luchtdroging (multi-<br>mediasysteem)<br>Synchroniseringsfunctie (multi-<br>mediasysteem)<br>Terugtoets<br>Terugzetten (afleveringstoestand)<br>Tijd<br>Formaat instellen<br>Instellen<br>Tijd instellen                                                                                                    | <ul> <li>44</li> <li>34</li> <li>33</li> <li>33</li> <li>15</li> <li>29</li> <li>26</li> <li>25</li> <li>25</li> </ul>                                                 |
| Invoeren         Temperatuurregeling         Aircostijl instellen (multimedia-<br>systeem)         Koeling met luchtdroging (multi-<br>mediasysteem)         Synchroniseringsfunctie (multi-<br>mediasysteem)         Terugtoets         Terugzetten (afleveringstoestand)         Tijd         Formaat instellen         Tijd - en datumformaat instellen                                                                                                    | <ul> <li>44</li> <li>34</li> <li>33</li> <li>33</li> <li>15</li> <li>29</li> <li>26</li> <li>25</li> <li>25</li> <li>26</li> </ul>                                     |
| Invoeren         Temperatuurregeling         Aircostijl instellen (multimedia-<br>systeem)         Koeling met luchtdroging (multi-<br>mediasysteem)         Synchroniseringsfunctie (multi-<br>mediasysteem)         Terugtoets         Terugtoets         Tijd         Formaat instellen         Tijd - en datumformaat instellen         Tijdzone instellen                                                                                                    | <ul> <li>44</li> <li>34</li> <li>33</li> <li>33</li> <li>15</li> <li>29</li> <li>26</li> <li>25</li> <li>26</li> <li>25</li> <li>26</li> <li>25</li> </ul>             |
| Invoeren         Temperatuurregeling         Aircostijl instellen (multimedia-<br>systeem)         Koeling met luchtdroging (multi-<br>mediasysteem)         Synchroniseringsfunctie (multi-<br>mediasysteem)         Terugtoets         Terugzetten (afleveringstoestand)         Tijd         Formaat instellen         Tijd - en datumformaat instellen         Tijdzone instellen                                                                                                    | <ul> <li>44</li> <li>34</li> <li>33</li> <li>15</li> <li>29</li> <li>26</li> <li>25</li> <li>26</li> <li>25</li> <li>26</li> <li>25</li> </ul>                         |
| Invoeren         Temperatuurregeling         Aircostijl instellen (multimedia-<br>systeem)         Koeling met luchtdroging (multi-<br>mediasysteem)         Synchroniseringsfunctie (multi-<br>mediasysteem)         Terugtoets         Terugzetten (afleveringstoestand)         Tijd         Formaat instellen         Tijd - en datumformaat instellen         Tijdzone instellen         Online en internet                                                                                                    | <ul> <li>44</li> <li>34</li> <li>33</li> <li>15</li> <li>29</li> <li>26</li> <li>25</li> <li>26</li> <li>25</li> <li>85</li> </ul>                                     |
| Invoeren         Temperatuurregeling         Aircostijl instellen (multimedia-<br>systeem)         Koeling met luchtdroging (multi-<br>mediasysteem)         Synchroniseringsfunctie (multi-<br>mediasysteem)         Terugtoets         Terugzetten (afleveringstoestand)         Tijd         Formaat instellen         Tijd - en datumformaat instellen         Tijdzone instellen         Tijdzone instellen         Tijdzone instellen         Toegangsgegevens instellen         Online en internet                                          | <ul> <li>44</li> <li>34</li> <li>33</li> <li>15</li> <li>29</li> <li>26</li> <li>25</li> <li>26</li> <li>25</li> <li>85</li> </ul>                                     |
| Invoeren         Temperatuurregeling         Aircostijl instellen (multimedia-<br>systeem)         Koeling met luchtdroging (multi-<br>mediasysteem)         Synchroniseringsfunctie (multi-<br>mediasysteem)         Terugtoets         Terugzetten (afleveringstoestand)         Tijd         Formaat instellen         Tijd onstellen         Tijdo ne datumformaat instellen         Tijdzone instellen         Tijdzone instellen         Toegangsgegevens instellen         Online en internet         Toegangsgegevens van de provi-<br>der | <ul> <li>44</li> <li>34</li> <li>33</li> <li>15</li> <li>29</li> <li>26</li> <li>25</li> <li>25</li> <li>26</li> <li>25</li> <li>85</li> </ul>                         |
| Invoeren         Temperatuurregeling         Aircostijl instellen (multimedia-<br>systeem)         Koeling met luchtdroging (multi-<br>mediasysteem)         Synchroniseringsfunctie (multi-<br>mediasysteem)         Terugtoets         Terugzetten (afleveringstoestand)         Tijd         Formaat instellen         Tijd instellen         Tijd onstellen         Tijdzone instellen         Tijdzone instellen         Online en internet         Toegangsgegevens van de provi-<br>der         Bewerken                                    | <ul> <li>44</li> <li>34</li> <li>33</li> <li>15</li> <li>29</li> <li>26</li> <li>25</li> <li>26</li> <li>25</li> <li>26</li> <li>25</li> <li>85</li> <li>86</li> </ul> |

| Trefwoordenregiste | er |
|--------------------|----|
|                    |    |

| Selecteren                         | 85 |
|------------------------------------|----|
| Wissen                             | 87 |
| Toetsen en controller              |    |
| Touchpad                           |    |
| Andere invoerregel selecteren      | 19 |
| Andere zender/muziektitel selec-   |    |
| teren                              | 20 |
| Bediening van het touchpad         | 16 |
| Gebarenbesturing                   | 16 |
| Handschriftherkenning              | 18 |
| In- en uitschakelen                | 16 |
| Invoeren van tekens                | 19 |
| Invoertaal voor de handschrifther- |    |
| kenning wijzigen                   | 19 |
| Overzicht                          | 16 |
| Snelle toegang voor audio          | 20 |
| Snelle toegang voor audio oproe-   |    |
| pen                                | 17 |
| Spaties invoeren                   | 19 |
| Tekens wissen                      | 19 |
| Tekensuggesties                    | 19 |

## U

| Uitschakelvertragingstijd verlich- |    |
|------------------------------------|----|
| ting                               |    |
| Instellen (multimediasysteem)      | 31 |
| Uitvoering                         | 10 |
| Usb-apparaten                      |    |
| Aansluiten op media-interface      | 68 |
| Usb-audiofunctie                   |    |
| Titel selecteren                   | 69 |
|                                    |    |

## V

| Veiligheidsvoorschriften           |    |
|------------------------------------|----|
| Audio-cd en mp3-functie            | 67 |
| Telefoonfunctie                    | 37 |
| Verkeersinformatie (TA)            |    |
| Uitschakelen                       | 21 |
| Verkeersinformatie in- en uitscha- |    |
| kelen                              |    |
| Radio                              | 65 |
| Verkeersinformatie onderbreken     | 65 |
| Visitekaartjes ontvangen           | 50 |
| Voertuiginstellingen oproepen      | 30 |
| Volume instellen                   |    |
| Gesproken rij-aanwijzingen         | 20 |

| Multimediasysteem  | 20 |
|--------------------|----|
| Telefoongesprekken | 20 |
| Verkeersinformatie | 20 |

#### Ζ

| Zender instellen                 |    |
|----------------------------------|----|
| Radio                            | 63 |
| Zender instellen (radio)         |    |
| Via actuele zenderlijst met EPG  | 63 |
| via handmatige frequentie-invoer | 63 |
| Via hoofddisplay                 | 63 |
| via zenderlijst                  | 63 |
| Via zoeken                       | 63 |
| Zender opslaan                   |    |
| Radio                            | 64 |
| Zendergeheugen (radio)           |    |
| Actuele zender opslaan           | 64 |
| Gemarkeerde zender verschui-     |    |
| ven                              | 64 |
| Gemarkeerde zender wissen        | 64 |
| Zenderlijst (radio)              |    |
| Sorteren                         | 63 |
| Weergeven                        | 63 |
| Zoekverlichting                  |    |
| In- en uitschakelen (multimedia- |    |
| systeem)                         | 31 |
| Zomer- en standaardtijd wijzigen | 25 |

#### Bedrijfsveiligheid

#### Belangrijke veiligheidsaanwijzingen

#### MAARSCHUWING

Als u tijdens het rijden in de auto geïntegreerde informatiesystemen en communicatieapparatuur bedient, kunt u van de verkeerssituatie worden afgeleid. Bovendien kunt u de controle over de auto verliezen. Er bestaat gevaar voor ongevallen!

Deze apparatuur alleen bedienen als de verkeerssituatie dit toelaat. Als u een veilig gebruik niet kunt garanderen, de auto op een veilige plaats tot stilstand brengen en de bediening bij stilstaande auto uitvoeren.

Stelt u zich op de hoogte van de wettelijke bepalingen van het land waarin u zich momenteel bevindt.

Het navigatiesysteem berekent de route naar de bestemming zonder rekening te houden met bijvoorbeeld:

- verkeerslichten
- stop- en voorrangsborden
- parkeer- of stopverboden
- rijstrookversmallingen
- andere verkeersregelingen

Wanneer de realiteit niet overeenkomt met de gegevens van de digitale kaart, kan het navigatiesysteem foutieve gesproken rij-aanwijzingen geven (bijvoorbeeld door een gewijzigde ligging van de weg of door het omkeren van de rijrichting in een eenrichtingsstraat).

Tijdens het rijden daarom zelf op de betreffende verkeersregelingen letten. De verkeersregelingen hebben altijd voorrang op de gesproken rijaanwijzingen van het systeem.

Het voertuig legt bij 50 km/h per seconde 14 m af.

Bij gebruik van het apparaat het volgende in acht nemen:

- de veiligheidsaanwijzingen in deze handleiding
- de verkeersregels en -voorschriften
- de wegenverkeerswetten en veiligheidsstandaards

#### ▲ Waarschuwing

Door wijzigingen aan elektronische onderdelen, hun software en bedrading kan hun werking en/of de werking van andere, onderling verbonden onderdelen nadelig beïnvloed worden. In het bijzonder kunnen ook veiligheidsrelevante systemen betroffen zijn. Daardoor kunnen deze niet meer zoals bedoeld functioneren en/of kan de bedrijfsveiligheid van het voertuig in gevaar worden gebracht. Er bestaat verhoogd gevaar voor letsel en ongevallen!

Geen ingrepen aan bedrading en elektronische onderdelen en de software hiervan uitvoeren. Werkzaamheden aan elektrische en elektronische apparatuur altijd laten uitvoeren door een gekwalificeerde werkplaats.

Bij wijzigingen aan de boordelektronica vervalt de typegoedkeuring.

#### Correct gebruik

Het multimediasysteem dient:

- voor de ontvangst van radiozenders
- voor het afspelen van cd's en andere informatiedragers
- voor het telefoneren via de Bluetooth<sup>®</sup>-functie of via de telefoonmodule met Bluetooth<sup>®</sup> (SAP-profiel)
- voor het oproepen van internetfuncties
- voor de navigatie via sd-kaart (indien beschikbaar)
- · voor het bedienen van voertuigfuncties
- voor het oproepen van de digitale handleiding

#### Uitvoering

Deze aanvullende handleiding beschrijft het multimediasysteem met alle standaard uitrustingen en opties, die op het tijdstip van de redactiesluiting van deze aanvullende handleiding verkrijgbaar waren. Landspecifieke afwijkingen zijn ook mogelijk. In acht nemen dat het multimediasysteem mogelijk niet met alle beschreven functies is uitgerust. Dit betreft ook veiligheidsrelevante systemen en functies. Daarom kan de uitrusting van het multimediasysteem bij sommige beschrijvingen en afbeeldingen afwijken. Bij vragen over de uitrusting en bediening kunt u contact opnemen met iedere Mercedes-Benz-servicewerkplaats.

#### Conformiteitsverklaring

## Radiografische onderdelen van het voertuig

De volgende aanwijzing is geldig voor alle radiografische onderdelen van het voertuig en voor alle in het voertuig geïntegreerde informatiesystemen en communicatieapparatuur:

De radiografische onderdelen van het voertuig zijn in overeenstemming met de eisen en bepalingen van de richtlijn 2014/53/EG. Meer informatie is verkrijgbaar bij elke Mercedes-Benz-servicewerkplaats.

#### Elektromagnetische verdraagzaamheid

De elektromagnetische verdraagzaamheid van de onderdelen van het voertuig werd overeenkomstig de regeling ECE-R 10, in de actueel geldende versie, gecontroleerd en aangetoond.

#### Informatie inzake auteursrecht

#### Freeware en open source-software

Meer informatie over de licenties van de gebruikte freeware en open source-software in het voertuig en de elektronische componenten hiervan vindt u op de volgende website: http:// www.mercedes-benz.com/opensource.

#### Opgeslagen data in het voertuig

Veel elektronische onderdelen van het voertuig zijn voorzien van datageheugens.

Deze datageheugens slaan tijdelijk of permanent technische informatie op over:

- staat van het voertuig
- gebeurtenissen
- functiestoringen

Deze technische informatie geeft in het algemeen de toestand weer van een onderdeel, een module, een systeem of de omgeving.

Dit zijn bijvoorbeeld:

- bedrijfstoestanden van systeemcomponenten. Daartoe behoren bijvoorbeeld vulniveaus.
- statusmeldingen van het voertuig en de afzonderlijke onderdelen daarvan. Daartoe behoren bijvoorbeeld wieltoerental/snelheid, bewegingsvertraging, dwarsversnelling, gaspedaalstand.
- functiestoringen en defecten in belangrijke systeemcomponenten. Daartoe behoren bijvoorbeeld verlichting en remmen.
- reacties en gebruiksomstandigheden van het voertuig in specifieke rijsituaties. Daartoe behoort bijvoorbeeld het in werking treden van een airbag en ingrijpen van de stabiliteitsregelsystemen.
- omgevingstoestanden. Daartoe behoort bijvoorbeeld de buitentemperatuur.

De gegevens zijn zuiver technisch van aard en kunnen worden gebruikt om:

- ondersteuning te bieden bij het herkennen en verhelpen van functiestoringen en gebreken
- voertuigfuncties te analyseren, bijvoorbeeld na een ongeval
- voertuigfuncties te optimaliseren.

Bewegingsprofielen van gereden trajecten kunnen niet uit deze gegevens worden afgeleid.

As u een beroep doet op serviceverlening, kan deze technische informatie uit de meldingen- en storingsgeheugens worden uitgelezen.

Serviceverlening betreft bijvoorbeeld:

- reparaties
- serviceprocedures
- garantiekwesties
- kwaliteitsbewaking

Het uitlezen gebeurt door medewerkers van het servicenetwerk (inclusief de fabrikant) met behulp van speciale diagnoseapparaten. Daar kunt u indien gewenst meer informatie krijgen. Na het verhelpen van een storing wordt de informatie uit het storingsgeheugen gewist of permanent overschreven.

Bij het gebruik van het voertuig zijn situaties denkbaar, waarin deze technische gegevens in combinatie met andere informatie - eventueel met behulp van een specialist - terug te voeren zijn op bepaalde personen. Voorbeelden hiervan zijn:

- processen-verbaal van ongevallen
- schade aan het voertuig
- getuigenverklaringen

Diverse extra functies, die contractueel met de klant zijn afgesproken, maken eveneens het versturen van bepaalde gegevens vanuit het voertuig mogelijk. Tot de extra functies behoort bijvoorbeeld het bepalen van de voertuiglocatie in geval van nood.

#### Gekwalificeerde werkplaats

Daarom alle werkzaamheden en wijzigingen aan elektrische onderdelen altijd laten uitvoeren bij een gekwalificeerde werkplaats. Deze beschikt over de noodzakelijke vakkennis en uitrusting om de werkzaamheden uit te voeren. Vooral veiligheidsrelevante werkzaamheden en werkzaamheden aan veiligheidsrelevante systemen dienen absoluut bij een gekwalificeerde werkplaats te worden uitgevoerd.

Een Mercedes-Benz-servicewerkplaats is een gekwalificeerde werkplaats.

#### Functiebeperkingen

Bij een rijdend voertuig zijn bepaalde functies slechts beperkt of niet beschikbaar.

Dit is te herkennen doordat:

- bepaalde menupunten niet kunnen worden geselecteerd of
- · een overeenkomstige melding verschijnt

#### Overzicht

#### **Functies**

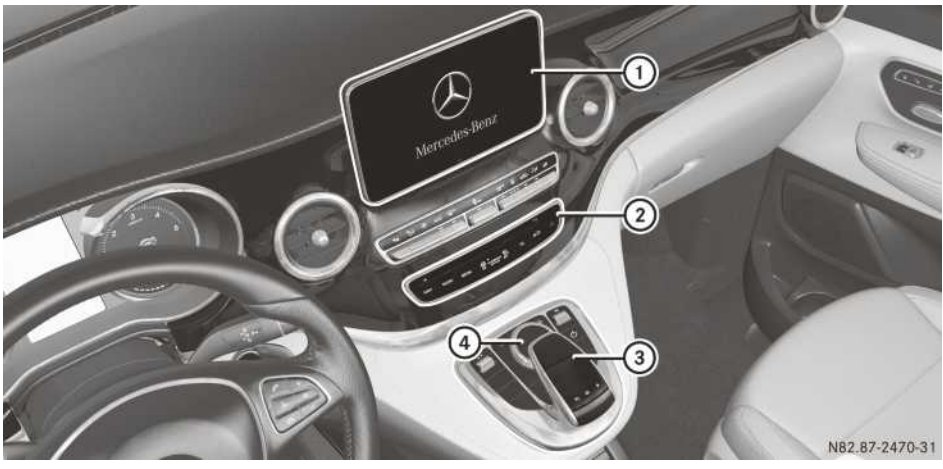

- 1 Display
- 2 Cd-speler
- ③ Touchpad (voor multimediasysteem met touchpad)
- ④ Controller

Het multimediasysteem bestaat uit

het display

Het display heeft 800 x 480 beeldpunten.

- de cd-speler
- de toetsen
- de touchpad (voor multimediasysteem met touchpad)
- de controller
- de aansluitingen in het opbergvak onder de bedieningseenheid (tweemaal usb, sd-kaartsleuf)
   Een iPod<sup>®</sup> wordt met een usb-aansluitkabel aangesloten.
- een universele telefoon-interface voor de mobiele telefoon van de klant of voor een telefoonmodule met Bluetooth<sup>®</sup> (SAP-profiel)

Voor multimediasysteem met touchpad: Met de controller en de touchpad hebt u twee mogelijkheden voor het invoeren van tekens en het selecteren van functies.

#### Functie-overzicht

- Radio/DAB-radio
- Media
  - Media-ondersteuning: Audio-cd, mp3-cd, twee aansluitmogelijkheden voor usb of Media Interface (bijvoorbeeld iPod<sup>®</sup>), sdkaart, Bluetooth<sup>®</sup>-audio
- Sound system
  - Standaard sound system of
  - Burmester<sup>®</sup> surround sound system
- Navigatiesysteem
  - Navigatiesysteem via sd-kaart
  - Realistische 3D-kaart met stadsmodellen

- Muziekzoeken op alle media

#### Communicatie

- Telefoneren via Bluetooth<sup>®</sup>-interface of via telefoonmodule met Bluetooth<sup>®</sup> (SAP-profiel)
- Sms lezen
- Internetbrowser
- Mercedes-Benz Apps met online zoeken, Facebook, aandelenkoersen, nieuws en nog veel meer
- Mercedes-Benz mobiele website

#### Voertuigfuncties

- Voertuiginstellingen zoals sfeerlicht, gordelaanpassing en zoekverlichting
- Achteruitrijcamera
- 360°-camera
- Klimaatregelingsfuncties

#### Favorietentoets

Snel oproepen van favorietenfuncties via de favorietentoets op de controller of de touchpad

#### Display

#### Algemene aanwijzingen

Directe aanraking van het displayoppervlak in welke vorm dan ook vermijden. Bovendien kan door een druk op het oppervlak van het display eventueel een onherstelbare vermindering van de weergavekwaliteit ontstaan.

Het gebruik van zogeheten gepolariseerde zonnebrillen kan de afleesbaarheid van het display eventueel bemoeilijken of beperken.

Het display beschikt over een automatische temperatuuruitschakeling. Als de temperatuur te hoog is, wordt eerst de helderheid automatisch gereduceerd. Eventueel wordt vervolgens het display tijdelijk volledig uitgeschakeld.

#### **Overzicht display**

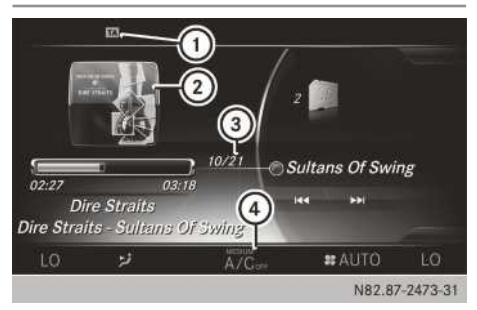

- Statusregel met TA-weergave, kan meerdere weergaven tonen
- ② Weergave van de hoes (indien beschikbaar)
- ③ Hoofddisplay
- Aircostatusweergave

#### Reinigingsaanwijzigingen

Het display niet aanraken. Het display heeft een zeer gevoelig hoogglans-oppervlak, er bestaat gevaar voor krassen. Wanneer het display desondanks moet worden gereinigd, moet een mild reinigingsmiddel en een zachte, pluisvrije doek worden gebruikt.

Bij het reinigen moet het display uitgeschakeld en afgekoeld zijn. Het schermoppervlak indien nodig reinigen met een universele microvezeldoek en reinigingsmiddel voor TFT/LCD-displays. Bij het reinigen geen druk op het schermoppervlak uitoefenen, aangezien dit tot een onherstelbare vermindering van de weergavekwaliteit kan leiden. Vervolgens het oppervlak droogwrijven met een droge microvezeldoek.

Het gebruik van oplosmiddelen op alcoholbasis resp. benzine of schurende reinigingsmiddelen vermijden. Deze kunnen het schermoppervlak beschadigen.

#### Toetsen en controller

#### **Overzicht toetsen**

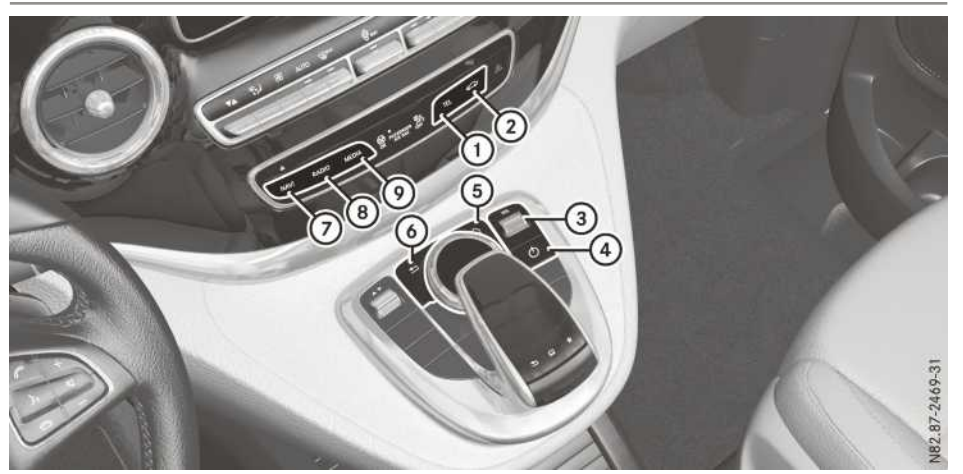

- 1 Toets telefoon
- 2 Toets voertuig- en systeeminstellingen
- ③ Volume instellen of stomschakelen
- ④ Multimediasysteem in- of uitschakelen
- ⑤ Favorietentoets
- 6 Terugtoets
- ⑦ Toets navigatie
- ⑧ Toets radio
- ⑦ Toets media

#### Terugtoets

- Menu verlaten: Toets \_\_\_\_ kort indrukken. Het multimediasysteem schakelt over naar het eerstvolgende hogere menu binnen de momenteel gebruikte functie.
- ► Basisscherm oproepen: De toets 💼 langer dan twee seconden indrukken. Het multimediasysteem schakelt over naar het basisscherm van de momenteel gebruikte functie.

#### Controller

Met de controller kunt u:

- Menupunten op het display selecteren
- Tekens invoeren
- Een bestemming in de kaart selecteren
- Invoeren opslaan

De controller kan:

- draaien ()
- Naar links of rechts worden geschoven ←◎+
- naar voor of achter worden geschoven  $t_{1}$
- Diagonaal worden geschoven 🔊
- Kort of lang worden ingedrukt (5)

#### Touchpad

Als alternatief kan de touchpad worden gebruikt voor de selectie en voor het invoeren (> pagina 16).

#### Touchpad

#### Overzicht touchpad

Geen scherpe voorwerpen op het touchpad gebruiken. Daardoor kan de touchpad worden beschadigd.

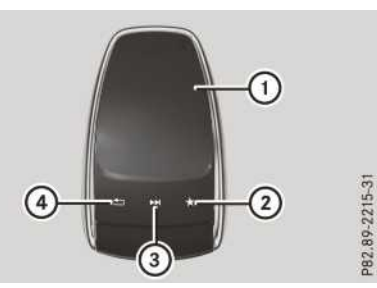

- 1 Aanrakingsgevoelig oppervlak
- Favorietentoets
- ③ Snelle toegang voor audio oproepen
- ④ Terugtoets

#### **Functie-overzicht**

Met de touchpad kunt u:

- Menupunten op het display selecteren (▷ pagina 16)
- Tekens invoeren (handschriftherkenning) (▷ pagina 18)
- De actieve audiobron aansturen (▷ pagina 20)
- Favorieten aanmaken, beheren en oproepen (▷ pagina 22)
- Invoeren opslaan

Meer informatie over de bediening van de touchpad ( $\triangleright$  pagina 16).

#### Touchpad in- en uitschakelen

- De toets and indrukken.
   Het voertuigmenu verschijnt.
- Systeeminstellingen selecteren door schuiven OI, draaien en indrukken van de controller.
  - Een menu verschijnt.
- Touchpad selecteren door draaien en indrukken van de controller.
- ► Touchpad activeren selecteren. Het touchpad is in- ✓ of uitgeschakeld □.

#### Bediening van de touchpad

#### Menupunt selecteren

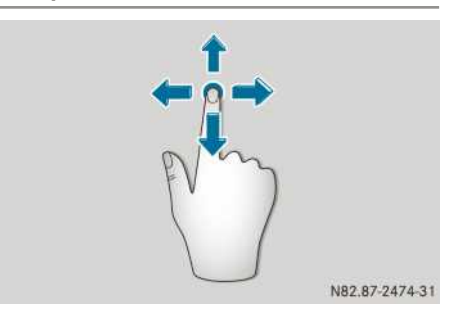

- Met één vinger het aanrakingsgevoelige oppervlak aanraken.
- Omhoog, omlaag, naar links of naar rechts vegen.

De selectie op het display volgt daarbij de bewegingsrichting.

Op die manier kan door lijsten of menu's worden genavigeerd.

#### Selectie bevestigen

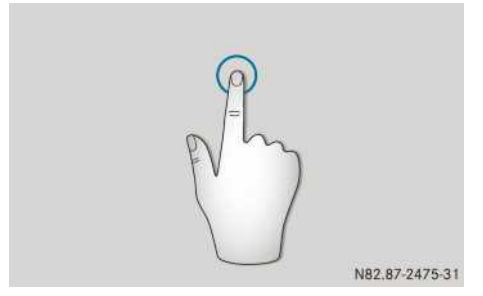

Niet te hard met uw vingers op de touchpad drukken. Dit kan functiestoringen veroorzaken.

Met één vinger op het aanrakingsgevoelige oppervlak drukken, tot het aanslagpunt is bereikt.

Een menu, een optie of een toepassing wordt gestart.

#### Snelle toegang voor audio oproepen

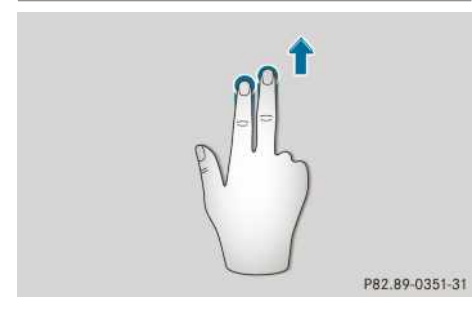

- Met twee vingers het aanrakingsgevoelige oppervlak bij de onderrand aanraken.
- Omhoog vegen.
   De snelle toegang verschijnt.

Meer informatie over de snelle toegang voor audio ( $\triangleright$  pagina 20).

#### Snelle toegang voor audio uitschakelen

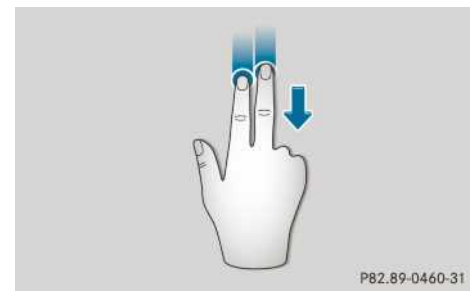

- Met twee vingers het aanrakingsgevoelige oppervlak aanraken.
- Omlaag vegen.
   De snelle toegang wordt verborgen.

#### Draaiknoppen voor voertuig- of klankinstellingen bedienen

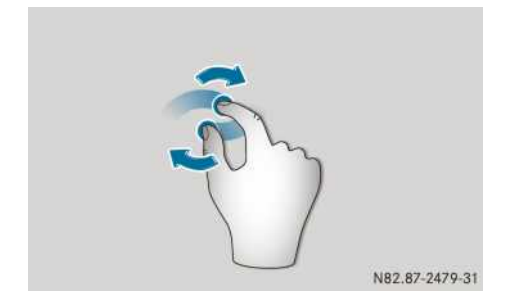

- Twee vingers vlak naast elkaar op het aanrakingsgevoelige oppervlak plaatsen.
- Beide vingers rechtsom draaien. De instelling van de draaiknop wordt verhoogd.

of

 Beide vingers linksom draaien. De instelling van de draaiknop wordt verlaagd.

#### Landkaart verschuiven

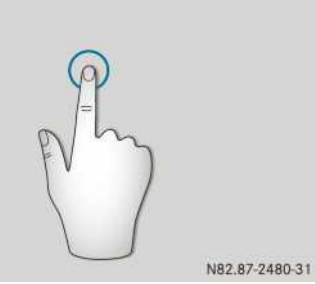

Met één vinger op het aanrakingsgevoelige oppervlak drukken, tot het aanslagpunt is bereikt.

Het vizier wordt weergegeven.

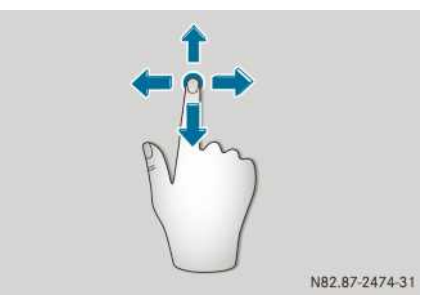

- Opnieuw met één vinger het aanrakingsgevoelige oppervlak aanraken.
- In een willekeurige richting vegen.
   De verschuiving van de landkaart volgt daarbij de bewegingsrichting.

## 18 Touchpad

#### Schaal vergroten

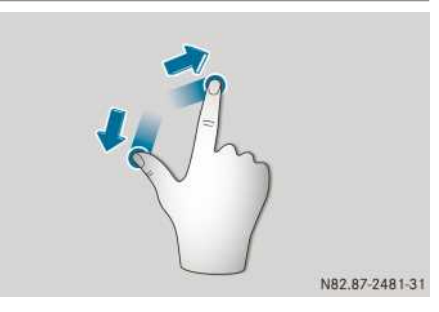

- Twee vingers vlak naast elkaar op het aanrakingsgevoelige oppervlak plaatsen.
- De vingers van elkaar af bewegen. De schaal wordt vergroot.

#### Schaal verkleinen

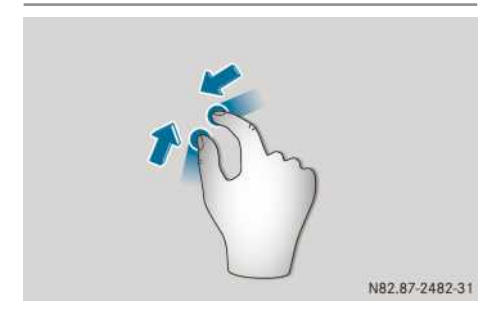

- Twee vingers verder uit elkaar op het aanrakingsgevoelige oppervlak plaatsen.
- De vingers naar elkaar toe bewegen. De schaal wordt verkleind.

#### Handschriftherkenning

#### **Overzicht handschriftherkenning**

De handschriftherkenning kan in elke invoerregel voor tekst, cijfers of tekens worden gebruikt.

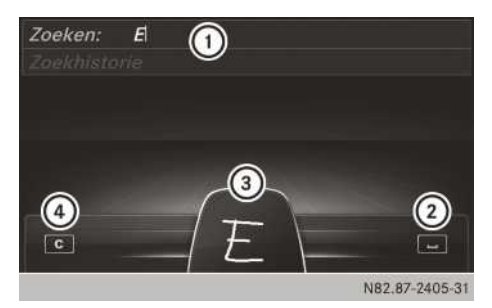

- (1) Actieve invoerregel
- (2) Spaties invoeren ( $\triangleright$  pagina 19)
- ③ Afbeelding van het aanrakingsgevoelige oppervlak
- ④ Tekens wissen (▷ pagina 19)

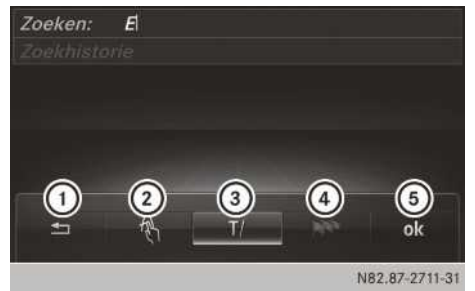

- ① Menu beëindigen
- (2) Terug naar handschriftherkenning
- ③ Andere invoerregel of cursorpositie selecteren
- (4) Invoertaal wijzigen
- 5 Invoeren van tekens beëindigen
- Menu weergeven: Op de touchpad drukken.

#### Voorleesfunctie van de handschriftherkenning in- en uitschakelen

De voorleesfunctie van de handschriftherkenning kan worden in- en uitgeschakeld.

- De toets and indrukken.
   Het voertuigmenu verschijnt.
- Systeeminstellingen selecteren door schuiven OI, draaien en indrukken van de controller.
   Een menu verschijnt.

**Overzicht en bediening** 

- Touchpad selecteren door draaien en indrukken van de controller.
- Handschriftherkenning voorlezen selecteren.

De voorleesfunctie is in-  $\mathbf{v}$  of uitgeschakeld  $\Box$ .

#### Tekens invoeren

Voorwaarde: Een invoerregel voor tekst, cijfers of tekens is geselecteerd.

Met één vinger het gewenste teken op het aanrakingsgevoelige oppervlak tekenen. Het herkende teken wordt in de invoerregel ingevoerd. Het volgende teken kan op het aanrakingsgevoelige oppervlak worden getekend.

Als verschillende interpretaties van het ingevoerde teken mogelijk zijn, verschijnen deze. Meer informatie over de tekensuggesties (⊳ pagina 19).

#### Tekenvoorstellen selecteren

► De controller draaien.

Het geselecteerde teken wordt ingevoerd in plaats van het automatisch herkende teken. Het invoeren van tekens kan worden voortgezet.

#### Spaties invoeren

Voorwaarde: Een invoerregel voor tekst, cijfers of tekens is geselecteerd.

 Met de vinger het aanrakingsgevoelige oppervlak aanraken en naar rechts vegen.
 Een spatie wordt in de invoerregel ingevoegd.

#### Tekens wissen

Voorwaarde: Een invoerregel voor tekst, cijfers of tekens is geselecteerd.

 Met de vinger het aanrakingsgevoelige oppervlak aanraken en naar links vegen.
 Het als laatste ingevoerde teken wordt gewist.

#### Andere invoerregel selecteren

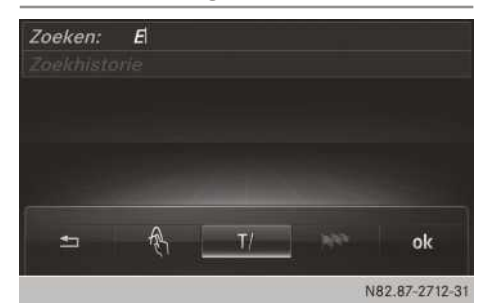

- Op de touchpad drukken. Een menu verschijnt.
- T/ selecteren: Naar links of rechts vegen en drukken.
- Gewenste invoerregel selecteren: Omhoog of omlaag vegen en drukken.
   De geselecteerde invoerregel is actief en het invoeren van tekens kan worden voortgezet.

#### Cursor binnen de invoerregel bewegen

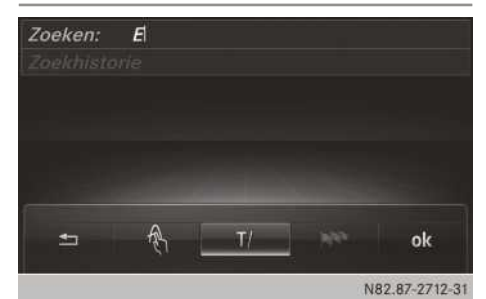

- Op de touchpad drukken. Een menu verschijnt.
- T/ selecteren: Naar links of rechts vegen en drukken.
- Cursor verplaatsen: Naar links of rechts vegen.

#### Invoertaal voor de handschriftherkenning wijzigen

Voorwaarde: Een invoerregel voor tekst, cijfers of tekens is geselecteerd.

- Op de touchpad drukken. Een menu verschijnt.
- **selecteren:** Naar links of rechts vegen en drukken.
  - De lijst met mogelijke talen verschijnt.
- ► Taal selecteren: Omhoog of omlaag vegen en drukken.

De invoertaal voor de handschriftherkenning is gewijzigd.

#### In lijsten zoeken

Als voorbeeld dient het zoeken in het telefoonboek.

Met het eerste teken bepaalt u de beginletter van het gezochte contact.

De letter op het oppervlak van de touchpad tekenen.

In het telefoonboek wordt het eerste contact met de gekozen beginletter geaccentueerd. Meer informatie over de handschriftherkenning op de touchpad ( $\triangleright$  pagina 18).

- De overige letters na elkaar op het oppervlak van de touchpad tekenen.
- Het zoeken afsluiten en naar het telefoonboek omschakelen: Op de touchpad drukken.

## Wisselen tussen controller en touchpad als invoerapparaat

Voorwaarde: Een invoerregel voor tekst, cijfers of tekens is geselecteerd.

- Van de controller naar de handschriftherkenning op de touchpad omschakelen: Met één vinger op de touchpad drukken. De handschriftherkenning op de touchpad is actief.
- Van de touchpad naar het invoeren van tekens met de controller wisselen: De controller indrukken.

Het invoeren van tekens via de controller is actief.

#### Andere zender/muziektitel selecteren

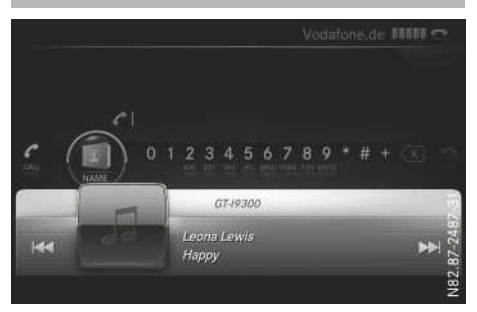

Afhankelijk van de actieve audiobron kan met deze functie de volgende zender of muziektitel worden geselecteerd.

- Snelle toegang oproepen (▷ pagina 17). De actuele audiobron verschijnt.
- Vorige of volgende zender of muziektitel selecteren: Naar links of rechts vegen.
   De geselecteerde zender of muziektitel wordt afgespeeld.

#### **Basisfuncties**

#### Multimediasysteem in- en uitschakelen

De toets on naast de controller indrukken. Het multimediasysteem roept het laatst ingeschakelde menu op.

#### Volume instellen

 Aan het kartelwiel naast de controller draaien.

of

- De toets + of op het multifunctioneel stuurwiel indrukken. Het volume van de geselecteerde mediabron wijzigt.
- Volume voor telefoongesprek instellen: De instelling uitvoeren tijdens een telefoongesprek.
- Volume voor verkeersinformatie en gesproken rij-aanwijzingen instellen: De instelling uitvoeren tijdens een verkeersbericht of een gesproken rij-aanwijzing.

- Het volume van de gesproken rij-aanwijzingen kan in verhouding tot het volume van de betreffende mediabron worden ingesteld.
- Het volume van het spraakgestuurd bedieningssysteem van de GARMIN<sup>®</sup> MAP PILOT instellen (zie de handleiding van de fabrikant).

#### Geluid uit- en inschakelen

## Geluid van een mediabron uit- en inschakelen

 Aan het kartelwiel naast de controller draaien.

of

► De toets ↓ op het multifunctioneel stuurwiel indrukken.

Als het geluid is uitgeschakeld, verschijnt in de statusregel het symbool  $\$ 

() Als van mediabron wordt gewisseld of de volume-instelling wordt gewijzigd, wordt het geluid automatisch ingeschakeld.

Verkeersinformatie en gesproken rij-aanwijzingen van het navigatiesysteem zijn ook hoorbaar als het geluid is uitgeschakeld.

#### Verkeersinformatie en gesproken rijaanwijzingen uit- en weer inschakelen

► Verkeersinformatie uitschakelen: Het kartelwiel naast de controller ingedrukt houden, tot de weergave TA in de statusregel van het display verdwijnt.

Er klinkt een bevestigingssignaal.

- Verkeersinformatie weer inschakelen: Het kartelwiel naast de controller ingedrukt houden, tot de weergave TA in de statusregel van het display verschijnt. Er klinkt een bevestigingssignaal.
- Gesproken rij-aanwijzingen uitschakelen: Het kartelwiel naast de controller tijdens een gesproken rij-aanwijzing indrukken. De melding De gesproken rij-aanwijzingen zijn uitgeschakeld. verschijnt.
- Gesproken rij-aanwijzingen weer inschakelen: De motor opnieuw starten.

of

 Als het voertuig is uitgerust met de GARMIN<sup>®</sup> MAP PILOT: Een nieuwe routeberekening starten.

#### Hoofdfuncties

#### Hoofdfunctie oproepen

► De toets NAVI RADIO, MEDIA, TEL of Constraint of Indrukken.

Navigatie (indien beschikbaar): Het hoofdmenu verschijnt.

**Radio**: Het basisscherm van de laatst ingestelde radiofunctie verschijnt.

**Media**: Het basisscherm van de laatst ingestelde mediabron verschijnt.

**Communicatie:** Het basisscherm van de laatst ingestelde communicatiefunctie verschijnt.

**Voertuigfuncties**: Het basisscherm verschijnt.

#### Menu weergeven

- Hoofdfunctie oproepen.
- De controller schuiven tout. Het menu van de geselecteerde functie verschijnt. De markering staat afhankelijk van de bediening op de hoofdfunctieregel (boven) of op de menuregel (onder).
- Menupunt selecteren: De controller draaien en indrukken.

Als u een menupunt op de hoofdfunctieregel hebt geselecteerd, gaat u naar het laatst ingestelde menu van de geselecteerde functie.

De menuregel biedt opties binnen de actueel ingestelde functie.

#### Functie voor een hoofdfunctie selecteren

Voor een hoofdfunctie, bijvoorbeeld Communicatie, kunnen de beschikbare functies worden geselecteerd.

In het menu Communicatie kunt u:

- naar de telefoonfunctie omschakelen
- internet oproepen
- de digitale handleiding van de telefoon/
   oproepen
- De toets <u>TEL</u> indrukken. Wanneer de laatst ingeschakelde functie de telefoon was, verschijnt het telefoonmenu.
- De toets TEL opnieuw indrukken.
- of

- Telefoon/@ selecteren door schuiven to en indrukken van de controller.
   Een menu verschijnt. Telefoon staat op de voorgrond.
- Bijvoorbeeld Informatie over de telefoon selecteren door draaien en indrukken van de controller.

#### Favorieten

#### Overzicht favorieten

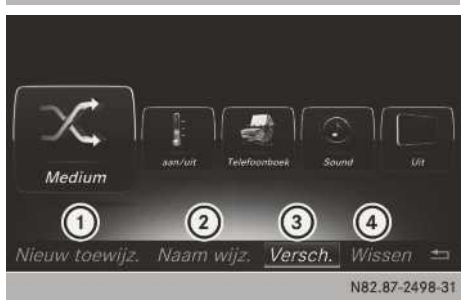

- ① Nieuwe favoriet toevoegen (▷ pagina 22)
- ② Geselecteerde favoriet hernoemen (▷ pagina 23)
- ③ Geselecteerde favoriet verschuiven (▷ pagina 23)
- ④ Geselecteerde favoriet wissen (▷ pagina 23)

Er kunnen in totaal 20 favorieten worden beheerd.

#### Favorieten weergeven en oproepen

 De favorietentoets op de controller indrukken.

De favorieten verschijnen.

- ► Favorieten selecteren: De controller draaien.
- Favorieten oproepen: De controller indrukken.

#### Favorieten toevoegen

#### Vooraf gedefinieerde favorieten toevoegen

 De favorietentoets op de controller indrukken.

De favorieten verschijnen.

- De controller schuiven OJ.
   De menuregel verschijnt.
- Nieuw toewijz. selecteren door draaien en indrukken van de controller. De categorieën van de beschikbare favorieten verschijnen.
  - Navigatie
  - Entertainment
  - Telefoon/
  - Voertuig
  - Temperatuurregeling
- De gewenste categorie selecteren.
   De betreffende favorieten verschijnen.
- ▶ De gewenste favoriet selecteren.
- De favorieten op de gewenste plaats opslaan door draaien en indrukken van de controller. De favoriet is toegevoegd.

Als een favoriet op een andere favoriet wordt geplaatst, dan wordt de onderliggende favoriet gewist.

#### Eigen favorieten toevoegen

Zowel telefoonnummers uit het telefoonboek als radiozenders kunnen als favoriet worden opgeslagen.

Als voorbeeld dient een telefoonnummer uit het telefoonboek.

- ► Het telefoonboek oproepen (> pagina 48).
- ► Een contact opzoeken en het telefoonnummer weergeven (▷ pagina 48).
- Telefoonnummer als favoriet opslaan: De favorietentoets op de controller indrukken en ingedrukt houden, tot de favorieten verschijnen.
- Favorieten op de gewenste plaats opslaan: De controller draaien en indrukken. De favoriet is toegevoegd.

Als een favoriet op een andere favoriet wordt geplaatst, dan wordt de onderliggende favoriet gewist.

#### Favorieten hernoemen

 De favorietentoets op de controller indrukken.

De favorieten verschijnen.

- ► De gewenste favoriet selecteren door draaien en indrukken van de controller.
- De controller schuiven OI.
   De menuregel verschijnt.
- Naam wijz. selecteren door draaien en indrukken van de controller.
- ► Tekens met de controller of de touchpad (▷ pagina 18) invoeren.
- Invoeren beëindigen: OK selecteren. De favoriet is hernoemd.

#### Favorieten verschuiven

De favorietentoets op de controller indrukken.

De favorieten verschijnen.

- ► De gewenste favoriet selecteren door draaien en indrukken van de controller.
- De controller schuiven OI.
   De menuregel verschijnt.
- Versch. selecteren door draaien en indrukken van de controller.
- De favorieten op de gewenste plaats opslaan door draaien en indrukken van de controller. De favoriet is verschoven.

Als een favoriet op een andere favoriet wordt geplaatst, dan wordt de onderliggende favoriet gewist.

#### **Favorieten wissen**

 De favorietentoets op de controller indrukken.

De favorieten verschijnen.

- De gewenste favoriet selecteren door draaien en indrukken van de controller.
- De controller schuiven OI.
   De menuregel verschijnt.
- Wissen selecteren door draaien en indrukken van de controller.

 Ja selecteren. De favoriet wordt gewist.

of

Nee selecteren.
 De procedure wordt afgebroken.

#### Displayinstellingen

#### Helderheid instellen

De door de display-lichtsensor geregistreerde helderheid beïnvloedt de instelmogelijkheden van deze functie.

- De toets an indrukken.
   Het voertuigmenu verschijnt.
- ► Systeeminstellingen selecteren door schuiven ⊙↓, draaien en indrukken van de controller.

Een menu verschijnt.

- Display selecteren door draaien en indrukken van de controller.
   Een menu verschijnt.
- ► Helderheid selecteren. Een draaiknop verschijnt.
- ▶ De gewenste helderheid selecteren.

#### **Displaydesign instellen**

Het display beschikt over een geoptimaliseerd design voor gebruik overdag en 's nachts.

- De toets an indrukken.
   Het voertuigmenu verschijnt.
- ► Systeeminstellingen selecteren door schuiven ⊙↓, draaien en indrukken van de controller.

Een menu verschijnt.

- Display selecteren door draaien en indrukken van de controller.
   Een menu verschijnt.
- Daglicht-designNacht-design of Automatisch selecteren.

De punt • geeft de actuele instelling aan.

| Instelling          | Verklaring                                                                                                    |
|---------------------|----------------------------------------------------------------------------------------------------|
| Daglicht-<br>design | Het display staat perma-<br>nent op de dagstand inge-<br>steld.                                                                                                    |
| Nacht-design        | Het display staat perma-<br>nent op de nachtstand<br>ingesteld.                                                                                                    |
| Automatisch         | In de instelling Automa-<br>tisch analyseert het mul-<br>timediasysteem de auto-<br>matische lichtsensor van<br>het voertuig en schakelt<br>het displaydesign auto-<br>matisch om. |

#### Display uit- en inschakelen

- De toets and indrukken.
   Het voertuigmenu verschijnt.
- Display uitschakelen: Display uit selecteren door schuiven O, draaien en indrukken van de controller.
- Display inschakelen: De controller indrukken.

#### Tijdinstellingen

#### Algemene informatie

Als het voertuig is uitgerust met GPS, kan het multimediasysteem de tijd en de datum automatisch instellen.

De correcte instellingen voor de tijd, de tijdzone en de zomer- en standaardtijd zijn nodig voor de volgende functies van het navigatiesysteem:

- Routebegeleiding op routes met tijdafhankelijke verkeersgeleiding
- Berekening van de geplande aankomsttijd

#### Automatische tijd in- of uitschakelen

Met de functie Automatische tijdinstelling wordt de automatische instelling van de tijd en de datum in- of uitgeschakeld. Af fabriek is de functie ingeschakeld.

De functie Automatische tijdinstelling is alleen beschikbaar in voertuigen met gps-ont-vangst.

- De toets an indrukken.
   Het voertuigmenu verschijnt.
- Tijd selecteren door schuiven O, draaien en indrukken van de controller. Een menu verschijnt.
- ► Automatische tijdinstelling selecteren door indrukken van de controller.
- ▶ De functie wordt in-  $\blacksquare$  of uitgeschakeld  $\square$ .

#### **Tijdzone instellen**

Om de tijdzone in te stellen moet de functie Automatische tijdinstelling ingeschakeld zijn.

De functie Tijdzone: is alleen beschikbaar in voertuigen met gps-ontvangst.

- De toets and indrukken.
   Het voertuigmenu verschijnt.
- Tijd selecteren door schuiven O, draaien en indrukken van de controller. Een menu verschijnt.
- Tijdzone: selecteren door draaien en indrukken van de controller.
   Een landenlijst verschijnt. De punt • geeft de actuele instelling aan.
- Land selecteren. Afhankelijk van het geselecteerde land verschijnt er tevens nog een tijdzonelijst.
- De gewenste tijdzone selecteren. De tijdzone wordt overgenomen.
   Er verschijnt een lijst met beschikbare opties voor het instellen van de zomertijd

(⊳ pagina 25).

#### Zomer- en standaardtijd instellen

Met het menu Zomertijd kan de automatische omschakeling op de zomertijd worden ingesteld of kan de zomertijdinstelling worden in- en uitgeschakeld. Als wordt omgeschakeld naar zomertijd wordt de tijd een uur vooruit gezet.

Het menu Zomertijd of de optie Automatisch is niet in alle landen verkrijgbaar.

- De toets and indrukken.
   Het voertuigmenu verschijnt.
- Tijd selecteren door schuiven O, draaien en indrukken van de controller. Een menu verschijnt.

- Zomertijd selecteren door draaien en indrukken van de controller.
   Er verschijnt een lijst met beschikbare opties voor het instellen van de zomertijd.
- ► Automatisch, Aan of Uit selecteren.

| Instelling  | Functie                                                                              |
|-------------|--------------------------------------------------------------------------------------|
| Automatisch | Zomer- en standaard-<br>tijd worden automa-<br>tisch omgeschakeld.                   |
| Aan         | De klok wordt ten<br>opzichte van de stan-<br>daardtijd één uur<br>naar voren gezet. |
| Uit         | De standaardtijd van<br>de geselecteerde tijd-<br>zone wordt geselec-<br>teerd.      |

#### Tijd handmatig instellen

Voertuigen met gps-ontvangst: Met de handmatige tijdinstelling kunt u de tijd enkele uren vooruit- of achteruit zetten.

- De toets and indrukken.
   Het voertuigmenu verschijnt.
- Tijd selecteren door schuiven O, draaien en indrukken van de controller. Een menu verschijnt.
- ► Handmatige tijdinstelling selecteren door draaien en indrukken van de controller.
- ▶ Uren instellen: De controller draaien.
- Minuten instellen: De controller schuiven
   , draaien en indrukken.
   De tijd wordt overgenomen.

De functie Automatische tijdinstelling wordt gedeactiveerd  $\Box$ .

Als voor de omschakeling van zomer- en wintertijd Automatisch is ingesteld, verschijnt de vraag of u deze instelling wilt behouden.

#### () Als de Automatische tijdinstelling

weer wordt ingeschakeld, worden de laatste instellingen voor de tijdzone en de omschakeling van zomer- en wintertijd ingesteld.

#### Tijd- en datumweergave instellen

Met deze functie wordt de tijd ingesteld voor alle weergaven in het voertuig.

- De toets and indrukken.
   Het voertuigmenu verschijnt.
- Tijd selecteren door schuiven O, draaien en indrukken van de controller. Een menu verschijnt.
- ► Formaat selecteren door draaien en indrukken van de controller.
- De gewenste datumweergave selecteren.
   De punt geeft de actuele instelling aan.
- Gewenste tijdweergave selecteren.
   De punt geeft de actuele instelling aan.

| Afkorting     | Betekenis                                                          |
|---------------|--------------------------------------------------------------------|
| DD.MM.JJJJ    | Dag.maand.jaar<br>(datumweer-<br>gave, jaar vier-<br>cijferig)     |
| DD/MM/JJJJ    | Dag/maand/<br>jaar<br>(datumweer-<br>gave, jaar vier-<br>cijferig) |
| JJJJ/MM/DD    | Jaar/<br>maand/dag<br>(datumweer-<br>gave, jaar vier-<br>cijferig) |
| HH:MM (24 h)  | Uur : Minuut<br>(24-uurs-tijd-<br>weergave)                        |
| HH:MM (AM/PM) | Uur : Minuut<br>(AM/PM-tijd-<br>weergave)                          |

#### Bluetooth<sup>®</sup>-instellingen

#### Algemene informatie over Bluetooth®

Bluetooth<sup>®</sup> is een techniek voor draadloze gegevensoverdracht over korte afstanden tot circa 10 m. Met Bluetooth<sup>®</sup> kan bijvoorbeeld de mobiele telefoon met het multimediasysteem worden verbonden, om:

- de handsfree-installatie te gebruiken
- · een internetverbinding op te bouwen
- muziek te beluisteren via Bluetooth®-audio
- visitekaartjes (vCards) uit te wisselen

Bluetooth<sup>®</sup> is een geregistreerde merknaam van de Bluetooth Special Interest Group (SIG) Inc.

## Bluetooth<sup>®</sup> in- en uitschakelen De toets an indrukken. Het voertuigmenu verschijnt. Systeeminstellingen selecteren door schuiven ⊙↓, draaien en indrukken van de controller. Een menu verschijnt. Bluetooth activeren selecteren door draaien en indrukken van de controller.

Bluetooth activeren selecteren door draaien en indrukken van de controller. Bluetooth<sup>®</sup> wordt in- ☑ of uitgeschakeld □.

#### Automatische volumeregeling

#### **Algemene informatie**

Door de functie Automatische volumeregeling wordt het volume van verschillende audiobronnen aan elkaar aangepast, om relatieve volumeverschillen te compenseren.

**Voorbeeld:** U wisselt van een relatief zachte naar een relatief luide radiozender. Beide zenders klinken even luid. Handmatig bijstellen van het volume is niet noodzakelijk.

Af fabriek is de functie Automatische volumeregeling uitgeschakeld . Door de functie wordt de dynamiek van de muziek iets gereduceerd. Om een audiofiele geluidskwaliteit te verkrijgen, verdient het aanbeveling, deze functie uitgeschakeld te laten.

#### Automatische volume-aanpassing inen uitschakelen

- ▶ Toets 🖘 indrukken.
- ► Systeeminstellingen selecteren door schuiven ⊙↓, draaien en indrukken van de controller.

Een menu verschijnt.

► Automatische volumeregeling selecteren door draaien en indrukken van de controller. de functie Automatische volumeregeling wordt in- volumeregeling.

#### Systeemtaal instellen

Met deze functie wordt de taal voor de menumeldingen en de gesproken rij-aanwijzingen vastgelegd. De taalselectie is van invloed op de mogelijkheden voor het invoeren van tekens.

- Niet alle talen worden ondersteund voor de gesproken rij-aanwijzingen. Als een taal niet wordt ondersteund, hoort u de gesproken rijaanwijzingen in het Engels.
- De toets and indrukken.
   Het voertuigmenu verschijnt.
- Systeeminstellingen selecteren door schuiven (O), draaien en indrukken van de controller.
   Een menu verschijnt.
- Taal (language) selecteren door draaien en indrukken van de controller.
   De taallijst verschijnt. De punt • geeft de actuele instelling aan.
- Taal selecteren. Het multimediasysteem laadt de gekozen taal en stelt deze in.
- Als u gebruikmaakt van Arabisch kaartmateriaal, kunt u de informatie in tekstvorm op de navigatiekaart ook in Arabisch schrift laten weergeven. Hiertoe de Arabische taal uit de talenlijst selecteren. De gesproken rij-aanwijzingen worden dan ook in de Arabische taal weergegeven.

#### Favorietenfunctie

#### Favorietenfunctie via het systeemmenu oproepen

- De toets and indrukken.
   Het voertuigmenu verschijnt.
- Systeeminstellingen selecteren door schuiven (), draaien en indrukken van de controller.
   Een menu verschijnt.
- Favorietenfuncties selecteren door indrukken van de controller.
   De favorieten verschijnen.
- De gewenste functie selecteren door draaien en indrukken van de controller.

#### Favorietenfunctie via de controller of de touchpad oproepen:

- De favorietentoets bij de controller of bij de touchpad indrukken.
   De favorieten verschijnen.
- De gewenste functie selecteren door draaien en indrukken van de controller.

#### Favorietenfunctie verlaten

- Favorietentoets opnieuw indrukken.
- ▶ De toets 🔄 van de controller indrukken.
- of
- ▶ De toets 🔄 op de touchpad indrukken.

of

▶ op het display selecteren door draaien en indrukken van de controller.

#### Gegevens importeren en exporteren

#### Algemene aanwijzingen

Bij het schrijven van gegevens op de usbstick of de geheugenkaart mag de stick of de kaart in geen geval worden verwijderd! Anders is er gevaar van gegevensverlies.

Met deze functie kunt u uw persoonlijke gegevens:

• van het ene multimediasysteem naar een ander multimediasysteem overbrengen

Afhankelijk van de uitrusting van het voertuig kan de overdracht slechts beperkt of niet mogelijk zijn.

- als veiligheidskopie aanmaken (data exporteren) en weer opslaan (data importeren)
- door het opvragen van een pincode tegen ongewenst exporteren beveiligen (voorinstelling: uitgeschakeld 
  )

Als tussenstap kunt u gebruikmaken van een sdkaart of een usb-geheugen (bijvoorbeeld een usb-stick).

#### Pincode-controle in- of uitschakelen

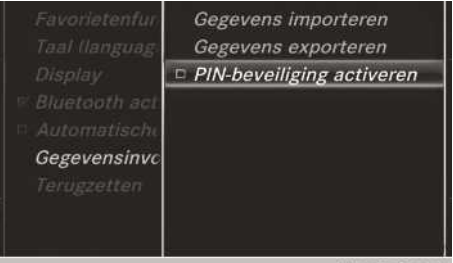

N82.87-2509-31

- ► De toets and indrukken. Het voertuigmenu verschijnt.
- Systeeminstellingen selecteren door schuiven OI, draaien en indrukken van de controller.

Een menu verschijnt.

- ► Gegevensinvoer/-uitvoer selecteren door draaien en indrukken van de controller.
- ▶ PIN-beveiliging activeren selecteren. De pincodebeveiliging in- ✓ of uitschakelen □. Bij het inschakelen van de pincodebeveiliging wordt u verzocht een pin in te voeren.
- ► 4-cijferige pincode invoeren door draaien en indrukken van de controller.
- ok selecteren.
   U wordt gevraagd het invoeren van de pincode te herhalen.
- De pincode opnieuw invoeren en ok selecteren.

Vanaf nu zijn uw persoonlijke gegevens door de pinbeveiliging beschermd tegen ongewenst exporteren.

Als u de pinbeveiliging weer deactiveert, wordt u eerst gevraagd de pincode in te voeren. Als u uw pincode vergeten bent, kunt u de pinbeveiliging door een Mercedes-Benz-servicewerkplaats laten deactiveren. Als alternatief kunt u de pinbeveiliging deactiveren door uw persoonlijke gegevens terug te zetten ( $\triangleright$  pagina 29).

#### Gegevens importeren en exporteren

U kunt bijvoorbeeld leestekens, uitgevoerde systeeminstellingen en radiozenderlijsten exporteren.

Mercedes-Benz is niet aansprakelijk voor eventueel verlies van gegevens.

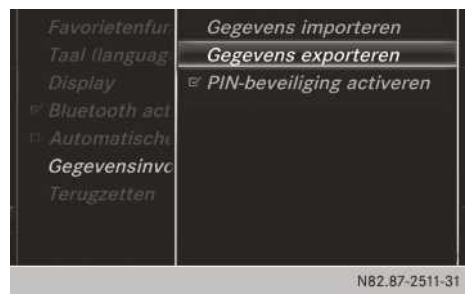

Uitrusting met Garmin<sup>®</sup> MAP PILOT: Als gegevens van een sd-kaart worden geïmporteerd of geëxporteerd, moet eerst de sd-kaart met de digitale kaart worden verwijderd (> pagina 68).

► Een sd-kaart aanbrengen (▷ pagina 68).

of

- ► Een usb-apparaat (bijvoorbeeld een usbstick) aansluiten (▷ pagina 68).
- De toets and indrukken.
   Het voertuigmenu verschijnt.
- Systeeminstellingen selecteren door schuiven ⊚↓, draaien en indrukken van de controller.

Een menu verschijnt.

- ► Gegevensinvoer/-uitvoer selecteren door draaien en indrukken van de controller.
- Gegevens importeren of Gegevens exporteren selecteren.
- Als u gegevens importeert, worden de op het multimediasysteem aanwezige gegevens overschreven. Er verschijnt een overeenkomstige melding. Na het importeren van de gegevens wordt het multimediasysteem opnieuw gestart.

Als de pinbeveiliging geactiveerd is, verschijnt bij het selecteren van Gegevens exporteren het verzoek de pincode in te voeren.

► 4-cijferige pincode invoeren en ok selecteren door draaien en indrukken van de controller.

De pinbeveiliging is gedeactiveerd.

 Geheugenkaart, USB 1 of USB 2 selecteren door draaien en indrukken van de controller. De functie exporteert alle gegevens op de geselecteerde gegevensdrager.

#### Op fabrieksinstellingen terugzetten

Het multimediasysteem kan volledig in de afleveringstoestand worden teruggezet. Daarbij worden onder andere alle persoonlijke multimediasysteemgegevens gewist. Dat zijn bijvoorbeeld:

- Zendergeheugen
- Records in het bestemmingsgeheugen
- Geautoriseerde telefoons

Bovendien wordt een geactiveerde pinbeveiliging, waarmee u uw gegevens tegen ongewenste export hebt beveiligd, gedeactiveerd. Een reset wordt bijvoorbeeld aanbevolen vóór het overdragen of verkopen van het voertuig. Mercedes-Benz is niet aansprakelijk voor eventueel verlies van gegevens.

- De toets and indrukken.
   Het voertuigmenu verschijnt.
- Systeeminstellingen selecteren door schuiven OI, draaien en indrukken van de controller.

Een menu verschijnt.

 Terugzetten selecteren door draaien en indrukken van de controller.
 Er verschijnt een vraag of het systeem werkelijk moet worden teruggezet.

## Ja of Nee selecteren. Bij het selecteren van Nee wordt de procedure afgebroken.

Bij het selecteren van Ja verschijnt opnieuw een vraag of er werkelijk moet worden teruggezet.

► Ja of Nee selecteren.

Bij het selecteren van Ja verschijnt een melding. Het multimediasysteem wordt teruggezet op de fabrieksinstellingen en opnieuw gestart. Bij het selecteren van Nee wordt de procedure afgebroken.

#### Voertuiginstellingen

#### Voertuiginstellingen oproepen

- ▶ De toets and indrukken. Het voertuigmenu verschijnt.
- Voertuiginstellingen selecteren door draaien en indrukken van de controller. Het menu Voertuiginstellingen verschijnt.
- De gewenste voertuiginstelling selecteren. De hoofdfunctie met het instelelement is actief.
- Andere voertuiginstelling selecteren: Het menu voor het selecteren van de voertuiginstelling activeren door schuiven to van de controller.
- ► Voertuiginstellingen verlaten: = selecteren door schuiven ⊙↓ en indrukken van de controller.

#### Sfeerlicht

#### Algemene aanwijzingen

De volgende instellingen zijn mogelijk voor het sfeerlicht:

• Helderheid

Deze instelling zorgt voor een aanvullende wijziging van de helderheid van het sfeerlicht.

Kleur

Deze instelling zorgt voor een wijziging van de kleur van het sfeerlicht.

Meer informatie over de interieurverlichting (zie de handleiding van het voertuig).

#### Helderheid instellen

- ▶ De voertuiginstellingen oproepen (▷ pagina 30).
- ► Sfeerverlichting helderheid selecteren door draaien en indrukken van de controller. Het instelelement is actief.
- ► De gewenste lichtsterkte selecteren.

#### Kleur instellen

- ► De voertuiginstellingen oproepen (▷ pagina 30).
- Sfeerverlichting kleur selecteren door draaien en indrukken van de controller. Het instelelement is actief.
- ▶ De gewenste kleur selecteren.

#### Akoestisch sluitsignaal in- of uitschakelen

Het vergrendelen van het voertuig kunt u ook door een akoestisch signaal laten bevestigen.

- ► De voertuiginstellingen oproepen (▷ pagina 30).
- Akoestische sluitmelding selecteren door draaien en indrukken van de controller. De functie wordt afhankelijk van de vorige stand in- of uitgeschakeld.

Meer informatie over de vergrendeling (zie de handleiding van het voertuig).

#### Gordelaanpassing in- of uitschakelen

Met de functie Gordelaanpassing wordt de veiligheidsgordel van de chauffeurs- en bijrijdersstoel aangepast aan het bovenlichaam van de inzittenden.

- ▶ De voertuiginstellingen oproepen (▷ pagina 30).
- Gordelaanpassing selecteren door draaien en indrukken van de controller.
   De functie wordt afhankelijk van de vorige stand in- of uitgeschakeld.

Meer informatie (zie de handleiding van het voertuig).

## Automatisch spiegels inklappen in- of uitschakelen

Als de functie Automatisch spiegels inklappen ingeschakeld is, klappen de buitenspiegels automatisch in zodra het voertuig van buitenaf wordt vergrendeld. Zodra het voertuig wordt ontgrendeld klappen de buitenspiegels weer uit.

- ▶ De voertuiginstellingen oproepen (▷ pagina 30).
- Automatisch spiegels inklappen selecteren door draaien en indrukken van de controller.

De functie wordt afhankelijk van de vorige stand in- of uitgeschakeld.

Meer informatie (zie de handleiding van het voertuig).

#### Zoekverlichting in- of uitschakelen

Als de functie Zoekverlichting wordt ingeschakeld, wordt in het donker de exterieurverlichting gedurende korte tijd ingeschakeld. De verlichtingsschakelaar moet daarbij op **Auro** staan (zie de handleiding van het voertuig).

De exterieurverlichting brandt gedurende 40 seconden na het ontgrendelen. Als de motor wordt gestart, wordt de zoekverlichting gedeactiveerd en het automatisch rijlicht geactiveerd (zie de handleiding van het voertuig).

- ► De voertuiginstellingen oproepen (▷ pagina 30).
- Zoekverlichting selecteren door draaien en indrukken van de controller. De functie wordt afhankelijk van de vorige stand in- of uitgeschakeld.

Meer informatie (zie de handleiding van het voertuig).

#### Automatische vergrendeling in- of uitschakelen

Wanneer de automatische vergrendeling is ingeschakeld vergrendelt het voertuig automatisch als de ontsteking is ingeschakeld en het voertuig sneller dan stapvoets rijdt.

- ► De voertuiginstellingen oproepen (▷ pagina 30).
- Automatische vergrendeling selecteren door draaien en indrukken van de controller. De functie wordt afhankelijk van de vorige stand in- of uitgeschakeld.

Meer informatie (zie de handleiding van het voertuig).

#### Uitschakelvertragingstijd

#### Uitschakelvertragingstijd interieurverlichting instellen

Bij het verwijderen van de sleutel uit het contactslot gaat de interieurverlichting branden gedurende de looptijd van de uitschakelvertraging.

- ► De voertuiginstellingen oproepen (▷ pagina 30).
- Uitschakelvertraging interieurverlicht. selecteren door draaien en indrukken van de controller. Het instelelement is actief.
- Gewenste uitschakelvertragingstijd voor de verlichting selecteren door draaien van de controller.

Meer informatie (zie de handleiding van het voertuig).

#### Uitschakelvertragingstijd exterieurverlichting instellen

Als de functie Uitschakelvertraging buitenverlichting wordt ingeschakeld, wordt bij het afzetten van de motor de exterieurverlichting gedurende korte tijd ingeschakeld. De verlichtingsschakelaar moet daarbij op auro staan (zie de handleiding van het voertuig).

De exterieurverlichting brandt gedurende 60 seconden na het afzetten van de motor. Wanneer alle deuren en de achterklep worden gesloten, dooft de exterieurverlichting na afloop van de ingestelde tijd.

- ► De voertuiginstellingen oproepen (▷ pagina 30).
- Uitschakelvertraging buitenverlichting selecteren door draaien en indrukken van de controller. Het instelelement is actief.
- Door draaien van de controller de gewenste uitschakelvertragingstijd voor de verlichting selecteren.

Meer informatie (zie de handleiding van het voertuig).

#### Klimaatinstellingen

#### Overzicht

De klimaatinstellingen kunnen via de klimaatinstellingenregel of via het klimaatmenu worden aangepast.

Via de klimaatinstellingenregel kunnen de belangrijkste klimaatregelingsfuncties zoals temperatuur, luchthoeveelheid en luchtverdeling worden ingesteld. De klimaatinstellingenregel is in de meeste beeldschermweergaven zichtbaar.

In het klimaatmenu kunt u alle klimaatregelingsfuncties vinden. U kunt via de klimaatinstellingenregel (⊳ pagina 32) in het klimaatmenu wisselen.

#### Instellingen in de klimaatinstellingenregel

#### Functies in de klimaatinstellingenregel

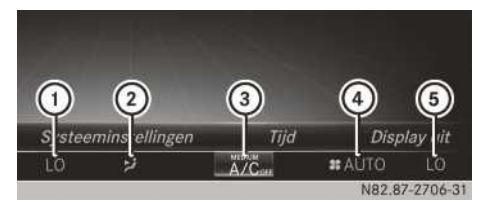

Klimaatinstellingenregel met automatische airconditioning THERMOTRONIC (voorbeeld)

- Temperatuur links instellen en weergave van actuele instelling
- ② Luchtverdeling instellen en weergave van actuele instelling
- ③ Klimaatmenu oproepen, weergave van actuele instelling van koeling (ON/OFF)
- Luchthoeveelheid instellen en weergave van actuele instelling
- (5) Temperatuur rechts instellen en weergave van actuele instelling

#### Naar de klimaatinstellingenregel wisselen

- De toets and indrukken.
   Het voertuigmenu verschijnt.
- De controller zo vaak schuiven O, tot de klimaatinstellingenregel verdwenen is.

#### Temperatuur instellen

- De temperatuur is alleen in combinatie met de automatische airconditioning THERMO-TRONIC voor links en rechts afzonderlijke instelbaar.
- In de klimaatinstellingenregel links of rechts de actuele temperatuurwaarde selecteren: De controller draaien en indrukken. De instelschaal voor de temperatuur verschijnt.
- ▶ Instelling door draaien aan de controller.
- De instelschaal sluiten door indrukken van de controller.
- De temperatuur kan ook met het klimaatmenu (▷ pagina 33) worden ingesteld.

#### Luchthoeveelheid instellen

In de klimaatinstellingenregel selecteren door draaien en indrukken van de controller.

De instelschaal voor de luchthoeveelheid verschijnt.

- ▶ Instelling door draaien aan de controller.
- De instelschaal sluiten door indrukken van de controller.
- De luchthoeveelheid kan ook met het klimaatmenu worden ingesteld (▷ pagina 33).

#### Luchtverdeling instellen

- In de klimaatinstellingenregel de weergave van de actuele luchtverdeling selecteren door draaien en indrukken van de controller. De instelschaal voor de luchtverdeling verschijnt.
- ► Instelling door draaien aan de controller.
- De instelschaal sluiten door indrukken van de controller.
- De luchtverdeling kan ook met het klimaatmenu worden ingesteld (▷ pagina 33).

#### Klimaatmenu oproepen

- ► Naar de klimaatinstellingenregel wisselen (▷ pagina 32).
- In de klimaatinstellingenregel A/C selecteren door draaien en indrukken van de controller. Het menu voor de selectie van de aircofunctie is actief.
- De gewenste aircofunctie selecteren.
   De geselecteerde aircofunctie verschijnt.

## Instellingen in de voetregel van het klimaatmenu

#### Klimaatregeling in- of uitschakelen

- ▶ Het klimaatmenu oproepen (▷ pagina 33).
- De controller zo vaak schuiven O, tot de voetregel actief is.
- ► Mairco aan selecteren door draaien en indrukken van de controller.

Afhankelijk van de instelling is de klimaatregeling in-  $\nabla$  of uitgeschakeld  $\Box$ .

Als de klimaatregeling wordt uitgeschakeld:

- zijn de instelfuncties van de klimaatregeling gedeactiveerd
- wordt de aanjager uitgeschakeld
- worden de luchtrecirculatiekleppen gesloten.

#### Koeling met luchtdroging in- of uitschakelen

- ► Het klimaatmenu oproepen (> pagina 33).
- De controller zo vaak schuiven O, tot de voetregel actief is.
- A/C selecteren door draaien en indrukken van de controller.
- ► De koeling met luchtdroging wordt in- ✓ of uitgeschakeld □.
- De actuele toestand van de koelfunctie wordt weergegeven in de klimaatinstellingenregel: A/C ON – ingeschakeld, A/C OFF – uitgeschakeld (▷ pagina 32).
- Als de koeling met luchtdroging wordt uitgeschakeld, wordt het brandstofverbruik lager.

#### Klimaatinstellingen synchroniseren

- ► Het klimaatmenu oproepen (> pagina 33).
- ► De controller zo vaak schuiven ⊙↓, tot de voetregel actief is.
- ► ✓ SYNC selecteren door draaien en indrukken van de controller.
- ► De synchroniseringsfunctie wordt in- ✓ of uitgeschakeld □.

Als de synchroniseringsfunctie is uitgeschakeld, kan worden omgeschakeld tussen chauffeur en bijrijder.

- ► Van de voetregel in de hoofdfunctie omschakelen door schuiven t⊙ van de controller.
- ► Tussen links en rechts omschakelen door schuiven ★ ③ ★ van de controller. Het omschakelen tussen chauffeur en bijrijder is niet van toepassing voor alle aircofuncties.
- Als de controller in de hoofdfunctie naar links of rechts wordt geschoven, wordt de synchronisatie ook gedeactiveerd. Daardoor worden de instelelementen voor chauffeur en bijrijder weer gescheiden weergegeven.

#### Omschakelen naar instelling van de airconditioning achterin

De airconditioning achterin kan ook vanuit voorin worden ingesteld.

- ► Het klimaatmenu oproepen (> pagina 33).
- De controller schuiven Ol, loslaten en weer opnieuw schuiven Ol. De voetregel is actief.
- ► Instell. achter selecteren door draaien en indrukken van de controller.
- De instelling naar de klimaatregeling achterin wordt in- ✓ of uitgeschakeld □. De grafische weergave van het interieur verandert dienovereenkomstig.
- Temp. achter ver1. selecteren. De instelling wordt weer naar voren omgeschakeld.
- Na korte tijd schakelt het multimediasysteem de instelfuncties automatisch weer om naar voren.

#### Instellingen in het hoofdgebied van het klimaatmenu

#### Klimaatmodus instellen

Met de instelling van de klimaatmodus wordt de soort luchtstroom bepaald. Als de airconditioning op "AUTO" is ingesteld, is de instelling actief.

De klimaatmodus kan alleen in combinatie met de automatische airconditioning THERMOTRO-NIC worden ingesteld.

- ▶ Het klimaatmenu oproepen (▷ pagina 33).
- Aircostijl selecteren door draaien en indrukken van de controller.
- De instelling wijzigen door draaien en indrukken van de controller.
- ▶ Menu verlaten: De toets 📩 indrukken.

De actuele instelling voor de luchtstroom wordt in de klimaatinstellingenregel weergegeven: DIFFUSE, MEDIUM of FOCUS (▷ pagina 32).

#### Stand-/extra verwarming instellen

Voor het automatisch inschakelen van de standverwarming kunnen vooraf drie vertrektijden worden ingesteld.

- ► Vooraf ingestelde tijd selecteren: Het klimaatmenu oproepen (▷ pagina 33).
- Interieurvoorverwarming selecteren door draaien en indrukken van de controller.
- De controller draaien.
- ► Vooraf ingestelde tijd wijzigen: Het klimaatmenu oproepen (▷ pagina 33).
- ► Interieurvoorverwarming selecteren.
- Te wijzigen vertrektijd selecteren. Er wordt een menu voor het wijzigen van de tijd geopend.
- ► Het gewenste instelelement (analoge klok, uren of minuten) selecteren: De controller schuiven to en o+.
- ▶ Instelling door draaien aan de controller.
- ▶ Menu verlaten: De controller indrukken.

#### 360°-camera

#### Belangrijke veiligheidsaanwijzingen

Die 360°-camera is slechts een hulpmiddel. Het systeem kan uw waarneming van de directe

omgeving niet vervangen. De chauffeur is te allen tijde verantwoordelijk voor het veilig manoeuvreren en in- en uitparkeren. Bij het manoeuvreren of inparkeren mogen zich geen personen, dieren of voorwerpen in het manoeuvreergebied bevinden; dit controleren.

#### **Overzicht 360°-camera**

De 360°-camera registreert de directe omgeving van het voertuig en ondersteunt u bijvoorbeeld bij het parkeren of bij slecht overzichtelijke uitritten.

#### Instellingen voor de 360°-camera

#### Via achteruitversnelling in- en uitschakelen

Het inschakelen van de functie Activeren door schakelstand R zorgt ervoor, dat door het inschakelen van de achteruitversnelling het beeld van de 360°-camera wordt weergegeven.

- De toets and indrukken.
   Het menu Voertuig verschijnt.
- Systeeminstellingen selecteren door schuiven ⊚↓, draaien en indrukken van de controller.

Een menu verschijnt.

- ► 360°-camera selecteren door draaien en indrukken van de controller.
- ► Activeren door schakelstand R selecteren. De functie wordt in- ✓ of uitgeschakeld □.

#### Camera-afdekking openen om te reinigen

 In het menu 360°-camera Camera-afdekking openen selecteren door draaien en indrukken van de controller.
 De melding Wachten a.u.b... verschijnt gedurende circa drie seconden.

De camera-afdekking wordt geopend. Als het voertuig wordt afgesloten of als u wegrijdt, wordt de camera-afdekking automatisch gesloten.
# Beeld van de 360°-camera weergeven

Het beeld van de 360°-camera verschijnt, wanneer

- het voertuig met de 360°-camera is uitgerust
- het multimediasysteem ingeschakeld is (▷ pagina 20)
- de functie 360°-camera ingeschakeld is
- ► De toets and indrukken. Het menu Voertuig verschijnt.
- 360°-camera selecteren door draaien en indrukken van de controller. De 360°-camera met gesplitste weergave verschijnt.

De vorige weergave verschijnt weer op het display, als bij geactiveerde functie:

- de transmissiestand P wordt geselecteerd of
- met matige snelheid wordt gereden
- ► Weergave handmatig omschakelen: selecteren door schuiven van de controller.
- ► Weergave automatisch omschakelen: De weergave van de 360°-camera kan automatisch via de achteruitversnelling worden omgeschakeld (▷ pagina 34).

# Achteruitrijcamera

# Belangrijke veiligheidsaanwijzingen

De achteruitrijcamera is slechts een hulpmiddel. Het systeem kan uw waarneming van de directe omgeving niet vervangen. De chauffeur is te allen tijde verantwoordelijk voor het veilig manoeuvreren en in- en uitparkeren. Bij het manoeuvreren of inparkeren mogen zich geen personen, dieren of voorwerpen in het manoeuvreergebied bevinden; dit controleren.

# **Overzicht achteruitrijcamera**

De achteruitrijcamera registreert de directe omgeving achter het voertuig en ondersteunt u bijvoorbeeld bij het parkeren.

# Instellingen voor de achteruitrijcamera

# Via achteruitversnelling in- en uitschakelen

Het inschakelen van deze functie zorgt ervoor, dat door het inschakelen van de achteruitversnelling het beeld van de achteruitrijcamera wordt weergegeven.

- De toets and indrukken.
   Het menu Voertuig verschijnt.
- Systeeminstellingen selecteren door schuiven OI, draaien en indrukken van de controller.

Een menu verschijnt.

- Achteruitrijcamera selecteren door draaien en indrukken van de controller. Het menu Achteruitrijcamera verschijnt.
- Activeren door schakelstand R selecteren.

De functie wordt in-  $\mathbf{\nabla}$  of uitgeschakeld  $\Box$ .

# Camera-afdekking openen om te reinigen

 In het menu achteruitrijcamera Cameraafdekking openen selecteren door draaien en indrukken van de controller.
 De melding Wachten a.u.b... verschijnt gedurende circa drie seconden.

De camera-afdekking wordt geopend. Als het voertuig wordt afgesloten of als u wegrijdt, wordt de camera-afdekking automatisch gesloten.

# Beeld van de achteruitrijcamera weergeven

Na het inschakelen van de achteruitversnelling verschijnt het beeld van de achteruitrijcamera op het display van het multimediasysteem, als:

- het voertuig met een achteruitrijcamera is uitgerust
- het multimediasysteem ingeschakeld is
- de functie Activeren door schakelstand R ingeschakeld is (▷ pagina 35)

De vorige weergave verschijnt weer op het display, als bij geactiveerde functie:

- de transmissiestand P wordt geselecteerd of
- kort vooruit wordt gereden.

# Navigatiemodule Garmin<sup>®</sup> MAP PILOT

## Belangrijke veiligheidsaanwijzingen

# MAARSCHUWING

Als u tijdens het rijden in de auto geïntegreerde informatiesystemen en communicatieapparatuur bedient, kunt u van de verkeerssituatie worden afgeleid. Bovendien kunt u de controle over de auto verliezen. Er bestaat gevaar voor ongevallen!

Deze apparatuur alleen bedienen als de verkeerssituatie dit toelaat. Als u een veilig gebruik niet kunt garanderen, de auto op een veilige plaats tot stilstand brengen en de bediening bij stilstaande auto uitvoeren.

Bij het bedienen van het systeem de wettelijke bepalingen in acht nemen van het land waar u zich op dat moment bevindt.

Tijdens het rijden zelf op de betreffende verkeersregelingen letten. De verkeersregelingen hebben altijd voorrang op de gesproken rij-aanwijzingen van de Garmin<sup>®</sup> MAP PILOT.

# MAARSCHUWING

Sd-kaarten zijn kleine voorwerpen. Ze kunnen worden ingeslikt en tot verstikking leiden. Er bestaat een verhoogd gevaar voor letsel of zelfs levensgevaar!

De sd-kaarten bewaren op een voor kinderen onbereikbare plaats. Wanneer een sd-geheugenkaarten is ingeslikt, zo snel mogelijk naar een arts gaan.

# Algemene aanwijzingen

De sd-kaartenbox heeft een snelmenu voor de Garmin<sup>®</sup> MAP PILOT. De handleiding van de Garmin<sup>®</sup> MAP PILOT is als pdf-bestand op de sd-kaart opgeslagen.

De GARMIN $^{\ensuremath{\mathbb{R}}}$  MAP PILOT kan met de controller of met de touchpad worden bediend.

# Sd-kaart en updates

 Sd-kaart plaatsen: De sd-kaart in de multimedia-aansluiteenheid steken tot deze vergrendelt. De zijde met de contacten moet daarbij in de richting van de sleuf en omlaag wijzen.

- Erop letten dat de schrijfbeveiliging van de sd-kaart uitgeschakeld is. Daarbij staat de schakelaar aan de zijkant in de richting contacten en niet in de stand LOCK.
- De instructies opvolgen (zie de handleiding van de fabrikant).

Updates van de digitale kaarten en de software zijn verkrijgbaar bij een Mercedes-Benz-service-werkplaats.

Voor enkele landen zijn updates van de digitale kaart en de software als download of op een sdkaart verkrijgbaar. Daartoe de website http:// shop.mercedes-benz.com/garmin-mappilot bezoeken en de informatie onder de rubriek "Garmin<sup>®</sup> MAP PILOT" volgen.

Meer informatie (zie de handleiding van de fabrikant).

# Navigatie inschakelen

De toets NAVI indrukken. Het hoofdmenu van de navigatie verschijnt. Meer informatie (zie de handleiding van de fabrikant).

# Volume instellen

Tijdens een gesproken rij-aanwijzing:

 Het kartelwiel rechts naast de controller draaien.

of

- ► De toets + of op het multifunctioneel stuurwiel indrukken.
- Het volume van de gesproken rij-aanwijzingen kan in verhouding tot het volume van de betreffende mediabron worden ingesteld.

# Algemene aanwijzingen

# Belangrijke veiligheidsaanwijzingen

# 

Als u tijdens het rijden in de auto geïntegreerde communicatieapparatuur bedient, kunt u van de verkeerssituatie worden afgeleid. Bovendien kunt u de controle over de auto verliezen. Er bestaat gevaar voor ongevallen!

Deze apparatuur alleen bedienen als de verkeerssituatie dit toelaat. Als u een veilig gebruik niet kunt garanderen, de auto op een veilige plaats tot stilstand brengen en de bediening bij stilstaande auto uitvoeren.

# MAARSCHUWING

Als in de auto op ondeskundige wijze gebruik wordt gemaakt van radiografische apparatuur, kan de elektromagnetische straling daarvan de boordelektronica storen, bijvoorbeeld wanneer:

- de radiografische apparatuur niet op een buitenantenne is aangesloten
- de buitenantenne verkeerd gemonteerd of niet reflectiearm is.

Daardoor kan de bedrijfsveiligheid van de auto in gevaar komen. Er bestaat gevaar voor ongevallen!

De reflectiearme buitenantenne laten inbouwen bij een gekwalificeerde werkplaats. De radiografische apparatuur bij gebruik in de auto altijd aansluiten op de reflectiearme buitenantenne.

Bij het gebruik van mobiele communicatieapparatuur in het voertuig de wettelijke voorschriften in acht nemen van het land waarin u zich bevindt.

De verhoogde elektromagnetische straling kan gevaarlijk zijn voor uw gezondheid en die van anderen.

De wetenschap bediscussieert een mogelijk gezondheidsrisico door elektromagnetische velden. Door toepassing van een buitenantenne wordt hiermee rekening gehouden. Uw mobiele communicatieapparatuur daarom indien mogelijk op de buitenantenne van het voertuig aansluiten.

# Telefoneren

Voor het telefoneren zijn de Bluetooth<sup>®</sup>-interface en de als optie verkrijgbare telefoonmodule met Bluetooth<sup>®</sup> (SAP-profiel) beschikbaar.

In de functie **Telefoon via Bluetooth®-inter**face is de mobiele telefoon direct via Bluetooth<sup>®</sup> met het multimediasysteem verbonden.

Als de mobiele telefoon het Bluetooth<sup>®</sup>-profiel PBAP (**P**hone **B**ook **A**ccess **P**rofile) ondersteunt, worden de contacten automatisch weergegeven op het multimediasysteem.

Als de mobiele telefoon het Bluetooth<sup>®</sup>-profiel MAP (**M**essage **A**ccess **P**rofile) ondersteunt, kan de berichtenfunctie worden gebruikt.

De uitbreiding van deze functie met de optie telefoonhouders maakt:

- de verbinding van de mobiele telefoon met de buitenantenne van het voertuig
- het opladen van de mobiele telefoon mogelijk.

In de functie **Vast ingebouwde/SAP-telefonie** is de als optie verkrijgbare telefoonmodule met Bluetooth<sup>®</sup> (SAP-profiel) op de voor de telefoonhouder ontwikkelde houder in de armsteun aangebracht.

De module kan met een simkaart of een mobiele telefoon worden gebruikt. De mobiele telefoon moet het Bluetooth<sup>®</sup>-profiel SAP (SIM Access Profile) ondersteunen.

Bij uw Mercedes-Benz-servicewerkplaats of via internet onder http://www.mercedesbenz.com/connect is meer informatie verkrijgbaar over:

- Geschikte mobiele telefoons
- Beschikbare telefoonhouders
- Overzicht van de functionaliteiten voor de functies

# HD Voice<sup>®</sup>

Het multimediasysteem ondersteunt gesprekken in HD Voice<sup>®</sup>. Met dit proces kan de spraakkwaliteit worden verbeterd. Voorwaarden voor HD Voice®:

- Uw mobiele telefoon en de provider van het mobiele netwerk ondersteunen HD Voice<sup>®</sup>.
- De mobiele telefoon en de provider van het mobiele netwerk van de gesprekspartner ondersteunen HD Voice<sup>®</sup>.

Afhankelijk van de verbindingskwaliteit kan de spraakkwaliteit wisselen.

## Verbroken verbinding tijdens het rijden

Gesprekken kunnen worden onderbroken, als:

- in bepaalde gebieden onvoldoende gsm-netwerkdekking beschikbaar is
- van het ene naar het andere gsm- of umtszend- en ontvangststation (gsm-/umts-cel) wordt gewisseld en in de nieuwe cel geen gesprekskanaal vrij is
- een simkaart wordt gebruikt die niet compatibel is met het beschikbare netwerk
- bij gebruik van een mobiele telefoon met Twincard is de mobiele telefoon met de tweede simkaart tegelijkertijd in het netwerk aangemeld

# Bedieningsmogelijkheden

De telefoon kan op de volgende manieren worden bediend:

- met de controller door draaien, drukken, schuiven ←⊙→ of t⊙↓
- Met de touchpad (▷ pagina 16)
- met de toets 
  of 
  op het multifunctioneel stuurwiel

# Functiebeperkingen

Er kan niet, nog niet of niet meer via het multimediasysteem worden getelefoneerd, wanneer:

- de mobiele telefoon uitgeschakeld is
- Bluetooth<sup>®</sup> op de mobiele telefoon uitgeschakeld is
- de mobiele telefoon niet of nog niet in een telefoonnet aangemeld is
- de Bluetooth<sup>®</sup>-functie op het multimediasysteem uitgeschakeld is.

De telefoon probeert zichzelf in een telefoonnet aan te melden. Als er geen telefoonnet beschikbaar is, kan mogelijk ook het alarmnummer 112 niet worden gebeld. Op het moment dat er wordt geprobeerd te bellen, verschijnt gedurende korte tijd de melding Geen service.

In de volgende situaties wordt een actief gesprek in de handsfree-modus aan de mobiele telefoon doorgegeven:

- Het multimediasysteem wordt uitgeschakeld.
- De motor wordt afgezet en de sleutel wordt uit het contactslot verwijderd.

Als het multimediasysteem bij een actief gesprek wordt uitgeschakeld, dan wordt het gesprek overgedragen aan de mobiele telefoon. U kunt het gesprek op de mobiele telefoon voortzetten. De functie is afhankelijk van de mobiele telefoon en van de instellingen van de mobiele telefoon.

# Alarmnummer 112

Om het alarmnummer **112** te kunnen bellen, moet aan de volgende voorwaarden zijn voldaan:

- De mobiele telefoon is ingeschakeld.
- Er is een mobiele-telefoonnet beschikbaar.
- Er is een geldige en gebruiksklare simkaart in de mobiele telefoon aangebracht.
- De pincode is ingevoerd op de mobiele telefoon.

Als er geen noodoproep kan worden verzonden, moet u zelf reddingsmaatregelen nemen.

 Het alarmnummer **112** is openbaar. Elk onterecht gebruik is strafbaar.

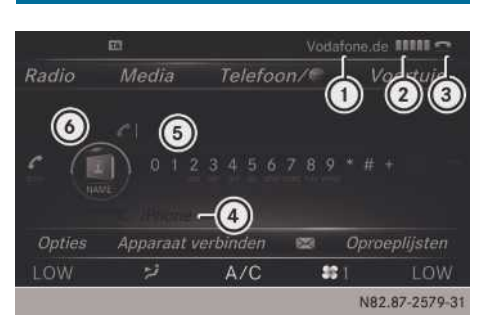

1 Provider

Telefoonmenu

- Veldsterkte van het mobiele-telefoonnet
- 3 Hoornsymbool of
- ④ Bluetooth<sup>®</sup>-apparaatnaam van de momenteel verbonden mobiele telefoon
- 5 Balk met tekens van het telefoonmenu
- ⑥ Telefoonboek weergeven

Pas nadat een mobiele telefoon met het multimediasysteem is verbonden, worden de afbeeldingen ① tot ④ weergegeven. De afbeeldingen zijn afhankelijk van de mobiele telefoon en de provider van het mobiele netwerk. Meer informatie over het verbinden van een mobiele telefoon (▷ pagina 39).

De afbeelding (2) toont de actuele veldsterkte van het mobiele-telefoonnet voor de ontvangst. Wanneer alle balken gevuld zijn, heeft u optimaal bereik.

Wanneer de balken niet gevuld zijn, hebt u een zeer slechte of helemaal geen ontvangst.

Als de verbonden mobiele telefoon het Bluetooth<sup>®</sup>-profiel MAP (**M**essage **A**ccess **P**rofile) ondersteunt, is het menupunt  $\bowtie$  beschikbaar. Meer informatie over sms ( $\triangleright$  pagina 52).

# Mobiele telefoon verbinden en verbinding verbreken

# Voorwaarden

Voor het telefoneren via de Bluetooth<sup>®</sup>-interface is een Bluetooth<sup>®</sup> mobiele telefoon nodig. De mobiele telefoon moet het handsfree-profiel 1.0 of hoger ondersteunen.

## Op het multimediasysteem

▶ Bluetooth<sup>®</sup> inschakelen (▷ pagina 26).

## Aan de mobiele telefoon

- De mobiele telefoon inschakelen en op verzoek de pincode invoeren (zie de handleiding van de fabrikant).
- Bluetooth<sup>®</sup> en eventueel de Bluetooth<sup>®</sup>-zichtbaarheid voor andere apparaten activeren (zie de handleiding van de fabrikant).
   De zichtbaarheid is bij sommige mobiele telefoons slechts tijdelijk (zie de handleiding van de fabrikant).
- Eventueel de Bluetooth<sup>®</sup>-apparaatnaam van de mobiele telefoon instellen.

De Bluetooth<sup>®</sup>-apparaatnaam kan voor alle apparaten van een fabrikant identiek zijn. Om uw mobiele telefoon als uniek apparaat te kunnen herkennen, moet de apparaatnaam worden gewijzigd (zie de handleiding van de fabrikant).

De batterij van de mobiele telefoon moet altijd voldoende opgeladen zijn, om functiestoringen te vermijden.

 Sommige weergaven (bijvoorbeeld de veldsterkteweergave) verschijnen afhankelijk van de ondersteunde versie van het handsfreeprofiel.

### Procedure en algemene informatie

# Mobiele telefoon zoeken en autoriseren (verbinden)

Wanneer uw mobiele telefoon voor het eerst in combinatie met het multimediasysteem wordt gebruikt, moet de telefoon worden gezocht (▷ pagina 40) en vervolgens worden geautoriseerd (▷ pagina 40). Afhankeliik van de mobiele telefoon vindt de autorisatie ofwel via Secure Simple Pairing of door het invoeren van een Passkey plaats. Het multimediasysteem biedt automatisch de voor uw mobiele telefoon geschikte methode aan. Secure Simple Pairing is hieraan te herkennen, dat op de mobiele telefoon en het multimediasysteem een code wordt weergegeven. De passkey-methode is hieraan te herkennen, dat op de mobiele telefoon en het multimediasysteem een code moet worden ingevoerd. De mobiele telefoon wordt na de autorisatie altijd automatisch verbonden.

Als het multimediasysteem uw mobiele telefoon niet vindt, kan dit aan bijzondere beveiligingsinstellingen van uw mobiele telefoon liggen. Het zoeken en autoriseren kan ook vanaf de mobiele telefoon worden gestart (> pagina 41).

Apparaatspecifieke aanwijzingen met betrekking tot het autoriseren en verbinden van Bluetooth<sup>®</sup> mobiele telefoons is verkrijgbaar op internet onder http://www.mercedesbenz.com/connect.

Er kunnen maximaal 15 mobiele telefoons worden geautoriseerd. Na de autorisatie werkt de verbinding van de beide als laatste gebruikte telefoons altijd automatisch. Er kan telkens slechts één mobiele telefoon verbonden zijn.

Wanneer de mobiele telefoon de Bluetooth<sup>®</sup>profielen PBAP (**P**hone **B**ook **A**ccess **P**rofile) en MAP (**M**essage **A**ccess **P**rofile) ondersteunt, wordt na de verbinding de volgende informatie overgebracht:

- Telefoonboek
- Oproeplijst
- Berichten

# Mobiele telefoon deautoriseren (afmelden)

Als u het ontvangstgebied van het multimediasysteem verlaat of Bluetooth<sup>®</sup> op uw mobiele telefoon uitschakelt, wordt de verbinding automatisch verbroken.

Als de Bluetooth<sup>®</sup>-verbinding niet meer automatisch tot stand moet worden gebracht, moet de mobiele telefoon worden gedeautoriseerd (afgemeld) (> pagina 42).

### Mobiele telefoon zoeken

- ▶ De toets TEL indrukken.
- Door schuiven Out van de controller naar de menuregel gaan.
- Apparaat verbinden selecteren door draaien en indrukken van de controller. De apparatenlijst verschijnt.
- Telefoons zoeken selecteren.
   Er verschijnt een aanwijzing dat Bluetooth<sup>®</sup> op de mobiele telefoon geactiveerd moet zijn

en de zichtbaarheid voor andere apparaten ingeschakeld moet zijn.

 Zoeken starten selecteren door indrukken van de controller.
 De beschikbare mobiele telefoons worden weergegeven in de apparatenlijst.

De duur van het zoeken is afhankelijk van het aantal Bluetooth<sup>®</sup>-telefoons in het ontvangstbereik en hun specifieke eigenschappen.

Een nieuw gevonden mobiele telefoon verschijnt in de apparatenlijst met het symbool . De gevonden mobiele telefoon kan nu worden geautoriseerd (aangemeld) (> pagina 40).

Als de apparatenlijst vol is, wordt u verzocht een mobiele telefoon te deautoriseren (> pagina 42).

Wanneer de apparatenlijst opnieuw wordt opgeroepen, worden de niet-geautoriseerde apparaten uit de lijst verwijderd. De zoekfunctie opnieuw starten om de apparatenlijst te actualiseren.

De symbolen in de apparatenlijst hebben de volgende betekenis:

- Nieuwe mobiele telefoon gevonden, maar nog niet geautoriseerd.
- Mobiele telefoon is geautoriseerd, maar niet verbonden.
- Mobiele telefoon is geautoriseerd en verbonden.
- Mobiele telefoons die met de als optie verkrijgbare telefoonmodule met Bluetooth<sup>®</sup> (SAP-profiel) zijn verbonden, worden afzonderlijk in de apparatenlijst weergegeven. Deze zijn te vinden onder de record Telefoons van de SAP-module.

# Mobiele telefoon autoriseren (aanmelden)

# Autorisatie via Secure Simple Pairing

Als het multimediasysteem uw mobiele telefoon heeft gevonden, kan deze worden geautoriseerd (aangemeld).

Mobiele telefoon in de apparatenlijst selecteren door draaien en indrukken van de controller.

Op het multimediasysteem en op de mobiele telefoon verschijnt een code.

## Code is identiek

- ► Multimediasysteem: Ja selecteren.
- Mobiele telefoon: De code bevestigen. Afhankelijk van de mobiele telefoon moet de verbinding met het multimediasysteem en voor de Bluetooth<sup>®</sup>-profielen PBAP en MAP worden bevestigd. Het kan daarbij twee minuten duren voordat de bevestigingsvraag verschijnt. De bevestiging kan eventueel op de mobiele telefoon worden opgeslagen (zie de handleiding van de fabrikant).

De mobiele telefoon is nu geautoriseerd en met het multimediasysteem verbonden. U kunt nu via de handsfree-installatie telefoneren.

## Code is verschillend

Multimediasysteem: Nee selecteren. De procedure wordt afgebroken. De autorisatie herhalen.

# Via het invoeren van een passkey (kenmerk) autoriseren

Als het multimediasysteem uw mobiele telefoon heeft gevonden, kan deze worden geautoriseerd (aangemeld).

De Bluetooth<sup>®</sup>-naam van de gewenste mobiele telefoon in de apparatenlijst selecteren door draaien en indrukken van de controller.

Het invoermenu voor de passkey verschijnt. De passkey is een één- tot zestiencijferig getal, dat u zelf kunt bepalen.

- ► Multimediasysteem: De passkey met de balk met tekens invoeren.
- ▶ Na het invoeren van alle cijfers ok selecteren.
- Mobiele telefoon: Dezelfde passkey invoeren en bevestigen. Afhankelijk van de mobiele telefoon moet de verbinding met het multi-mediasysteem en voor de Bluetooth<sup>®</sup>-profielen PBAP en MAP worden bevestigd. Het kan daarbij twee minuten duren voordat de bevestigingsvraag verschijnt. De bevestiging kan eventueel op de mobiele telefoon worden opgeslagen (zie de handleiding van de fabrikant).

De mobiele telefoon is nu geautoriseerd en met het multimediasysteem verbonden. U kunt nu via de handsfree-installatie telefoneren. Wanneer de melding Autoriseren mislukt wordt weergegeven, hebt u misschien een verschillende passkey ingevoerd of de maximale tijd overschreden. Zo nodig de procedure herhalen.

- Bij sommige mobiele telefoons moet een viercijferige of langere passkey worden ingevoerd.
- Wanneer u de mobiele telefoon na een deautorisatie opnieuw wilt autoriseren, kan hiervoor een andere passkey worden gekozen.

# Aanmelding starten vanaf de mobiele telefoon

- Multimediasysteem: De toets TEL indrukken.
- Door schuiven OI van de controller naar de menuregel gaan.
- Apparaat verbinden selecteren door draaien en indrukken van de controller. De apparatenlijst verschijnt.
- Zoeken op telefoon startenselecteren. Er verschijnt een aanwijzing dat de zoekfunctie op de mobiele telefoon kan worden gestart.
- Mobiele telefoon: Het zoeken naar een Bluetooth®-apparaat starten (zie de handleiding van de fabrikant).
   In de apparatenlijst van de mobiele telefoon verschijnt het multimediasysteem met de naam "MB Bluetooth".
- "MB Bluetooth" selecteren.
   Op het display van het multimediasysteem verschijnt de vraag, of de mobiele telefoon moet worden geautoriseerd.
- Multimediasysteem: Ja selecteren.

Als Nee wordt geselecteerd, wordt de procedure afgebroken.

Wanneer uw mobiele telefoon Secure Simple Pairing ondersteunt, wordt nu op beide apparaten een code weergegeven.

### Code is identiek

- Multimediasysteem: Ja selecteren.
- Mobiele telefoon: De code bevestigen. Afhankelijk van de mobiele telefoon moet de verbinding met het multimediasysteem en voor de Bluetooth<sup>®</sup>-profielen PBAP en MAP worden bevestigd. Het kan daarbij twee minuten duren voordat de bevestigingsvraag ver-

schijnt. De bevestiging kan eventueel op de mobiele telefoon worden opgeslagen (zie de handleiding van de fabrikant).

De mobiele telefoon is nu geautoriseerd en met het multimediasysteem verbonden. U kunt nu via de handsfree-installatie telefoneren.

#### Code is verschillend

 Multimediasysteem: Nee selecteren.
 De procedure wordt afgebroken. Zo nodig de procedure herhalen.

Als uw mobiele telefoon geen Secure Simple Pairing ondersteunt, verschijnt een invoermenu voor de passkey. De passkey is een één- tot zestiencijferig getal, dat u zelf kunt bepalen. Dezelfde passkey zowel op het multimediasysteem als op de mobiele telefoon invoeren en bevestigen. Afhankelijk van de mobiele telefoon moet de verbinding met het multimediasysteem en voor de Bluetooth<sup>®</sup>-profielen PBAP en MAP worden bevestigd.

#### Automatisch opnieuw verbinden

Het multimediasysteem zoekt altijd naar de laatst verbonden mobiele telefoon.

Als de verbinding met de laatst verbonden mobiele telefoon niet mogelijk is, wordt de mobiele telefoon gezocht, die daarvoor verbonden was.

#### Tussen mobiele telefoons wisselen

Als u meerdere mobiele telefoons hebt geautoriseerd, kunt u omschakelen tussen de afzonderlijke telefoons.

- ▶ De toets TEL indrukken.
- De menuregel markeren door schuiven Ol van de controller.
- Apparaat verbinden selecteren door draaien en indrukken van de controller. De apparatenlijst verschijnt.
- De gewenste mobiele telefoon selecteren. De geselecteerde mobiele telefoon wordt gezocht en verbonden, wanneer deze binnen Bluetooth<sup>®</sup>-bereik is en Bluetooth<sup>®</sup> geactiveerd is.

Er kan telkens slechts één mobiele telefoon verbonden zijn. In de apparatenlijst wordt de momenteel verbonden mobiele telefoon gemarkeerd door een punt  $\bullet.$ 

() Het omschakelen naar een andere geautoriseerde mobiele telefoon is alleen mogelijk, wanneer geen telefoongesprek actief is.

# Mobiele telefoon deautoriseren (afmelden)

Mercedes-Benz adviseert de deautorisering zowel bij het multimediasysteem als bij de mobiele telefoon uit te voeren. Anders kunnen latere autorisaties mislukken.

- ▶ De toets TEL indrukken.
- De menuregel markeren door schuiven Ol van de controller.
- Apparaat verbinden selecteren door draaien en indrukken van de controller.
- In de apparatenlijst de gewenste mobiele telefoon markeren door de controller te draaien.
- ► [+] selecteren door schuiven ○→ van de controller.
- Deautoriseren selecteren door draaien en indrukken van de controller.
   Er verschijnt een vraag of het apparaat werkelijk moet worden gedeautoriseerd.
- Jaselecteren.
   De mobiele telefoon is gedeautoriseerd.
- Voordat de mobiele telefoon opnieuw wordt geautoriseerd, moet de apparaatnaam MB Bluetooth ook uit de Bluetooth<sup>®</sup>-lijst van de mobiele telefoon worden gewist.

#### Verbindingsdetails weergeven

- De toets TEL indrukken.
- Door schuiven Ol van de controller naar de menuregel gaan.
- Apparaat verbinden selecteren door draaien en indrukken van de controller.
- In de apparatenlijst de gewenste mobiele telefoon markeren door de controller te draaien.
- ► [+] selecteren door schuiven ○→ van de controller.

 Details selecteren door draaien en indrukken van de controller.

Voor de geselecteerde mobiele telefoon verschijnt de volgende informatie:

- Bluetooth<sup>®</sup>-apparaatnaam
- Bluetooth<sup>®</sup>-adres
- Status van de beschikbaarheid (wordt na een nieuwe zoekopdracht weergegeven)
- Status van de autorisatie
- ► Detailweergave sluiten: De controller schuiven ← ○.

# Telefonie-functies inschakelen en omschakelen

# Overzicht

Het telefoneren via de Bluetooth $^{\ensuremath{\mathbb{R}}}\xspace$ -interface wordt automatisch gestart.

Als een telefoonmodule met Bluetooth<sup>®</sup> (SAPprofiel) is ingebouwd, wordt automatisch het telefoneren via de module gestart.

# Inschakelen bij ingebouwde telefoonmodule met Bluetooth<sup>®</sup> (SAP-profiel)

Als een telefoonmodule met Bluetooth<sup>®</sup> (SAPprofiel) is ingebouwd, wordt automatisch het telefoneren via de module gestart.

Meer informatie over het instellen van de module ( $\triangleright$  pagina 55).

Als geen mobiele telefoon met de module verbonden is en geen simkaart in de module is aangebracht, verschijnt de melding Gereed voor SAP-telefonie... Circa 2 minuten na het inschakelen van het multimediasysteem verschijnt een vraag of naar Bluetooth<sup>®</sup>-telefonie moet worden omgeschakeld.

 Ja selecteren door draaien en indrukken van de controller.

De melding Gereed voor Bluetooth-telefonie... verschijnt. De laatst verbonden mobiele telefoon wordt gezocht. Als deze niet wordt gevonden, wordt de mobiele telefoon gezocht die daarvoor verbonden was. Als er geen mobiele telefoon wordt gevonden, blijft de melding aanwezig op het display. Nu kan verbinding worden gemaakt met uw mobiele telefoon ( $\triangleright$  pagina 56).

of

 Nee selecteren door draaien en indrukken van de controller.

De melding Gereed voor SAP-telefonie... verschijnt opnieuw.

# Inschakelen zonder een telefoonmodule met Bluetooth<sup>®</sup> (SAP-profiel)

Het telefoneren via de Bluetooth<sup>®</sup>-interface wordt automatisch gestart. De laatst verbonden mobiele telefoon wordt gezocht. Als deze niet wordt gevonden, wordt de mobiele telefoon gezocht die daarvoor verbonden was. Als er geen mobiele telefoon wordt gevonden, blijft de melding Gereed voor Bluetooth-telefonie... aanwezig op het display. Nu kan verbinding worden gemaakt met uw mobiele telefoon (> pagina 39).

## Telefonie-functie omschakelen

Als het voertuig is uitgerust met een als optie verkrijgbare telefoonmodule met Bluetooth<sup>®</sup> (SAP-profiel), kan de telefonie-functie worden omgeschakeld.

De telefonie-functie wordt omgeschakeld door in de apparatenlijst de betreffende verbonden mobiele telefoon te selecteren.

- ► Apparatenlijst oproepen (▷ pagina 40).
- ► De mobiele telefoon selecteren door draaien en indrukken van de controller.
- Mobiele telefoons die met de module verbonden zijn, worden onder de kop Telefoons van MB SAP-module in de apparatenlijst weergegeven. Door het selecteren van een van deze mobiele telefoons wordt omgeschakeld naar de SAP-telefonie.

#### Ontvangst- en zendvolume

Als de mobiele telefoon geautoriseerd is, kunnen de instellingen voor het ontvangst- en zendvolume worden geoptimaliseerd. Voor de optimale instelling voor uw mobiele telefoon contact opnemen met uw Mercedes-Benz-servicewerkplaats of op internet naar http:// www.mercedes-benz.com/connect gaan.

- ▶ De toets TEL indrukken.
- Door schuiven Ol van de controller naar de menuregel gaan.
- Apparaat verbinden selecteren door draaien en indrukken van de controller. De apparatenlijst verschijnt.
- In de apparatenlijst de gewenste mobiele telefoon selecteren door de controller te draaien.
- ► selecteren door schuiven ⊙ → van de controller.
- Ontvangstvolume of Zendvolume selecteren door draaien en indrukken van de controller.
- De volume-instelling selecteren door draaien van de controller.
- De wijzigingen overnemen door indrukken van de controller.
- Verkeerde instellingen kunnen tot een verslechtering van de gesprekskwaliteit leiden.

# Telefoneren

#### Gesprek aannemen

 Accepteren selecteren door indrukken van de controller.

of

 De toets op het multifunctioneel stuurwiel indrukken.

Het gesprek wordt aangenomen.

Verdere functies tijdens een gesprek (⊳ pagina 45).

Het gespreksvolume instellen (▷ pagina 43). Meer informatie over het beëindigen van het gesprek (▷ pagina 47).

Als het telefoonnummer van de beller wordt meegestuurd, verschijnt het telefoonnummer op het display. Wanneer het telefoonnummer in het telefoonboek is opgeslagen, wordt tevens de naam van het contact weergegeven. Als nummerweergave van de telefoon wordt geblokkeerd, wordt op het display Onbekend weergegeven.

## **Gesprek weigeren**

Afwijzen selecteren door draaien en indrukken van de controller.

of

 De toets op het multifunctioneel stuurwiel indrukken.

# Bellen

### Via het telefoonmenu

- ▶ De toets TEL indrukken.
- Een voor een alle cijfers in het telefoonmenu selecteren door draaien en indrukken van de controller.

Meer informatie over het beëindigen van het gesprek (⊳ pagina 47).

# Via favorieten

Als een telefoonnummer als favoriet wordt toegevoegd, kan deze functie worden gebruikt. Meer informatie hoe u uw eigen favorieten toevoegt (> pagina 22).

 De favorietentoets op de controller indrukken.

De favorieten worden weergegeven.

- Het telefoonnummer selecteren door draaien van de controller.
- Bellen door indrukken van de controller.

# Via de nummerherhaling

- ▶ De toets TEL indrukken.
- in het telefoonmenu selecteren door draaien en indrukken van de controller.
   De lijst met gekozen gesprekken verschijnt.
   Het laatst gekozen nummer staat bovenaan.
- De record selecteren en bellen door draaien en indrukken van de controller.

Nummerherhaling op het multifunctioneel stuurwiel (zie de handleiding van het voertuig). Meer informatie over het beëindigen van het gesprek (⊳ pagina 47).

# Via de nummerlijsten

- ► De toets TEL indrukken.
- Door schuiven Ol van de controller naar de menuregel gaan.
- Oproeplijsten selecteren door draaien en indrukken van de controller.
- Ontvangen oproepen of Gekozen nummers selecteren.

De betreffende lijst verschijnt.

► De record selecteren en bellen door draaien en indrukken van de controller.

Een gesprek via het multifunctioneel stuurwiel selecteren en tot stand brengen (zie de hand-leiding van het voertuig).

Meer informatie over het beëindigen van het gesprek (⊳ pagina 47).

# Via het telefoonboek

- ► De toets TEL indrukken.
- In het telefoonmenu Name (naam) selecteren door draaien en indrukken van de controller. Het telefoonboek met actieve balk met tekens verschijnt.
- ► Een contact zoeken (▷ pagina 48).
- ▶ Bellen door indrukken van de controller.

Een gesprek via het multifunctioneel stuurwiel selecteren en tot stand brengen (zie de handleiding van het voertuig).

Meer informatie over het beëindigen van het gesprek (⊳ pagina 47).

# Via de snelkeuze

- ► De toets TEL indrukken.
- ► In de balk met tekens een cijfer markeren door draaien van de controller.
- De controller langer dan twee seconden indrukken.
   Het telefoonmenu toont de geselecteerde

record. Het nummer wordt gekozen.

Meer informatie over het instellen van de snelkeuze ( $\triangleright$  pagina 52).

Meer informatie over het beëindigen van het gesprek (⊳ pagina 47).

# Functies tijdens een gesprek

# Overzicht

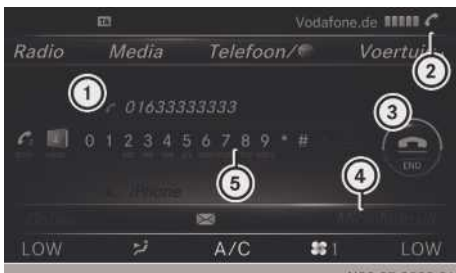

N82.87-2583-31

- ① Gesprekspartner
- Symbool voor actieve telefoonverbinding
- ③ Gesprek beëindigen
- ④ Microfoon uit- of inschakelen (▷ pagina 46)
- ⑤ DTMF-tonen verzenden (niet met alle mobiele telefoons mogelijk)
   (▷ pagina 46)

# Gesprek toevoegen

Als de provider van het mobiele netwerk en de mobiele telefoon de functie ondersteunen, kunt u tijdens een gesprek iemand anders bellen. Het eerste gesprek wordt daarbij in de wacht gezet.

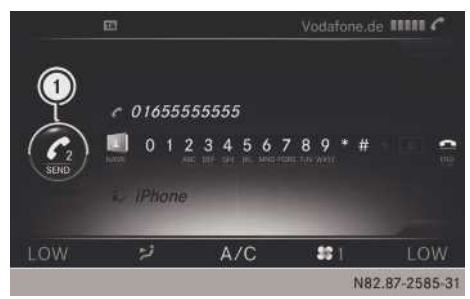

### ① Gesprek toevoegen

 C<sub>2</sub> selecteren door draaien en indrukken van de controller.

## Bellen:

- Via het telefoonmenu (> pagina 44)
- Via de nummerherhaling (> pagina 44)
- Via de nummerlijsten (⊳ pagina 45)
- Via het telefoonboek (▷ pagina 45)
- Via de snelkeuze (▷ pagina 45)

# Microfoon in- of uitschakelen

Deze functie is in het telefoonmenu beschikbaar bij een actief gesprek.

- Microfoon uitschakelen: Naar de menuregel omschakelen door schuiven OI van de controller.
- Microfoon uit selecteren door draaien en indrukken van de controller.
   Als de microfoon wordt uitgeschakeld, verschijnt het symbool en de melding De microfoon is uitgeschakeld..
- Microfoon inschakelen: Microfoon aan selecteren.

Het symbool  $\otimes$  verdwijnt. De melding De microfoon is ingeschakeld. verschijnt.

## DTMF-tonen verzenden

Deze functie is niet bij alle mobiele telefoons mogelijk.

Antwoordapparaten of andere apparaten kunnen met DTMF-tonen worden aangestuurd, bijvoorbeeld voor het opvragen op afstand.

- Het betreffende nummer kiezen, bijvoorbeeld om het antwoordapparaat af te luisteren.
- Afzonderlijke tekens versturen: Zodra de verbinding met de telefoonbeantwoorder tot stand is gebracht, de gewenste tekens in het telefoonmenu selecteren door draaien en indrukken van de controller.

leder geselecteerd teken wordt direct verzonden.

### Gesprek met meerdere gesprekspartners

## Tussen gesprekken heen en weer schakelen (wisselen)

Wanneer u tijdens een gesprek iemand anders belt, kunt u tussen de twee gesprekken heen en weer schakelen (wisselen). De functie is afhankelijk van de provider van het mobiele netwerk en de mobiele telefoon (zie de handleiding van de fabrikant).

De gesprekken zijn gemarkeerd met 1 en 2. Het actieve gesprek is geaccentueerd.

► Tussen de gesprekken heen en weer schakelen: C<sub>1</sub> of C<sub>2</sub> selecteren door draaien en indrukken van de controller.

of

 De toets op het multifunctioneel stuurwiel indrukken.

Het geselecteerde gesprek wordt actief. Het andere gesprek wordt in de wacht gezet.

 Het actieve gesprek beëindigen: In het telefoonmenu selecteren.

of

 De toets op het multifunctioneel stuurwiel indrukken.

Het andere gesprek staat nog steeds in de wacht.

► Het gesprek in de wacht weer activeren: Voortzetten selecteren.

Het gesprek in de wacht wordt actief. Als u Ophangen selecteert, wordt het vastgehouden gesprek eveneens beëindigd.

Bij enkele mobiele telefoons wordt het vastgehouden gesprek direct na het beëindigen van het actieve gesprek geactiveerd.

# Conferentiegesprek

Actieve gesprekken en gesprekken in de wacht kunnen worden samengevoegd. Daardoor kunnen meerdere gesprekspartners elkaar tegelijkertijd horen en met elkaar spreken. De functie is afhankelijk van de provider van het mobiele netwerk en de mobiele telefoon (zie de handleiding van de fabrikant).

► Een gesprek toevoegen (▷ pagina 45).

- of
- ► Een binnenkomend gesprek aannemen (▷ pagina 46).
- In het telefoonmenu Conferentie selecteren door draaien en indrukken van de controller. De nieuwe gespreksdeelnemer wordt opgenomen in de conferentie. In het telefoonmenu wordt Conferentie weergegeven.

# Binnenkomend gesprek tijdens een bestaand gesprek (wisselgesprek)

De functie wisselgesprek is afhankelijk van de provider van het mobiele netwerk en de mobiele telefoon. Afhankelijk van de gebruikte mobiele telefoon kan het gedrag bij het aannemen van het gesprek verschillend zijn (zie de handleiding van de fabrikant).

Wanneer u tijdens een gesprek een oproep ontvangt, verschijnt er een melding. Bovendien klinkt er een geluidssignaal. U kunt beslissen of u het gesprek aanneemt of weigert.

Gesprek aannemen: Accepteren selecteren door indrukken van de controller.

of

 De toets op het multifunctioneel stuurwiel indrukken.

Het binnenkomende gesprek is actief, het daarvoor actieve gesprek wordt in de wacht gezet. U kunt tussen beide gesprekken heen en weer schakelen (wisselen) (▷ pagina 46).

Afhankelijk van de mobiele telefoon kunt u het binnenkomende gesprek (wisselgesprek) ook op uw mobiele telefoon aannemen. De functie en het gedrag zijn afhankelijk van de provider van het mobiele-telefoonnet en de mobiele telefoon (zie de handleiding van de fabrikant).

 Gesprek weigeren: Afwi jzen selecteren door draaien en indrukken van de controller.

 De toets op het multifunctioneel stuurwiel indrukken.

Het gedrag na het weigeren van het gesprek hangt af van de mobiele telefoon en de provider van het mobiele netwerk.

1e mogelijkheid: Het oorspronkelijk actieve gesprek wordt verder gevoerd en het binnenkomende gesprek wordt geweigerd.

2e mogelijkheid: Het oorspronkelijk actieve gesprek wordt beëindigd en het binnenkomende gesprek wordt aangenomen.

3e mogelijkheid: Beide gesprekken worden beëindigd.

# Gesprek doorverbinden

# Van de handsfree-installatie naar de mobiele telefoon

Wanneer u een gesprek als privé-gesprek (private mode) voortzet, moeten de noodzakelijke bedieningsstappen via de mobiele telefoon worden uitgevoerd (zie de handleiding van de fabrikant).

# Van de mobiele telefoon naar de handsfree-installatie

Wanneer u een gesprek via het multimediasysteem voortzet, moeten de noodzakelijke bedieningsstappen via de mobiele telefoon worden uitgevoerd (zie de handleiding van de fabrikant).

# Actief gesprek beëindigen

In het telefoonmenu selecteren door draaien en indrukken van de controller.

of

 De toets op het multifunctioneel stuurwiel indrukken.

Het actieve gesprek wordt beëindigd.

# Telefoonboek

## Inleiding

In het telefoonboek worden alle contacten weergegeven.

Het telefoonboek van de mobiele telefoon wordt na de verbinding automatisch in het multimediasysteem weergegeven (voorinstelling). Het automatisch ophalen kan worden uitgeschakeld (> pagina 49).

U kunt in het telefoonboek:

- Contacten zoeken (▷ pagina 48)
- Contacten opslaan (▷ pagina 49)
- Contacten wissen (▷ pagina 49)

Meer informatie over het importeren van contacten ( $\triangleright$  pagina 49).

 In het telefoonboek kunnen tussen de 1000 en 2000 contacten permanent worden opgeslagen.

Contacten die worden geïmporteerd of opgeslagen, worden permanent opgeslagen in het multimediasysteem. Deze contacten blijven bewaard, ook als het multimediasysteem met een andere mobiele telefoon wordt verbonden. Deze contacten kunnen ook zonder mobiele telefoon worden bekeken.

# Telefoonboek oproepen

- ► De toets TEL indrukken.
- In het telefoonmenu Naam selecteren door draaien en indrukken van de controller. Als het telefoonboek contacten bevat, worden deze alfabetisch weergegeven. De balk met tekens bij de onderste displayrand is actief.

U kunt nu een contact zoeken (⊳ pagina 48).

Meer informatie over de afgebeelde symbolen (⊳ pagina 48).

Het telefoonboek kan ook met het multifunctioneel stuurwiel worden opgeroepen (zie de handleiding van het voertuig).

## **Overzicht symbolen**

De symbolen in het telefoonboek hebben de volgende betekenis:

- Contact, dat in het multimediasysteem is opgeslagen.
- Contact dat van een mobiele telefoon is opgehaald.
- Contact, dat van het usb-apparaat is geïmporteerd.
- BT Contact dat via de Bluetooth<sup>®</sup>-interface is geïmporteerd.

## **Contact opzoeken**

## Contact via voor- of achternaam zoeken

Een contact in het adresboek kan onafhankelijk van de sortering via de voor- of achternaam worden gezocht.

# Via de balk met tekens

 Beginletters selecteren door draaien en indrukken van de controller.
 In het telefoonboek wordt het eerste contact met de gekozen beginletter geaccentueerd.
 Bij vergelijkbare contacten worden de volgende verschillende letters weergegeven. Zo zijn bijvoorbeeld bij contacten als Jana en John de beginletters van de namen gelijk. De volgende verschillende letters A en 0 worden ter selectie aangeboden.

- Na elkaar de letters van het gezochte contact selecteren.
- ok selecteren.
   De contacten in het adresboek verschijnen.
- ▶ Het gewenste contact selecteren.
- Wanneer een contact meerdere telefoonnummers bevat: Het telefoonnummer selecteren en bellen door draaien en indrukken van de controller.
- ► Terug naar balk met tekens: De toets ± zo vaak indrukken, tot de lijst zonder balk met tekens verschijnt.

# Met de touchpad

schijnt.

Met het eerste teken bepaalt u de beginletter van het gezochte contact.

- De letter op het oppervlak van de touchpad tekenen. In het telefoonboek wordt het eerste contact met de gekozen beginletter geaccentueerd. Meer informatie over de handschriftherkenning op de touchpad (▷ pagina 18).
- De overige letters na elkaar op het oppervlak van de touchpad tekenen.
- Het zoeken afsluiten en naar het telefoonboek omschakelen: Op de touchpad drukken.
- Contact selecteren: Omhoog of omlaag vegen en drukken.
   Het telefoonnummer van het contact ver-

Als een contact meerdere telefoonnummers heeft:

 Subrecord selecteren en bellen: Omhoog of omlaag vegen en drukken.

# Via het multifunctioneel stuurwiel

► Een nummer uit het telefoonboek selecteren (zie de handleiding van het voertuig).

#### Details van een contact weergeven

- Het contact in het telefoonboek selecteren door draaien en indrukken van de controller.
- Gegevens contact selecteren. De detailweergave verschijnt.

## Weergave en sortering van de contacten wijzigen

- ▶ De toets TEL indrukken.
- Door schuiven Ol van de controller naar de menuregel gaan.
- Opties selecteren door draaien en indrukken van de controller.
- ► Weergave en sortering selecteren.
- U heeft de volgende opties:
- Achternaam, voornaam (voorinstelling) De contacten worden gesorteerd op achternaam en weergeven met een komma.
- Achternaam voornaam

De contacten worden gesorteerd op achternaam en weergeven zonder komma.

Voornaam achternaam

De contacten worden gesorteerd op voornaam en weergeven zonder komma.

 De gewenste optie selecteren.
 De weergave en sortering van de contacten veranderen overeenkomstig de selectie.

# Contacten automatisch van de mobiele telefoon ophalen

Afhankelijk van de gebruikte mobiele telefoon kan worden ingesteld, of de contacten na het tot stand komen van de verbinding tussen de mobiele telefoon en het multimediasysteem automatisch moeten worden opgehaald.

- ▶ De toets TEL indrukken.
- Door schuiven Ol van de controller naar de menuregel gaan.
- Opties selecteren door draaien en indrukken van de controller.
- ► Contacten autom. opvragen van de telefoon selecteren. U kunt automatisch downloaden ☑ of de functie uitschakelen □.

Als de functie is uitgeschakeld, kunnen de contacten handmatig worden opgehaald:

- ▶ De toets TEL indrukken.
- ▶ Naar de menuregel wisselen.
- ▶ Opties selecteren.
- Contacten opvragen selecteren. De contacten worden opgehaald.

# **Contact opslaan**

Opgeslagen contacten kunnen in het telefoonboek aan verschillende symbolen worden herkend ( $\triangleright$  pagina 48).

- ► Contact van de mobiele telefoon ♣ zoeken (▷ pagina 48).
- ► 🔄 selecteren door schuiven ⊙ → van de controller.
- Opslaan selecteren door draaien en indrukken van de controller.

Het contact is nu opgeslagen. Het contact wordt in het telefoonboek aangeduid met het symbool 🚔.

● Door het opslaan van de contactgegevens in het multimediasysteem worden de contacten op de mobiele telefoon niet gewijzigd. Als het automatisch downloaden van contacten van de telefoon geactiveerd is, toont het multimediasysteem de kopie met de gewijzigde gegevens.

# Contact wissen

Contacten die in het multimediasysteem zijn opgeslagen of geïmporteerd, kunnen worden gewist.

- Een contact in het telefoonboek markeren door draaien van de controller.
- ► [+] selecteren door schuiven ○→ van de controller.
- Invoer wissen selecteren door draaien en indrukken van de controller.
   Er verschijnt een vraag of het contact moet worden gewist.
- Ja selecteren. Het telefoonnummer wordt gewist.

of

Nee selecteren.
 De procedure wordt afgebroken.

### **Contacten importeren**

### Aanwijzingen en voorwaarden

Contacten (vCards) kunnen via een geheugenkaart, een usb-apparaat of via Bluetooth<sup>®</sup> in het telefoonboek worden geïmporteerd. In het telefoonboek kunnen tussen de 1000 en 2000 contacten worden geïmporteerd. Wanneer het maximale aantal is bereikt, verschijnt er een overeenkomstige melding. Om verdere nieuwe contacten te kunnen importeren, moeten bestaande contacten worden gewist (⊳ pagina 49).

| Bron                      | Voorwaarden                                                                                                    |
|---------------------------|----------------------------------------------------------------------------------------------------|
| Geheugen-<br>kaart        | De sd-kaart is aangebracht.<br>Deze bevat importeerbare<br>contactgegevens.                                                                                                    |
| Usb-apparaat              | Het usb-apparaat is op de<br>usb-aansluiting aangesloten.<br>Het usb-apparaat bevat<br>importeerbare contactgege-<br>vens.                                                                                                    |
| Bluetooth®-<br>verbinding | Als het versturen van vCards<br>via Bluetooth <sup>®</sup> wordt onder-<br>steund, kunnen deze bijvoor-<br>beeld door mobiele telefoons<br>of netbooks worden ontvan-<br>gen.<br>Bluetooth <sup>®</sup> is op het multi-<br>mediasysteem en op het<br>betreffende apparaat geacti-<br>veerd (zie de handleiding van<br>de fabrikant). |

# Van de geheugenkaart of een usb-apparaat importeren

Geïmporteerde contacten van de geheugenkaart of van het usb-apparaat zijn voorzien van het symbool .

Voor het importeren van visitekaartjes moet aan de volgende voorwaarden voldaan zijn:

- vCards (vcf-bestanden) kunnen zich in de hoofddirectory of in mappen bevinden. Het multimediasysteem maakt een doelgerichte selectie van de betreffende mappen mogelijk.
- vCards moeten de extensie ".vcf" hebben.
- vcf-bestanden kunnen meerdere vCards bevatten.

Het multimediasysteem ondersteunt visitekaartjes van de versies 2.1 en 3.0.

- ► De toets TEL indrukken.
- Door schuiven Ol van de controller naar de menuregel gaan.

- Opties selecteren door draaien en indrukken van de controller.
- ► Contacten importeren selecteren. Een menu verschijnt.
- ► In het menu Van de geheugenkaart of USB 1 of USB 2 selecteren.

# Visitekaartjes via Bluetooth® ontvangen

### Multimediasysteem:

- ▶ De toets TEL indrukken.
- Door schuiven OI van de controller naar de menuregel gaan.
- Opties selecteren door draaien en indrukken van de controller.
- ► Contacten importeren selecteren.
- ► Van Bluetooth-apparaat selecteren. Als het multimediasysteem met een mobiele telefoon is verbonden, wordt de verbinding verbroken. Via Bluetooth<sup>®</sup> kunnen nu visitekaartjes van een apparaat (PC, mobiele telefoon) worden ontvangen.

## Extern apparaat:

 Gegevensoverdracht starten (zie de handleiding van het apparaat).

Het aantal ontvangen visitekaartjes wordt in het multimediasysteem weergegeven.

# Multimediasysteem:

 Ontvangst beëindigen door indrukken van de controller of de toets <u></u>.
 Als er verbinding met een mobiele telefoon bestond, wordt deze verbinding hersteld.

Ontvangen visitekaartjes zijn in het telefoonboek te herkennen aan het symbool  $\square^{BT}$ .

 Als tijdens het importeren van visitekaartjes naar een andere hoofdfunctie, zoals navigatie, wordt omgeschakeld, wordt het importeren van de visitekaartjes afgebroken.

# Geïmporteerde contacten wissen

- ► De toets TEL indrukken.
- Door schuiven OI van de controller naar de menuregel gaan.
- Opties selecteren door draaien en indrukken van de controller.

Telefoon

- Contacten wissen selecteren.
- ▶ Een van de volgende opties selecteren:
  - Interne contacten
  - Gedownload van opslagmedium
  - Van BT-apparaten ontvangen
  - Automatisch gedownload
- ► Ja selecteren.

De contacten worden gewist.

- of
- Nee selecteren.
   De procedure wordt afgebroken.

## **Telefoonboek sluiten**

► In de balk met tekens selecteren door draaien en indrukken van de controller.

of

▶ De toets 🛨 indrukken.

# Oproeplijst

# Inleiding

Als de mobiele telefoon het Bluetooth<sup>®</sup>-profiel PBAP ondersteunt, worden de oproeplijsten van de mobiele telefoon weergegeven op het multimediasysteem. Bij het verbinden van de mobiele telefoon moet de verbinding voor het Bluetooth<sup>®</sup>-profiel PBAP eventueel worden bevestigd.

Als de mobiele telefoon het Bluetooth<sup>®</sup>-profiel PBAP niet ondersteunt, stelt het multimediasysteem eigen oproeplijsten samen. Deze zijn niet synchroon met de oproeplijsten op de mobiele telefoon.

Als geen mobiele telefoon met het multimediasysteem is verbonden, is de optie Oproeplijsten niet beschikbaar.

Wanneer een andere mobiele telefoon dan de vorige met het multimediasysteem wordt verbonden, dan worden de oproeplijsten van de nieuwe mobiele telefoon weergegeven.

# Oproeplijst openen en record selecteren

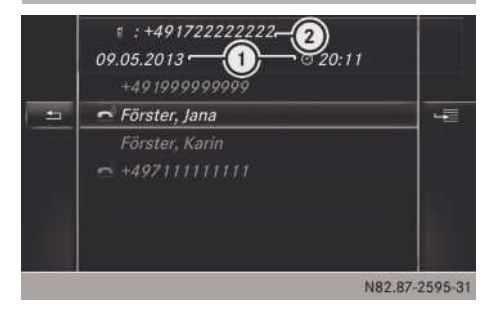

Lijst geselecteerde telefoonnummers (voorbeeld)

- ① Datum en tijd (indien beschikbaar)
- ② Telefoonnummer van de gemarkeerde record en symbolen (indien toegekend)
- ▶ De toets TEL indrukken.
- Door schuiven Ol van de controller naar de menuregel gaan.
- Oproeplijsten selecteren door draaien en indrukken van de controller.
- Ontvangen oproepen of Gekozen nummers selecteren.
   De betreffende lijst verschijnt.

De betrenende lijst verschijnt.

- De record selecteren en bellen door draaien en indrukken van de controller.
- ► Oproeplijst sluiten: De toets 📩 indrukken.

#### Details van een lijstinvoer weergeven

Verkorte lijstinvoeren kunnen ook volledig worden weergegeven.

- ▶ De toets TEL indrukken.
- Door schuiven OI van de controller naar de menuregel gaan.
- Oproeplijsten selecteren door draaien en indrukken van de controller.
- Ontvangen oproepen of Gekozen nummers selecteren.
   De betreffende lijst verschijnt.
- De gewenste geheugenpositie markeren door draaien van de controller.
- ► selecteren door schuiven → van de controller.

# 52 Berichten

- Details selecteren door draaien en indrukken van de controller.
   De details verschijnen.
- ► Terug naar lijst: De controller zo vaak schuiven + (○), tot de lijst gemarkeerd is.

# Snelkeuzelijst

# Instellen

- ► Het telefoonboek oproepen (▷ pagina 48).
- ► Een contact zoeken en selecteren (▷ pagina 48).
- Het telefoonnummer markeren door draaien van de controller.
- ► [+] selecteren door schuiven ○→ van de controller.
- Snelkeuze toewijzen selecteren door draaien en indrukken van de controller. De snelkeuzelijst verschijnt.
- Een geheugenpositie voor de snelkeuze selecteren.

Als een reeds aanwezig record in de snelkeuzelijst wordt geselecteerd, wordt deze overschreven met de nieuwe record.

Het telefoonnummer is opgeslagen als snelkeuze.

### Wissen

### Een snelkeuze wissen

- ► De toets TEL indrukken.
- De menuregel oproepen door schuiven Ol van de controller.
- Oproeplijsten selecteren door draaien en indrukken van de controller.
- Lijst met snelkeuzes selecteren. De snelkeuzelijst verschijnt.
- De te wissen geheugenpositie markeren door draaien van de controller.
- ► 🔄 selecteren door schuiven ⊙ → van de controller.
- ► Snelkeuze wissen selecteren door draaien en indrukken van de controller.

 Ja selecteren door draaien en indrukken van de controller.
 De snelkeuze is gewist.

of

Nee selecteren.
 De procedure wordt afgebroken.

# Alle snelkeuzes wissen

- ▶ De toets TEL indrukken.
- De menuregel oproepen door schuiven Ol van de controller.
- Oproeplijsten selecteren door draaien en indrukken van de controller.
- Lijst met snelkeuzes selecteren. De snelkeuzelijst verschijnt.
- De gewenste geheugenpositie selecteren door draaien van de controller.
- ► [+] selecteren door schuiven → van de controller.
- ► Alle snelkeuzes wissen selecteren door draaien en indrukken van de controller.
- ► Ja selecteren. Alle snelkeuzes worden gewist.

of

Nee selecteren.
 De procedure wordt afgebroken.

# Berichten

### Algemene aanwijzingen

Nieuw binnengekomen berichten worden aangegeven met een akoestisch signaal en een symbool 🖸 op het display van het multimediasysteem. Als alle berichten zijn gelezen, wordt het symbool niet meer weergegeven. Het multimediasysteem toont de 100 nieuwste sms-berichten.

# Voorwaarden

Om de berichtenfunctie te kunnen gebruiken, moet de verbonden mobiele telefoon het Bluetooth<sup>®</sup>-profiel MAP ondersteunen. Eventueel moet op de mobiele telefoon het verzoek voor het Bluetooth<sup>®</sup>-profiel MAP worden geaccepteerd.

Sommige mobiele telefoons met het Bluetooth<sup>®</sup>-profiel MAP laten alleen nieuw binnen-

**Telefoon** 

gekomen sms-berichten zien of versturen geen berichten als de telefoon is geblokkeerd.

Bij sommige mobiele telefoons moeten na de verbinding met het multimediasysteem nog instellingen worden uitgevoerd (zie de handleiding van de fabrikant). De berichten worden in dat geval bij de volgende verbinding met het multimediasysteem weergegeven.

Meer informatie over instellingen en ondersteunde functies van Bluetooth<sup>®</sup> mobiele telefoons is verkrijgbaar bij uw Mercedes-Benz-servicewerkplaats of via internet onder **http:// www.mercedes-benz.com/connect**.

# Instellingen

### De berichten-instellingen oproepen

- ▶ De toets TEL indrukken.
- Door schuiven Ol van de controller naar de menuregel gaan.
- Selecteren door draaien en indrukken van de controller.
  - Het berichtenmenu verschijnt.
- ► Naar de menuregel wisselen.
- Instellingen selecteren. De instellingen voor sms-berichten verschijnen.

# Instellen van de weergegeven smsberichten

 ▶ De berichten-instellingen oproepen (▷ pagina 53).

Een menu met de volgende opties verschijnt:

- Alle berichten Alle berichten worden weergegeven.
- Nieuwe berichten

Alleen die berichten worden weergegeven, die nieuw op de mobiele telefoon zijn binnengekomen. Met de optie Downloaden in het berichtenmenu kunnen tevens de 100 nieuwste berichten worden weergegeven.

• Uit

De berichten worden niet automatisch weergegeven. Met de optie Downloaden in het berichtenmenu kunnen bovendien de 100 nieuwste sms-berichten van de mobiele telefoon worden weergegeven.

 Gewenste optie selecteren: De controller draaien en indrukken.

# Berichten handmatig downloaden

- ► De toets TEL indrukken.
- Door schuiven Ol van de controller naar de menuregel gaan.
- Selecteren door draaien en indrukken van de controller.
   Het berichtenmenu verschijnt.
- ► Naar de menuregel wisselen.
- ► Downloaden selecteren.

Als in de sms-instellingen Nieuwe berichten of Uit is geselecteerd, is handmatig downloaden mogelijk.

# **Berichten lezen**

## In het berichtenmenu

- ▶ De toets TEL indrukken.
- Door schuiven Ol van de controller naar de menuregel gaan.
- Selecteren door draaien en indrukken van de controller.
   Het berichtenmenu met de ongelezen berichten verschijnt.
- Het bericht selecteren.
   Het bericht wordt weergegeven.
- ▶ Bericht sluiten: De toets 🛨 indrukken.

Als u de gelezen berichten opnieuw wilt lezen, dient u de betreffende berichtenmap op te roepen ( $\triangleright$  pagina 53).

### In de berichtenmap

- ▶ De toets TEL indrukken.
- Door schuiven Ol van de controller naar de menuregel gaan.
- selecteren door draaien en indrukken van de controller.
  - Het berichtenmenu verschijnt.
- Naar de menuregel wisselen.
- SMS selecteren.
   De sms-map wordt weergegeven.
- Het bericht selecteren.
   Het bericht wordt weergegeven.
- Door het bericht bladeren of telefoonnummers in de tekst selecteren door draaien van de controller.

De weergave scrollt per regel omlaag resp. omhoog of springt naar het volgende of vorige telefoonnummer en markeert dit automatisch.

▶ Terug naar de lijst: De toets 📩 indrukken.

# Details en telefoonnummer weergeven

Het multimediasysteem kan een afgekorte zendernaam ook volledig weergeven.

- ▶ De toets TEL indrukken.
- Door schuiven Ol van de controller naar de menuregel gaan.
- selecteren door draaien en indrukken van de controller.
- Het berichtenmenu verschijnt.
- Naar de menuregel wisselen.
- SMS selecteren. De sms-map verschijnt.
- Het gewenste bericht markeren door draaien van de controller.
- ► 🔄 selecteren door schuiven ⊙ → van de controller.
- Details selecteren door draaien en indrukken van de controller.
   De detailweergave verschijnt.
- ► Detailweergave sluiten: De controller schuiven ← (○).
- ► Terug naar het telefoonmenu: De toets

# Sms-afzender opbellen

- ► Een bericht weergeven (▷ pagina 53).
- Het menu oproepen door indrukken van de controller.
- Afzender opbellen selecteren door draaien en indrukken van de controller. Het gesprek wordt tot stand gebracht.

# Telefoonnummer in de tekst gebruiken

Wanneer een cijferreeks in de tekst gemarkeerd wordt weergegeven, kunt u deze gebruiken.

- Bij weergave van een bericht een beschikbaar telefoonnummer selecteren door draaien en indrukken van de controller.
- ► Nummer opbellen selecteren. Het gesprek wordt tot stand gebracht.

Het is niet gegarandeerd dat een gemarkeerde cijferreeks een telefoonnummer omvat.

# **Bericht wissen**

- ▶ Sms-map oproepen (▷ pagina 53).
- ► Een bericht selecteren door draaien en indrukken van de controller.
- ► 🔄 selecteren door schuiven ⊙ → van de controller.
- ► Wissen selecteren door draaien en indrukken van de controller.
- Ja selecteren. Het bericht wordt gewist.

of

- Nee selecteren.
   De procedure wordt afgebroken.
- Het wissen is niet met alle mobiele telefoons mogelijk. In dit geval verschijnt de melding Wissen mislukt.

# Telefoonmodule met Bluetooth<sup>®</sup> (SAP-profiel)

### Inleiding

Meer informatie over het activeren en verbinden van de module ( $\triangleright$  pagina 55).

Na de activering kan de module worden gebruikt als vast ingebouwde telefoon met eigen simkaart (▷ pagina 55) of in combinatie met een mobiele telefoon (▷ pagina 56). Als de module samen met uw mobiele telefoon wordt gebruikt, moet de mobiele telefoon het Bluetooth<sup>®</sup>-profiel SAP (**SIM A**ccess **P**rofile) ondersteunen.

De volgende functies zijn beschikbaar met de module:

- Handsfree-modus
- Modemfunctie (▷ pagina 57)
- Sms-berichten verzenden en ontvangen (▷ pagina 59)
- Toegang tot het telefoonboek van de mobiele telefoon (indien door de mobiele telefoon ondersteund) (▷ pagina 58)
- Opladen van een mobiele telefoon via de usbaansluiting (▷ pagina 60)

Door het inbouwen van de module wordt de buitenantenne van het voertuig gebruikt voor de ontvangst. Hierdoor worden een optimale spreekkwaliteit en internetverbinding bereikt.

### **Module monteren**

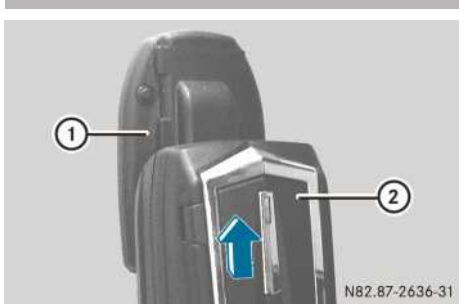

 Module (2) in houder (1) schuiven, tot hij hoorbaar vergrendelt.

# Module activeren en verbinden

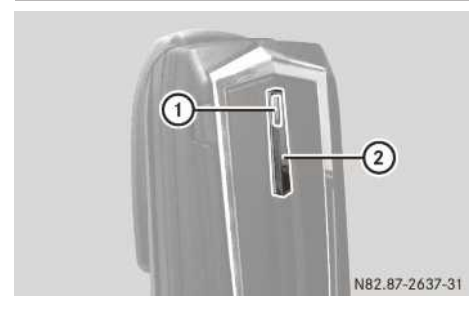

Multimediasysteem: De toets TEL indrukken.

Het telefoonmenu verschijnt.

- ▶ Module: Monteren (▷ pagina 55).
- ► Toets ② indrukken en ingedrukt houden.
- Zodra het controlelampje (1) geel knippert, de toets loslaten.
   Het controlelampje knippert verder geel.
- Multimediasysteem: De menuregel weergeven.
- Apparaat verbinden selecteren door draaien en indrukken van de controller. De apparatenlijst verschijnt.
- MB SAP-module verbinden selecteren. De melding Om uw MB SAP-module te verbinden, controleren of deze is aangebracht en actief is (meer informa-

tie vindt u in de handleiding van de MB SAP-module) verschijnt.

Zoeken starten selecteren. De melding Geactiveerde MB SAP-module wordt gezocht... verschijnt.

Als de module is gevonden en verbonden, verschijnt de melding Verbinding met MB SAP-module opgebouwd.

Er verschijnt een menu, waarin de autorisatie van een mobiele telefoon voor de module kan worden gestart.

Als een mobiele telefoon moet worden geautoriseerd, Zoeken starten selecteren en de aanwijzingen van het multimediasysteem volgen. Meer informatie over het autoriseren en verbinden van mobiele telefoons (> pagina 40).

of

Als u geen mobiele telefoon wilt autoriseren,
 selecteren.

De apparatenlijst verschijnt.

# Simkaartfunctie

## Simkaart aanbrengen

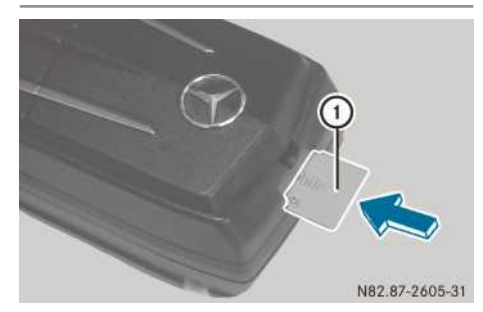

 Simkaart (1) met het contactvlak omlaag in de simkaartopening schuiven, tot deze vergrendelt.

Na het aanbrengen van een simkaart in de module is een Bluetooth<sup>®</sup>-verbinding met een mobiele telefoon niet meer mogelijk. Een al bestaande Bluetooth<sup>®</sup>-verbinding wordt door het aanbrengen losgekoppeld.

# Simkaart verwijderen

 Op de simkaart drukken en deze loslaten. De simkaart wordt een stukje uitgeschoven en kan worden verwijderd.

# Mobiele telefoon koppelen

# Algemene aanwijzingen

Wanneer uw mobiele telefoon voor het eerst in combinatie met de module en het multimediasysteem wordt gebruikt, moet de telefoon worden gezocht en vervolgens worden geautoriseerd.

Wanneer uw mobiele telefoon reeds geautoriseerd is, wordt deze automatisch verbonden.

Het multimediasysteem zoekt altijd naar de laatst verbonden mobiele telefoon. Als de verbinding met de laatst verbonden mobiele telefoon niet mogelijk is, wordt de mobiele telefoon gezocht, die daarvoor verbonden was.

Er kunnen maximaal 15 mobiele telefoons worden geautoriseerd. De module kan altijd maar met één mobiele telefoon verbonden zijn.

U kunt instellen, dat de pincode van de mobiele telefoon in de module wordt opgeslagen (▷ pagina 57). Het opnieuw invoeren van de pincode bij het opbouwen van een Bluetooth<sup>®</sup>verbinding is in dat geval alleen nodig bij een gewijzigde pincode van de simkaart.

# Voorwaarden

U kunt uw mobiele telefoon bij de module autoriseren en verbinden, wanneer:

- de module ingebouwd (▷ pagina 55) en in het multimediasysteem geactiveerd is (▷ pagina 55)
- er geen simkaart in de module is gestoken
- de mobiele telefoon geen actieve Bluetooth<sup>®</sup>verbinding met een ander apparaat heeft
- de mobiele telefoon het Bluetooth<sup>®</sup>-profiel SAP (**S**IM **A**ccess **P**rofile) ondersteunt.

Aan de mobiele telefoon moeten afhankelijk van het type van de mobiele telefoon diverse instellingen worden uitgevoerd (zie de handleiding van de fabrikant).

- Bluetooth<sup>®</sup> moet op de mobiele telefoon geactiveerd zijn en de zichtbaarheid voor andere apparaten moet ingeschakeld zijn.
- Het Bluetooth<sup>®</sup> SIM Access Profile van de mobiele telefoon moet geactiveerd zijn.
- U moet de Bluetooth<sup>®</sup>-naam van de mobiele telefoon kennen.

Een lijst met mobiele telefoons die met de telefoonmodule met Bluetooth $^{\mbox{\scriptsize 60}}$  (SAP-profiel) compatibel zijn, vindt u op internet:

# http://www.mercedes-benz.com/connect

# Mobiele telefoon zoeken

- De toets <u>TEL</u> indrukken. Het telefoonmenu verschijnt.
- Door schuiven OI van de controller naar de menuregel gaan.
- Apparaat verbinden selecteren door draaien en indrukken van de controller. De apparatenlijst verschijnt.
- Telefoons zoeken selecteren. De vraag Wilt u uw Bluetooth-telefoon of uw SAP-telefoon verbinden? verschijnt.
- SAP-telefoon selecteren. De melding Controleert u a.u.b. vóór het zoeken of uw telefoon is ingeschakeld, Bluetooth is geactiveerd en uw toestel zichtbaar is geschakeld. Meer informatie vindt u in de handleiding van uw telefoon of onder www.mercedes-benz.com/connect.verschijnt.
- Zoeken starten selecteren.
   De apparatenlijst met de gevonden mobiele telefoons wordt weergegeven.

De mobiele telefoon kan nu geautoriseerd en verbonden worden.

# Mobiele telefoon autoriseren en verbinden

In de apparatenlijst onder In MB SAPmodule gevonden telefoons de mobiele telefoon selecteren die moet worden geautoriseerd en verbonden door draaien en indrukken van de controller. Er verschijnt een verzoek voor het invoeren

van een getal met 16 cijfers.

- Een willekeurig getal met 16 cijfers invoeren en de invoer bevestigen.
- Op de mobiele telefoon na het verzoek hiertoe hetzelfde getal met 16 cijfers binnen 20 seconden invoeren en bevestigen.
- Afhankelijk van de mobiele telefoon moet het verzoek om verbinding van de module op de mobiele telefoon worden bevestigd (zie de handleiding van de fabrikant).
- ► Eventueel in het multimediasysteem de pincode van de simkaart invoeren en bevestigen.

De meldingen op de mobiele telefoon in acht nemen. Eventueel wordt u gevraagd verdere profielaanvragen te bevestigen.

## Tussen mobiele telefoons wisselen

Als u meerdere mobiele telefoons bij de module hebt geautoriseerd, kunt u omschakelen tussen de afzonderlijke telefoons.

- In de apparatenlijst onder In MB SAPmodule gevonden telefoons de gewenste mobiele telefoon selecteren door de controller te draaien en indrukken.
   De geselecteerde mobiele telefoon wordt gezocht en verbonden, wanneer deze binnen Bluetooth<sup>®</sup>-bereik is en Bluetooth<sup>®</sup> geactiveerd is.
- Het verbindingsverzoek van de module op de mobiele telefoon bevestigen (zie de handleiding van de fabrikant).
- Eventueel in het multimediasysteem de pincode van de simkaart invoeren en bevestigen.

Er kan telkens slechts één mobiele telefoon verbonden zijn. In de Bluetooth<sup>®</sup>-telefoonlijst wordt de momenteel verbonden mobiele telefoon door een punt • gemarkeerd.

Het omschakelen naar een andere geautoriseerde mobiele telefoon is alleen mogelijk, wanneer geen telefoongesprek actief is.

## Verbinding handmatig opbouwen

Als de verbinding tussen de module en de module verbroken is, kunt u handmatig verbinding maken met een geautoriseerde mobiele telefoon.

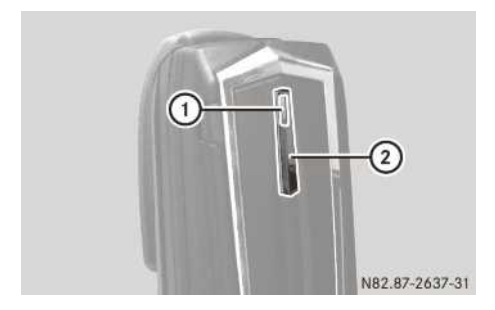

Op de module toets ② kort indrukken. Controlelampje ① knippert blauw. Op het display van het multimediasysteem verschijnt een melding dat de telefoon wordt geactiveerd. Het multimediasysteem zoekt altijd naar de laatst verbonden mobiele telefoon.

Als de verbinding met de laatst verbonden mobiele telefoon niet mogelijk is, wordt de mobiele telefoon gezocht, die daarvoor verbonden was.

# Modemfunctie

► De mobiele telefoon met de module verbinden (▷ pagina 56).

of

- ▶ De simkaart in de geïntegreerde simkaartlezer van de module aanbrengen (▷ pagina 55).
- ► Voor de eerste verbindingsopbouw in het multimediasysteem de module voor de internettoegang vrijgeven (▷ pagina 84) en de provider selecteren (▷ pagina 84). Het gebruik als datamodem wordt automatisch geactiveerd.
- ► Dataroaming in- of uitschakelen (▷ pagina 58).

### Instellingen

# Pincode van de simkaart opslaan of wissen

Wanneer de pincode van de simkaart in de module wordt opgeslagen, hoeft deze bij het opnieuw aanmelden niet te worden ingevoerd.

- In het telefoonmenu Apparaat verbinden selecteren door draaien en indrukken van de controller.
- ► Telefoons van de SAP-module selecteren. U ziet de Bluetooth<sup>®</sup> naam van de reeds geautoriseerde mobiele telefoons.
- De gewenste mobiele telefoon markeren door draaien van de controller.
- ► <u>\*</u> selecteren door schuiven ⊙ → van de controller.
- Het vinkje in het veld PIN opslaan activeren (PIN wordt opgeslagen) of deactiveren (PIN wordt niet opgeslagen).

## **Beltoon instellen**

Binnenkomende gesprekken worden akoestisch aangegeven door de module. Er kan worden gekozen uit tien beltonen.

# 58 Telefoonmodule met Bluetooth<sup>®</sup> (SAP-profiel)

- In het telefoonmenu Apparaat verbinden selecteren door draaien en indrukken van de controller.
- ► Het menu Telefoons van de SAP-module selecteren.
- De gewenste mobiele telefoon markeren door draaien van de controller.
- ► selecteren door schuiven ⊙ → van de controller.
- ► Het menu Beltonen selecteren. Een menu verschijnt.
- Een beltoon selecteren.
   De geselecteerde beltoon wordt afgespeeld.
- De toets indrukken.
   De instelling wordt overgenomen en het menu afgesloten.

# Nummerweergave in- of uitschakelen

Voorwaarde: De module is met de mobiele telefoon verbonden (▷ pagina 56) of wordt in de simkaartfunctie (▷ pagina 55) gebruikt.

Als de nummerweergave ingeschakeld is, kan uw gesprekspartner bij het telefoneren uw telefoonnummer zien.

In de standaardinstelling neemt het systeem de instelling over van de provider van het mobiele netwerk.

- Nummerweergave inschakelen: In het telefoonmenu het nummer "00031" invoeren.
- De toets *C* indrukken. Het telefoonnummer wordt voortaan doorgegeven.
- Nummerweergave uitschakelen: In het telefoonmenu het nummer "00030" invoeren.
- De toets *C* indrukken.
   Het telefoonnummer wordt voortaan niet meer doorgegeven.

# Dataroaming in- of uitschakelen

Voorwaarde: De module is met de mobiele telefoon verbonden (▷ pagina 56) of wordt in de simkaartfunctie (▷ pagina 55) gebruikt.

Wanneer dataroaming ingeschakeld is, kunt u in het buitenland data via de module ontvangen en versturen.

In de standaardinstelling is de dataroaming uitgeschakeld.

- Dataroaming inschakelen: In het telefoonmenu het nummer "00061" invoeren.
- De toets indrukken.
   Dataroaming is ingeschakeld.
- Dataroaming uitschakelen: In het telefoonmenu het nummer "00060" invoeren.
- De toets indrukken.
   Dataroaming is uitgeschakeld.

# Providerbeperking in- of uitschakelen

Voorwaarde: De module is met de mobiele telefoon verbonden ( $\triangleright$  pagina 56) of wordt in de simkaartfunctie ( $\triangleright$  pagina 55) gebruikt.

Als de providerbeperking wordt ingeschakeld, meldt de module zich niet aan bij vreemde netwerken. In het buitenland kunnen dan geen telefoongesprekken worden gevoerd en geen smsberichten worden ontvangen en verzonden.

In de standaardinstelling is de providerbeperking uitgeschakeld.

- Providerbeperking uitschakelen: In het telefoonmenu het nummer "00070" invoeren.
- De toets indrukken.
   De providerbeperking is uitgeschakeld.
- Providerbeperking inschakelen: In het telefoonmenu het nummer "00071" invoeren.
- De toets indrukken.
   De providerbeperking is ingeschakeld.

# Lichtsterkte van het controlelampje instellen

- Situatie-afhankelijk verduisteren: In het telefoonmenu het nummer "00082" invoeren.
- De toets *P* indrukken. De LED wordt verduisterd, zolang de gebruiker geen handeling uitvoert (toets indrukken, enzovoort).
- ► Geen wijziging van de helderheid: In het telefoonmenu het nummer "00083" invoeren.
- De toets *r* indrukken.
   Onafhankelijk van de reactie van de gebruiker is de LED altijd helder.

### Telefoonboek overdragen

Om het telefoonboek van de mobiele telefoon via het multimediasysteem te kunnen gebrui-

ken, moet dit door de module worden overgebracht.

De gegevensoverdracht kan tot 10 minuten duren.

De overdracht vindt na het opbouwen van een Bluetooth<sup>®</sup>-verbinding automatisch plaats.

Het systeem laadt eerst de telefoonboekrecords uit het telefoongeheugen, als de mobiele telefoon PBAP (Phone Book Access Profile) ondersteunt. Als er geen records in het telefoongeheugen aanwezig zijn, worden de telefoonboekrecords van de simkaart geladen.

Een lijst met mobiele telefoons die met de telefoonmodule met Bluetooth<sup>®</sup> (SAP-profiel) compatibel zijn, vindt u op internet:

#### http://www.mercedes-benz.com/connect

#### Snelkeuzetoetsen

U kunt willekeurige nummers als snelkeuze (snelkeuzetoets) definiëren (⊳ pagina 52).

#### Sms

#### Algemene aanwijzingen

Bijzonderheden bij sms-ontvangst tijdens gebruik van de telefoonmodule met Bluetooth<sup>®</sup> (SAP-profiel):

- Door het Bluetooth<sup>®</sup> SAP-profiel is alleen het sms-geheugen van de simkaart toegankelijk.
- Door het Bluetooth<sup>®</sup> SAP-profiel worden binnenkomende SMS-berichten op de simkaart opgeslagen.
- Afhankelijk van de mobiele telefoon zijn deze sms-berichten niet direct zichtbaar. Ze moeten eerst worden geselecteerd (zie de handleiding van de fabrikant).
- Als de mobiele telefoon het Bluetooth<sup>®</sup>-profiel MAP (Message Access Profile) ondersteunt, downloadt de module de sms-berichten van de telefoon. De sms-berichten worden dan aan het multimediasysteem doorgegeven, het downloaden van sms-berichten is ingeschakeld.

- De op de simkaart opgeslagen sms-berichten worden gekenmerkt met "SIM:".
- Op de simkaart kan slechts een beperkt aantal sms-berichten worden opgeslagen. Als het geheugen volg is, kunnen geen sms-berichten meer worden ontvangen. Op de simkaart opgeslagen sms-berichten via het multimediasysteem wissen (▷ pagina 54).

Een lijst met mobiele telefoons die met de telefoonmodule met Bluetooth<sup>®</sup> (SAP-profiel) compatibel zijn, vindt u op internet:

# http://www.mercedes-benz.com/connect

# Voorwaarden

De module is met de mobiele telefoon verbonden ( $\triangleright$  pagina 56) of wordt in de simkaartfunctie ( $\triangleright$  pagina 55) gebruikt.

# Downloaden van sms-berichten van de mobiele telefoon in- of uitschakelen

Het downloaden van in het telefoongeheugen opgeslagen sms-berichten kan worden uitgeschakeld, zodat alleen de op een simkaart opgeslagen sms-berichten worden overgebracht.

- Downloaden van telefoon-sms via MAP uitschakelen: In het telefoonmenu het nummer "00080" invoeren.
- De toets *C* indrukken.
   Er worden alleen sms-berichten van de simkaart gedownload.
- Downloaden van telefoon-sms via MAP inschakelen: In het telefoonmenu het nummer "00081" invoeren.
- De toets *P* indrukken. Er worden sms-berichten van de simkaart en uit het telefoongeheugen gedownload.

# Oproeplijst

## Algemene aanwijzingen

Als via de module wordt getelefoneerd, worden de gevoerde gesprekken niet in de oproeplijst van de mobiele telefoon geregistreerd. Door het Bluetooth<sup>®</sup>-profiel SAP worden alle telefoonfuncties overgedragen aan de module.

Als de verbonden mobiele telefoon het Bluetooth®-profiel PBAP (Phonebook Access Profile) ondersteunt, downloadt de module bestaande oproeplijsten.

# Oproeplijsten wissen

- In het telefoonmenu het nummer "0002" invoeren.
- ► Toets 🜈 indrukken.

De in de module opgeslagen oproeplijsten worden teruggezet en niet meer weergegeven als het telefoonboek de volgende keer wordt overgebracht.

De nummerlijsten van de verbonden mobiele telefoon worden niet gewist. Oproeplijsten van de mobiele telefoon wissen (zie de handleiding van de fabrikant).

# Verbinding tussen mobiele telefoon en module verbreken

## Automatisch verbreken van de verbinding

Na het verlaten van het ontvangstgebied wordt de Bluetooth<sup>®</sup>-verbinding tussen de mobiele telefoon en de module automatisch verbroken.

# Handmatig verbreken van de verbinding

De Bluetooth<sup>®</sup>-verbinding via de mobiele telefoon verbreken (zie de handleiding van de fabrikant).

# Verbinding weer tot stand brengen

Na een handmatige scheiding kan de Bluetooth<sup>®</sup>-verbinding weer tot stand worden gebracht (> pagina 56).

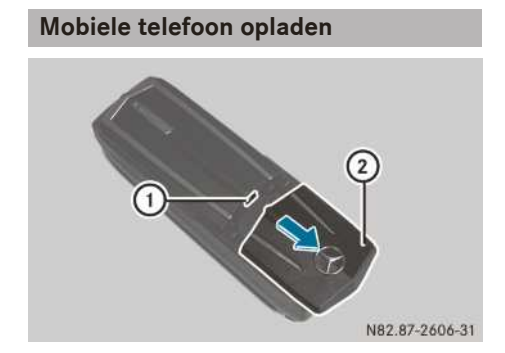

- Afdekking (2) van de module in de richting van de pijl schuiven en verwijderen.
- De mobiele telefoon me een usb-datakabel op de usb-aansluiting ① aansluiten.

## Module terugzetten

De module kan op de afleveringstoestand worden teruggezet.

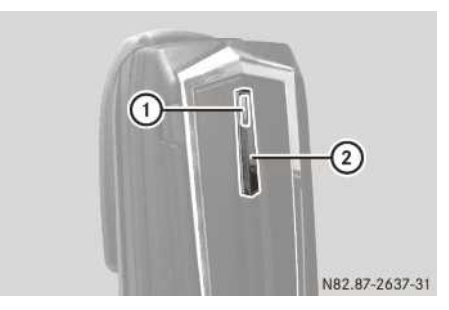

- Op de module de toets ② indrukken, tot het controlelampje ① oranje brandt.
   Het controlelampje ① knippert geel-rood.
- De toets (2) opnieuw indrukken.
   De module wordt op de fabrieksinstellingen teruggezet. Alle instellingen worden gewist.

# Module deactiveren

Als de telefoonmodule met Bluetooth<sup>®</sup> (SAPprofiel) niet meer met het multimediasysteem moet worden gebruikt, is een deactivering zinvol.

- ▶ **Module:** Verwijderen (▷ pagina 61).
- Multimediasysteem: De toets TEL indrukken.

Het telefoonmenu verschijnt.

- Door schuiven Ol van de controller naar de menuregel gaan.
- Apparaat verbinden selecteren door draaien en indrukken van de controller. De apparatenlijst verschijnt.
- Activeer MB SAP-module markeren door draaien van de controller.
- ► [+] selecteren door schuiven ○→ van de controller.

- ▶ MB SAP-module deautoriseren selecteren.
- ► Verbreken van de verbinding bevestigen: Ja selecteren.

De module is gedeactiveerd.

Module verwijderen

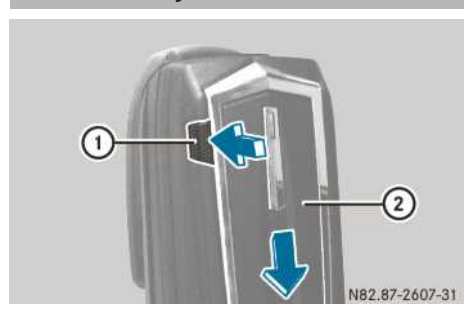

- ► In de richting van pijl ontgrendelingsknop ① indrukken.
- Module ② in de richting van de pijl schuiven en verwijderen.

# **Mercedes-Benz Contact**

# Belangrijke veiligheidsaanwijzingen

# MAARSCHUWING

Als u tijdens het rijden in de auto geïntegreerde informatiesystemen en communicatieapparatuur bedient, kunt u van de verkeerssituatie worden afgeleid. Bovendien kunt u de controle over de auto verliezen. Er bestaat gevaar voor ongevallen!

Deze apparatuur alleen bedienen als de verkeerssituatie dit toelaat. Als u een veilig gebruik niet kunt garanderen, de auto op een veilige plaats tot stilstand brengen en de bediening bij stilstaande auto uitvoeren.

De wettelijke bepalingen van het land waar u zich bevindt in acht nemen.

# Voorwaarden

Mercedes me connect werkt alleen in gebieden waar gsm-netwerkdekking van de provider beschikbaar is. Onvoldoende netwerkdekking van de provider kan ertoe leiden dat geen verbinding kan worden gemaakt. Toegang tot het netwerk in de regio's waarin Mercedes me connect wordt aangeboden, is een voorwaarde voor de verbinding.

Net als bij mobiele telefoons kunnen atmosferische functiestoringen ertoe leiden dat geen verbinding kan worden gemaakt.

Voor het automatisch verzenden van voertuiggegevens moet het contact ingeschakeld zijn.

# Algemene aanwijzingen

Voor pechhulp, onderhoudsafspraken en dergelijke is de Mercedes-Benz klantenservice 24 uur per dag beschikbaar.

Meer informatie over Mercedes me connect, de aangeboden dienstverleningen en de bediening is verkrijgbaar bij elke Mercedes-Benz-servicewerkplaats of op internet onder http://manuals.daimler.com/baix/cars/ connectme/de\_DE/index.html

# Mercedes-Benz klantenservice bellen

- ▶ Het telefoonboek oproepen (▷ pagina 48).
- ► MB Contact selecteren door draaien van de controller.
- ► De controller indrukken.

of

► De toets *C* op het multifunctioneel stuurwiel indrukken.

Het gesprek wordt tot stand gebracht.

# Overzicht radio

# Radio display-overzicht

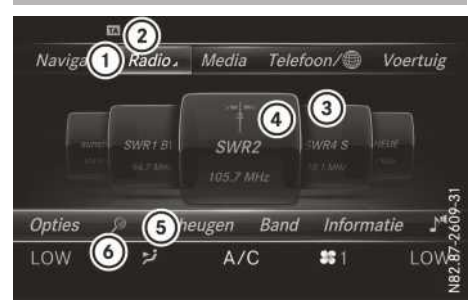

- 1 Hoofdfunctieregel
- Statusregel met ingeschakelde verkeersinformatie
- ③ Hoofddisplay met beschikbare zenders en bijbehorende informatie
- ④ Weergave van de geselecteerde radiozender
- 5 Menuregel radio
- 6 Aircostatusregel
- Hoofdfunctieregel weergeven: De controller schuiven t<sup>(</sup>).
- ► Menuregel weergeven: De controller schuiven ⊙↓.

## Radio menu-overzicht

### Hoofdfunctieregel radio

- FM radio of FM/DAB Radio: UKW-radiofunctie of UKW/DAB-radiofunctie
- AM radio: KW/MW-radiofunctie
- Radiozendergeheugen: 100 geheugenposities voor radiozenders
- Informatie over de radio: Informatie over de radio in de digitale handleiding

## Menuregel radio

- Opties: Opties bij de radio
- P: Zenderzoeken via naaminvoer
- Geheugen: Zendergeheugenmenu
- Band: Selectie van de frequentieband
- Informatie: Aanvullende informatie van de actuele zender aangeven (radiotekst)
- **J**<sup>•</sup> : Klankinstellingen, Burmester<sup>®</sup> Sound

DAB (**D**igital **A**udio **B**roadcasting) is een voor de mobiele ontvangst van radioprogramma's geoptimaliseerde digitale uitzendstandaard. Daarbij worden meerdere programma's van zogenaamde ensembles gebundeld en gezamenlijk via een frequentie uitgezonden.

1 DAB is in Europa niet overal te ontvangen.

## Radio inschakelen

 De toets PADIO indrukken. De radioweergave verschijnt.
 U hoort de laatst ingestelde zender in het laatst ingestelde golfbereik.

# Frequentieband en zender instellen

Frequentieband instellen

## Via toets RADIO instellen

- In de radiofunctie de toets ADDO indrukken. Er verschijnt een menu met de keuze uit FM radio of FM/DAB Radio, AM radio, Radiozendergeheugen en Informatie over de radio.
- Gewenste frequentieband selecteren: De controller draaien en indrukken.

# Via de hoofdfunctieregel instellen

- ► In de radiofunctie de controller schuiven to. De hoofdfunctie- en de menuregel voor de radio verschijnen. Radio is actief.
- De controller indrukken. Er verschijnt een menu met de keuze uit FM radio of FM/DAB Radio, AM radio, Radiozendergeheugen en Informatie over de radio.
- Gewenste frequentieband selecteren: De controller draaien en indrukken.

## Via menuregel radio instellen

- In de radiofunctie de controller schuiven OJ.
   De menuregel radio verschijnt.
- Band selecteren door draaien en indrukken van de controller.
   Er verschijnt een menu met de keuze uit FM radio of FM/DAB Radio en AM radio.
- Gewenste frequentieband selecteren: De controller draaien en indrukken.

# Zender instellen

# Via hoofddisplay instellen

In de radiofunctie de controller draaien, tot de gewenste zender in het midden staat.

# Via actuele zenderlijst instellen

- In de radiofunctie de controller indrukken. De zenderlijst met de actueel beschikbare zenders verschijnt.
- Gewenste zender selecteren door draaien en indrukken van de controller.

## Via actuele zenderlijst met EPG (FM/ DAB-radiofunctie) instellen

- ▶ In de radiofunctie de controller schuiven ⊚↓.
- Opties selecteren door draaien en indrukken van de controller.
- ► Actuele zenderlijst met EPG selecteren.
- Een zender selecteren. Als de zender de betreffende informatie verzendt, verschijnt onder de zendernaam de titel van de actuele uitzending. Naast de zendernaam verschijnt de tijdregel met een voortgangsbalk.
- ► Tussen Actuele programma en Programmaoverzicht omschakelen door schuiven ★ of of o + van de controller.

# Via rechtstreeks invoeren instellen

- In de radiofunctie de controller schuiven OI.
   De menuregel radio verschijnt.
- Opties selecteren door draaien en indrukken van de controller.
- Directe invoer selecteren. Er verschijnt een extra menu.
- ► FM-radiofunctie: De optie FM/DAB-frequentie of FM-frequentie selecteren door draaien en indrukken van de controller.
- De frequentie van de gewenste zender invoeren in het invoerveld.
- KW/MW-radiofunctie: De optie AM-frequentie selecteren.
- De frequentie van de gewenste zender invoeren in het invoerveld.

- Zendergeheugen: De optie Radiozendergeheugen selecteren.
- Het zendergeheugen van de gewenste zender invoeren.

# Via zoeken instellen

- In de radiofunctie de controller schuiven OI.
   De menuregel radio verschijnt.
- De beginletters van de gewenste zender invoeren door draaien en indrukken van de controller.
- Met OK bevestigen. Het multimediasysteem geeft een lijst met beschikbare zenders aan.
- Zender uit de lijst selecteren.

## Via geheugenpositie

- ► In de radiofunctie: De controller schuiven ◎↓.
- Geheugen selecteren door draaien en indrukken van de controller.
- ► Geheugenplaats invoeren selecteren.
- Het zendergeheugen van de gewenste zender invoeren.

# Zenderlijst

#### Zenderlijst weergeven

- ledere frequentieband beschikt over een eigen zenderlijst met de actueel ontvangbare zenders.
- In de radiofunctie de controller indrukken. De zenderlijst met actueel beschikbare zenders verschijnt.

#### Zenderlijst sorteren

De functie is beschikbaar voor de FM- resp. FM/ DAB-radiofunctie.

- ► In de radiofunctie de controller schuiven ⊙↓.
- Opties selecteren door draaien en indrukken van de controller.
- Zenderlijst sorteren selecteren.

Sorteermogelijkheden:

- ABC/123: De records in de actuele zenderlijst worden alfanumeriek gesorteerd.
- Genre: De records in de actuele zenderlijst worden gesorteerd naar genre, bijvoorbeeld pop/klassiek/info, enzovoort.
- Naar het hoofddisplay wisselen: De toets
   indrukken.
- De controller indrukken.
   De zenderlijst verschijnt. De zenders zijn bij een genre ingedeeld.

# Zender opslaan

# Actuele zender opslaan

- In de radiofunctie de controller schuiven OI.
   De menuregel radio verschijnt.
- Geheugen selecteren door draaien en indrukken van de controller.
- Optie Actuele zender opslaan selecteren.
- De positie van de gewenste geheugenplaats selecteren.
- Optie Zendergeheugen bewerken selecteren.
- De positie van de gewenste geheugenplaats selecteren.

Dat kan ook een reeds bezette geheugenpositie zijn, die wordt overschreven met de actuele zender.

- ► De controller schuiven ⊙ ★. Er verschijnt een extra menu.
- De optie Actuele zender opslaan selecteren: De controller draaien en indrukken. De actueel ingestelde zender wordt opgeslagen op de geselecteerde positie. Het succesvolle opslaan wordt bevestigd met een geluidssignaal.

# Gemarkeerde zenders verplaatsen

- ► In de radiofunctie de controller schuiven ③↓.
- Geheugen selecteren door draaien en indrukken van de controller.
- ► Zendergeheugen bewerken selecteren.
- De gewenste geheugeninvoer selecteren door draaien van de controller.
- ► De controller schuiven ⊙ . Er verschijnt een extra menu.

De optie Gemarkeerde zenders verplaatsen selecteren door draaien en indrukken van de controller.

De geheugenlijst verschijnt opnieuw.

 Gemarkeerde zender naar de nieuwe positie schuiven door draaien en indrukken van de controller.

## Gemarkeerde zender wissen

- ▶ In de radiofunctie de controller schuiven ⊙↓.
- Geheugen selecteren door draaien en indrukken van de controller.
- Zendergeheugen bewerken selecteren.
- De gewenste geheugeninvoer selecteren door draaien van de controller.
- ▶ De controller schuiven () →.
- In het extra menu de optie Gemarkeerde zenders wissen selecteren door draaien en indrukken van de controller.
- ► Ja selecteren. De gemarkeerde zender wordt gewist.
- of
- Nee selecteren.
   De procedure wordt afgebroken.
- In het multimediasysteem zijn al frequenties opgeslagen. Er zijn 100 geheugenposities beschikbaar.

# Zendergeheugenweergave in- en uitschakelen

Als de zendergeheugenweergave is ingeschakeld, worden alleen opgeslagen zenders weergegeven.

- ► In de radiofunctie: De controller schuiven ◎↓.
- Geheugen selecteren door draaien en indrukken van de controller.
- ► Weergave zendergeheugens in- ✓ of uitschakelen □: De controller draaien en indrukken.

# Zender volgen

Met de mogelijkheden voor het volgen van een zender legt u vast, hoe het multimediasysteem

bij een slecht wordende radio-ontvangst moet reageren.

- ► In de radiofunctie de controller schuiven ③↓.
- Opties selecteren door draaien en indrukken van de controller.
- Zender volgen selecteren.
   De punt geeft de actuele instelling aan.

FM/DAB-radiofunctie: Automatisch Het omschakelen tussen alternatieve frequenties in het analoge (FM) en digitale (DAB) gebied vindt automatisch plaats.

FM/DAB-radiofunctie: Digitaal Het zender volgen houdt alleen rekening met zenders in het digitale gebied.

FM/DAB-radiofunctie: Analoog Het zender volgen houdt alleen rekening met zenders in het analoge gebied.

Frequentie vast Vasthouden van de ingestelde frequentie, ook bij een slechter wordende ontvangstkwaliteit.

# **Muziektitel taggen**

Als een Apple<sup>®</sup>-apparaat aangesloten is, kunnen de in de radiotekst weergegeven muziektitels en artiesten worden opgeslagen. Via iTunes <sup>®</sup> is het mogelijk deze titels aan te schaffen. Niet alle radiozenders ondersteunen deze functie.

- ► In de radiofunctie de controller schuiven ○↓.
- Opties selecteren door draaien en indrukken van de controller.
- ► Aan deze titel een tag toewijzen selecteren.

Er verschijnt een melding over de opslag van de titelinformatie in het multimediasysteem.

# Artiest en titel weergeven

- In de radiofunctie de controller schuiven ()1. De menuregel radio verschijnt.
- Opties selecteren door draaien en indrukken van de controller.
- ► Artiest en titel weergeven selecteren. De weergave van de artiest en titel op het hoofddisplay wordt in- ✓ of uitgeschakeld □.

## Klankinstellingen oproepen

- ▶ In de radiofunctie de controller schuiven ⊙↓.
- In de menuregel radio ↓ selecteren door draaien en indrukken van de controller. Het geluidsmenu verschijnt (▷ pagina 81).

# Verkeersinformatie

Verkeersinformatie in- en uitschakelen

- Verkeersinformatie (TA: Traffic Announcement) is te ontvangen van vele FM- of FM/ DAB-zenders.
- ► In de radiofunctie de controller schuiven ③↓.
- Opties selecteren.
- TA selecteren.
  - De functie verkeersinformatie wordt in- $\mathbf{v}$  of uitgeschakeld  $\Box$ .

Als de verkeersinformatie ingeschakeld is, verschijnt het symbool TA in de statusregel.

of

- Op het multifunctioneel stuurwiel de toets dingedrukt houden, tot de weergave TA in de statusregel verschijnt of eruit verdwijnt. Er klinkt een geluidssignaal. Als de verkeersinformatie ingeschakeld is, verschijnt het symbool TA in de statusregel.
- Als de stand-bystand is ingeschakeld, wordt de weergave van de momenteel actieve radioof mediabron onderbroken voor verkeersinformatie.

Telefoongesprekken en gesproken rij-aanwijzingen worden niet onderbroken.

## Verkeersinformatie onderbreken

Tijdens verkeersinformatie de toets op het multifunctioneel stuurwiel indrukken. Het multimediasysteem schakelt terug naar de zender die voor de verkeersinformatie actief was. Als er nieuwe verkeersinformatie is, wordt de zender opnieuw onderbroken.

# Informatie weergeven

De functie is beschikbaar voor de FM- resp. FM/ DAB-radiofunctie.

Voorwaarde voor de ontvangst is de voorbereiding van overeenkomstige informatie door de zendmaatschappij.

- In de radiofunctie de controller schuiven ().
   De menuregel radio verschijnt.
- Informatie selecteren door draaien en indrukken van de controller. Als de zender deze functie ondersteunt, wordt extra informatie weergegeven. Indien beschikbaar verschijnt:

• de korte naam van de zender

- Momenteel afgespeelde titel
- Uitvoerende van de momenteel afgespeelde titel
- · Informatie over het actuele programma
- Hotline-telefoonnummer van de zender of actuele korte berichten
- ► Terug naar de radioweergave: Informatie selecteren door schuiven ⊙↓ en indrukken van de controller.

# Mediafunctie inschakelen

# Via de toets MEDIA inschakelen

- ► De toets MEDIA indrukken. De laatst ingestelde mediabron verschijnt.
- De toets MEDIA opnieuw indrukken. Het menu met de beschikbare mediabronnen verschijnt.
- Mediabron selecteren door draaien en indrukken van de controller.
   Als er afspeelbare muziekbestanden worden gevonden, speelt het multimediasysteem deze af.

## Automatisch inschakelen

Na het plaatsen van een cd schakelt het multimediasysteem deze mediafunctie automatisch in.

Als er afspeelbare muziekbestanden worden gevonden, speelt het multimediasysteem deze af.

Als in het multimediasysteem reeds een mediafunctie ingeschakeld is, wordt deze onderbroken en verschijnt het basisscherm van de cdfunctie. Bij het gebruik van een andere functie, zoals de navigatie, verandert het basisscherm niet. In dit geval wordt alleen de muziek van de geplaatste cd afgespeeld.

# Via de hoofdfunctieregel inschakelen

- ▶ De controller schuiven t⊙.
- Media selecteren door draaien en indrukken van de controller.
  - De laatst ingestelde mediabron verschijnt.
- In de mediafunctie Media selecteren door schuiven to en indrukken van de controller. Het menu met de beschikbare mediabronnen verschijnt.
- De gewenste mediabron selecteren door draaien en indrukken van de controller. Als de mediabron afspeelbare muziekbestanden bevat, worden deze afgespeeld. Het betreffende basismenu verschijnt.

## Via apparatenlijst inschakelen

De menuregel Media verschijnt.

- Apparaten selecteren door draaien en indrukken van de controller.
   De aanwezige mediabronnen worden weergegeven. De punt • geeft de actuele instelling aan.
- De gewenste mediabron selecteren. Als de mediabron afspeelbare muziekbestanden bevat, worden deze afgespeeld. Het betreffende basismenu verschijnt.

# Audiofunctie

### Belangrijke veiligheidsaanwijzingen

# Maarschuwing

De cd-speler is een laserproduct klasse 1. Als het huis van de cd-speler wordt geopend, kunnen onzichtbare laserstralen vrijkomen. Deze laserstralen kunnen uw netvlies beschadigen. Gevaar voor letsel!

Het huis niet openen. Onderhoudswerkzaamheden en reparaties altijd bij een gekwalificeerde werkplaats laten uitvoeren.

# MAARSCHUWING

Wanneer u tijdens het rijden gegevensdragers bedient, kunt u van de verkeerssituatie worden afgeleid. Bovendien kunt u de controle over de auto verliezen. Er bestaat gevaar voor ongevallen!

Gegevensdragers alleen bedienen als de auto stilstaat.

Het voertuig legt bij een snelheid van slechts 50 km/h al een afstand van circa 14 m per seconde af.

# Cd aanbrengen en verwijderen

Voor het verwijderen in acht nemen, dat de cd heet kan zijn.

- ► Aanbrengen: De toets Als er al een gegevensdrager is aangebracht, wordt deze uitgeschoven.
- De gegevensdrager met de bedrukte zijde naar boven in de informatiedragersleuf aanbrengen.

De speler trekt de gegevensdrager naar binnen en speelt deze af.

Als er al een mediaweergave is ingeschakeld, wordt deze onderbroken en verschijnt het cdbasismenu. Bij het gebruik van een andere functie (zoals de navigatie) verandert het basisscherm niet.

• Het systeem kan gegevensdragers met kopieerbeveiliging mogelijk niet afspelen.

 Verwijderen: De toets <u></u> indrukken. De speler schuift de gegevensdrager naar buiten.

# Menu-overzicht

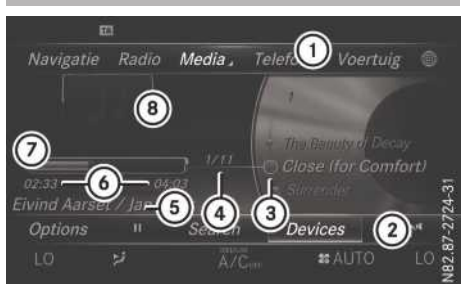

- (1) Hoofdfunctieregel
- Menuregel media
- ③ Titelweergave op de gegevensdrager
- ④ Titelnummer en aantal titels in de titellijst
- 5 Artiest en albumnaam
- ⑥ Numerieke tijdweergave
- ⑦ Grafische tijdweergave
- (8) Weergave van de hoes (indien beschikbaar)

# Sd-kaart aanbrengen en verwijderen

# Belangrijke veiligheidsaanwijzingen

# MAARSCHUWING

Sd-kaarten zijn kleine voorwerpen. Ze kunnen worden ingeslikt en tot verstikking leiden. Er

bestaat een verhoogd gevaar voor letsel of zelfs levensgevaar!

De sd-kaarten bewaren op een voor kinderen onbereikbare plaats. Wanneer een sd-geheugenkaarten is ingeslikt, zo snel mogelijk naar een arts gaan.

Wanneer u de sd-geheugenkaart niet meer gebruikt, moet u deze verwijderen en uit de auto halen. Hoge temperaturen kunnen de kaart beschadigen.

Het multimediasysteem ondersteunt de volgende geheugenkaarten:

- Sd-kaarten (Secure Digital)
- SDHC-kaarten (Secure Digital High Capacity)
- SDXC-kaarten (Secure Digital eXtended Capacity)

# Sd-kaart aanbrengen

De sd-kaart in de sd-kaartsleuf steken, tot de sd-kaart vergrendelt. De zijde met de contacten moet omlaag wijzen. Als de SD-kaart als mediabron werd geselec-

Als de SD-kaart als mediabron werd geselecteerd, wordt de gegevensdrager afgespeeld en worden de bestanden op de achtergrond geladen. Als geen ondersteunde audiobestanden aanwezig zijn, verschijnt een overeenkomstige melding.

# Sd-kaart verwijderen

- Op sd-kaart drukken.
   De sd-kaart wordt uitgeschoven.
- Sd-kaart verwijderen.

### Usb-apparaten aansluiten

- Er bevinden zich twee usb-aansluitingen in het opbergvak onder de bedieningseenheid.
- Het usb-apparaat met de usb-aansluiting verbinden.

Als het bijbehorende mediamenu zichtbaar is, wordt de gegevensdrager afgespeeld en worden de bestanden in de achtergrond geladen. Als geen ondersteunde audiobestanden aanwezig zijn, verschijnt een overeenkomstige melding.  Mp3-spelers moeten het Media Transfer Protocol (MTP) ondersteunen.

# **Menu Opties**

### Afspeelmodus selecteren

- ► In de mediafunctie de controller schuiven ○↓.
- Opties selecteren door draaien en indrukken van de controller.
- Afspeelmodus selecteren door draaien en indrukken van de controller.
- Normale titelvolgorde selecteren.
   De actuele titellijst wordt afgespeeld in de volgorde, waarin deze op de gegevensdrager aanwezig is.
- Titellijst-mix selecteren.
   De actuele titellijst wordt in willekeurige volgorde afgespeeld.
- ► Medium-mix selecteren.

Alle titels op de gegevensdrager worden in willekeurige volgorde afgespeeld.

# **Titel direct invoeren**

- ► In de mediafunctie de controller schuiven ③↓.
- Opties selecteren door draaien en indrukken van de controller.
- Titelnummer: selecteren door draaien en indrukken van de controller.
   Een menu verschijnt.
- Het gewenste titelnummer invoeren.

# Naar tijdcode springen

- ► In de mediafunctie de controller schuiven ⊙↓.
- Opties selecteren door draaien en indrukken van de controller.
- Naar tijdcode springen selecteren door draaien en indrukken van de controller. Een menu verschijnt.
- Tijdcode vastleggen door draaien van de controller.

# Actieve partitie kiezen

- ► In de mediafunctie de controller schuiven ◎↓.
- ► Opties selecteren door draaien en indrukken van de controller.
- Actieve partitie selecteren selecteren door draaien en indrukken van de controller. Met de optie Actieve partitie selecteren wordt een partitie van een usb-gegevensdrager geselecteerd.

# Titelinformatie weergeven

- ► In de mediafunctie de controller schuiven ◎↓.
- Opties selecteren door draaien en indrukken van de controller.
- ► Titelinformatie tonen selecteren door draaien en indrukken van de controller. De weergave van de artiest en titel op het hoofddisplay wordt in- ✓ of uitgeschakeld □.

## Pauze- en weergavefunctie

- Weergave pauzeren: In de audiofunctie de controller schuiven OJ. De menuregel Media verschijnt.
- In de menuregel Media II selecteren door draaien en indrukken van de controller.
   De weergave wordt op deze plaats onderbroken. De aanduiding verandert in .
- Weergave voortzetten: In de audiofunctie de controller schuiven ()+. De menuregel Media verschijnt.
- In de menuregel Media selecteren door draaien en indrukken van de controller.
   De weergave wordt op de onderbroken plaats voortgezet. De aanduiding verandert in II.

### **Titel selecteren**

### Selecteren via actuele titellijst

- In het basisscherm de controller indrukken. De categorieënlijst verschijnt.
- De actuele titellijst selecteren door draaien en indrukken van de controller.
- ► Een titel selecteren.

# Via titelsprong selecteren

► In het basisscherm Media de controller draaien of kort schuiven ⊙ + of + ⊙.

## Aanwijzingen met betrekking tot de mediafunctie

### Toegestane gegevensdragers

- Audio-cd, cd-r en cd-rw
- Sd-kaart
- Usb-opslagmedium

## Toegestane gegevenssystemen

- ISO9660/Joliet voor cd-gegevensdragers
- FAT16, FAT32, exFAT en NTFS voor sd-kaarten en usb-opslagmedia

# Multisessie-cd's

Bij multisessie-cd's bepaalt de inhoud van de eerste sessie hoe het multimediasysteem de cd behandelt. Het multimediasysteem speelt maar één sessie af en geeft hierbij prioriteit aan de audio-cd sessie.

## Bestandsstructuur van een gegevensdrager

Bij het samenstellen van een gegevensdrager met gecomprimeerde muziekbestanden kunnen de titels in mappen worden geordend. Een map kan meerdere submappen bevatten. Submappen op de gegevensdrager worden ondersteund tot maximaal acht lagen diep. Bestanden in diepere submappen worden niet gezien door het systeem.

Het multimediasysteem ondersteunt maximaal 15000 bestanden op een gegevensdrager.

Bij gegevensdragers groter dan 64 GB worden alleen bestanden in de volgende mappen ondersteund: Musik, Music, Bilder, Pictures, Video.

# Titel- en mapnamen

Bij het samenstellen van een gegevensdrager met gecomprimeerde muziekbestanden kunnen

voor de titels en de mappen namen worden ingevoerd.

Als in de root zelf mp3- of wma-bestanden zijn opgeslagen, geldt de root ook als map.

Bij het toekennen van titelnamen op het volgende letten:

- Bestandsnamen moeten uit minimaal één teken bestaan.
- Titelnamen moeten als extensie een ondersteund audioformaat hebben, bijvoorbeeld mp3 of aac.
- Tussen de naam en de extensie moet een punt staan.

Voorbeeld voor een correcte bestandsnaam: "Titel1.mp3"

# **Toegestane formaten**

Het multimediasysteem ondersteunt de volgende audioformaten:

- Mp3
- WMA
- CDA
- AAC-formaten: .aac, .mp4, .m4a en .m4b

Kopieerbeveiligde iTunes<sup>®</sup>-muziekbestanden met de extensie.m4p worden niet ondersteund.

# Compatibele gegevensoverdrachtsnelheden en leessnelheden

Het multimediasysteem ondersteunt mp3- en WMA-bestanden van de volgende types:

| For-<br>maat | Gegevens-<br>overdracht-<br>snelheid<br>[kBit/s]                          | Leessnelhe-<br>den [kHz] |
|--------------|---------------------------------------------------------------------------|--------------------------|
| Мр3          | 32-320<br>(vaste en varia-<br>bele gegevens-<br>overdrachtsnel-<br>heden) | 8-48                     |
| WMA          | 5-384<br>(vaste gege-<br>vensoverdracht-<br>snelheid)                     | 8-48                     |
- Met DRM (Digital Rights Management) gecodeerde bestanden
- Variabele gegevensoverdrachtsnelheid
- WMA Pro
- 5.1 Surround

1 Alleen bestanden met een gegevensoverdrachtsnelheid vanaf 128 kBit/s en een leessnelheid vanaf 44,1 kHz gebruiken. Bij lagere snelheden kan hoorbaar kwaliteitsverlies optreden. Dit geldt vooral wanneer een surround-soundfunctie ingeschakeld is.

# Actieve partitie selecteren (alleen usbstick)

Als het geheugen gepartitioneerd is, kan bij usbgeheugens deze functie worden geselecteerd. Er worden maximaal negen partities (primair of logisch, FAT, FAT32 en NTFS) ondersteund.

- Actieve partitie selecteren: In de menuregel media Opties selecteren door draaien en indrukken van de controller.
- ► Actieve partitie selecteren selecteren.

# Aanwijzingen inzake auteursrecht

Audiobestanden, die u zelf kunt converteren voor weergave of die u rechtstreeks afspeelt, vallen onder het auteursrecht.

In veel landen mogen zonder toestemming van de rechthebbende geen kopieën, ook niet voor privé-doeleinden, worden gemaakt.

Zorg ervoor dat u met de geldende voorschriften met betrekking tot het auteursrecht bekend bent en deze in acht neemt.

# Aanwijzingen voor gegevensdragers

Het volgende in acht nemen:

- Geen stickers, etiketten of labels op de cd plakken.
- Cd's mogen niet dikker dan 1,3 mm zijn.
- Cd's moeten een diameter van 12 cm hebben en rond zijn. Geen adapter gebruiken.

Gegevensdragers met kopieerbeveiliging komen niet overeen met de audio-cd-standaard en kunnen daarom in sommige gevallen niet worden afgespeeld. Bij het afspelen van een gekopieerde gegevensdrager kunnen storingen in de weergave optreden.

Bij het afspelen van zelfgebrande cd's met een opslagcapaciteit van meer dan 700 MB kunnen functiestoringen in de weergave optreden.

 Het multimediasysteem kan audio-cd's in meerkanaals audioformaat afspelen.

# Mediazoeken

# **Algemene informatie**

Het multimediasysteem speelt bestanden af van de volgende gegevensdragers:

- Disc (audio-cd)
- Geheugenkaart
- Usb-geheugen
- Apple<sup>®</sup>-apparaten (Map, Jaar en Foto's zijn niet beschikbaar)

De categorieën worden overeenkomstig de beschikbare gegevens weergegeven.

# Mediazoeken starten

De menuregel Media verschijnt.

 Zoeken selecteren door draaien en indrukken van de controller. De categorieënlijst verschijnt.

# Categorieënlijst oproepen

► In de mediafunctie de controller schuiven ◎↓.

De menuregel Media verschijnt.

 Zoeken selecteren door draaien en indrukken van de controller.
 De categorieënlijst verschijnt.

Afhankelijk van de aangesloten mediabronnen en de bestanden kunnen kan uit de volgende categorieën worden geselecteerd:

- Actuele titellijst
- Map
- Selectie op cover
- Vrij zoeken naar bestemming
- Weergavelijsten

- Artiesten
- Albums
- Titels
- Genres
- Jaar
- Componisten
- Foto's
- Podcasts
- Gesproken boeken
- De categorieën zijn beschikbaar, zodra de gehele inhoud van het medium gelezen en geanalyseerd is.
  - Als hetzelfde apparaat met een ongewijzigde media-inhoud opnieuw wordt verbonden, zijn deze categorieën sneller beschikbaar.

Als Apple<sup>®</sup>-apparaten worden aangesloten, zijn de categorieën Map, Jaar en Foto's niet beschikbaar.

# Via actuele titellijst zoeken

In de categorieënlijst Actuele titellijst selecteren door draaien en indrukken van de controller.

De keuzelijst verschijnt.

▶ De gewenste titel selecteren.

# Via map zoeken

Afspeelbare bestanden kunnen in de mappen van de actieve gegevensdrager worden gezocht.

- In de categorieënlijst Map selecteren door draaien en indrukken van de controller. De mappenlijst verschijnt.
- De gewenste map selecteren. De titellijst verschijnt.
- ▶ De gewenste titel selecteren.

# Via cover zoeken

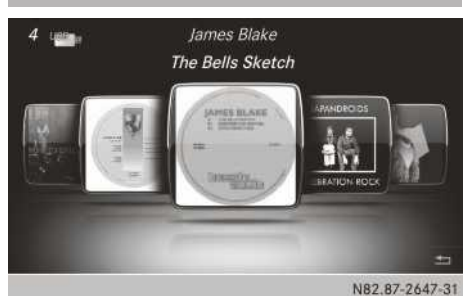

In de categorieënlijst Selectie op cover selecteren door draaien en indrukken van de controller.

Er verschijnt een menu met coverafbeeldingen.

- De gewenste cover selecteren. De titellijst verschijnt.
- De gewenste titel selecteren door draaien en indrukken van de controller.

# Via muziekstijlen zoeken

- In de categorieënlijst Genres selecteren door draaien en indrukken van de controller. Het multimediasysteem zoekt in alle mediabronnen. Een keuzelijst met muziekgenres en mediabronnen verschijnt.
- De gewenste muziekstijl selecteren.
   Een keuzelijst met muziektitels voor de geselecteerde muziekstijl verschijnt.
- Muziektitel selecteren.
   De muziektitel wordt afgespeeld. Het basismenu van de actieve mediabron verschijnt.
- Keuzelijst verlaten: De toets indrukken.

# Via vrij op bestemming zoeken

- In de categorieënlijst Vrij zoeken naar bestemming selecteren door draaien en indrukken van de controller. Het invoerveld verschijnt.
- Het gewenste symbool selecteren door draaien en indrukken van de controller.
   Er hoeft slechts een deel van een titel of artiest te worden ingevoerd. In het zoekresul-

taat verschijnen dan de volledige tekstresultaten.

- ok selecteren. De resultaten worden weergegeven.
   De cijfers achter de resultaten, bijvoorbeeld Artiesten (1/1), betekenen: 1 resultaat komt exact overeen met het gezochte trefwoord en 1 resultaat is vergelijkbaar.
- Een treffer selecteren. Reeds gezochte trefwoorden worden al voordat ze volledig zijn ingevoerd, weergegeven in de "Zoekhistorie". Deze kunnen direct worden overgenomen en in het zoekresultaat worden weergegeven.
- Een record selecteren. Album en cover (indien beschikbaar) worden weergegeven.
- Een album selecteren. De titels verschijnen.
- Een titel selecteren. Het basisscherm verschijnt en de weergave begint.

# Bluetooth<sup>®</sup>-audiofunctie

#### Bluetooth<sup>®</sup>-audioapparatuur verbinden

#### Voorwaarden

▶ De Bluetooth<sup>®</sup>-functie in het multimediasysteem inschakelen (▷ pagina 26).

Voor het gebruik van de Bluetooth<sup>®</sup> audiofunctie is voor Bluetooth<sup>®</sup> geschikte audioapparatuur nodig.

De volgende punten bij uw Bluetooth<sup>®</sup>-audioapparatuur controleren (zie de handleiding van het Bluetooth<sup>®</sup>-audioapparatuur):

• Bluetooth<sup>®</sup> audioprofiel

De Bluetooth  $^{\circledast}$  audioapparatuur moet de Bluetooth  $^{\circledast}$  audioprofielen A2DP en AVRCP ondersteunen.

• Bluetooth®-zichtbaarheid

Bij sommige Bluetooth<sup>®</sup>-audioapparatuur moet niet alleen de Bluetooth<sup>®</sup> functie worden geactiveerd. Het betreffende apparaat moet bovendien voor andere apparaten "zichtbaar" worden gemaakt.

• Bluetooth<sup>®</sup>-apparaatnaam

Deze apparaatnaam is ingesteld, maar kan meestal worden gewijzigd. Om een ondubbelzinnige selectie van het Bluetooth<sup>®</sup>-apparaat mogelijk te maken, wordt geadviseerd de apparaatnaam aan te passen (zie de handleiding van de Bluetooth<sup>®</sup>-audioapparatuur).

A2DP (Advanced Audio Distribution Profile): Bluetooth<sup>®</sup>-audioprofiel voor overdracht van audiogegevens

AVRCP (Audio Video Remote Control Profile): Bluetooth<sup>®</sup>-audioprofiel voor de weergave van audiogegevens

Voor de autorisatie moet het Bluetooth<sup>®</sup>apparaat zichtbaar zijn. Na de autorisatie wordt het Bluetooth<sup>®</sup>-apparaat door het multimediasysteem gevonden, ook als het niet zichtbaar is.

# Algemene aanwijzingen

Als de Bluetooth<sup>®</sup>-audioapparatuur voor het eerst in combinatie met het multimediasysteem wordt gebruikt, moet dit worden geautoriseerd.

Als u een nieuw Bluetooth<sup>®</sup>-audioapparatuur autoriseert, wordt dit automatisch verbonden. Daarbij wordt eerst gezocht naar Bluetooth<sup>®</sup>audioapparatuur en vervolgens vindt de autorisatie plaats.

Er kunnen maximaal 15 Bluetooth<sup>®</sup>-apparaten worden geautoriseerd.

Als een mobiele telefoon wordt geautoriseerd die Bluetooth<sup>®</sup>-audio ondersteunt, worden de Bluetooth<sup>®</sup>-audioprofielen (A2DP en AVRCP) mee verbonden.

Vervolgens wordt de mobiele telefoon opgeslagen:

- in de Bluetooth<sup>®</sup>-telefoonlijst (▷ pagina 40)
- in de Bluetooth<sup>®</sup>-apparatenlijst
   (▷ pagina 74)

Mercedes-Benz adviseert, een mobiele telefoon in de Bluetooth<sup>®</sup>-telefonie te autoriseren (> pagina 40).

# Bluetooth<sup>®</sup>-audioapparatuur zoeken en autoriseren

# Bluetooth<sup>®</sup> audio-functie inschakelen

- De toets MEDIA indrukken.
   De laatst ingestelde mediabron wordt weergegeven.
- ▶ De controller schuiven t⊙.
- Media selecteren door draaien en indrukken van de controller.
- In het menu Bluetooth Audio selecteren. Als de Bluetooth<sup>®</sup>-audioapparatuur al is geautoriseerd, activeert het multimediasysteem de Bluetooth<sup>®</sup>-audioapparatuur. Daarna verschijnt een menu (▷ pagina 76). De weergave start.

Als de melding Geen Bluetooth Audioapparaat verbonden verschijnt, moet eerst het Bluetooth<sup>®</sup>-audioapparatuur worden geautoriseerd (> pagina 74).

Als de aangesloten Bluetooth<sup>®</sup>-audioapparatuur zogenaamde metagegevens ondersteunt en overeenkomstige gegevens beschikbaar stelt, kunnen artiest, titel- en albumnaam worden weergegeven.

# Bluetooth<sup>®</sup>-audioapparatuur zoeken

- ▶ Gebruik met Bluetooth<sup>®</sup> audio inschakelen (▷ pagina 74).
- ► De controller schuiven ⊙↓. De menuregel Media wordt weergegeven.
- Opties selecteren door draaien en indrukken van de controller.
- Bluetooth Audio-apparaten selecteren.
- Audio-apparaten zoeken selecteren door indrukken van de controller.
   Een melding verschijnt.
- Zoeken starten selecteren. Het multimediasysteem zoekt naar geschikte Bluetooth<sup>®</sup>-audioapparatuur in de buurt en slaat deze in de Bluetooth<sup>®</sup>-apparatenlijst op. De duur van het zoeken is afhankelijk van de hoeveelheid Bluetooth<sup>®</sup>-audioapparatuur in het ontvangstbereik en hun specifieke eigenschappen.

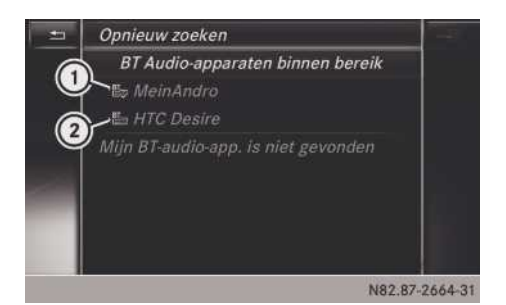

- Bluetooth<sup>®</sup>-audioapparatuur binnen bereik en reeds geautoriseerd
- ② Nieuw herkende mobiele telefoon met Bluetooth<sup>®</sup>-audiofunctie in ontvangstbereik

De Bluetooth<sup>®</sup>-apparatenlijst toont alle geautoriseerde apparaten, onafhankelijk van of ze zich in het ontvangstbereik bevinden of niet. Na het zoeken naar apparaten worden ook apparaten weergegeven, die zich in het ontvangstbereik bevinden maar niet geautoriseerd zijn.

Wanneer het multimediasysteem het Bluetooth<sup>®</sup>-audioapparatuur niet vindt, is een externe autorisatie mogelijk (> pagina 75).

# Bluetooth<sup>®</sup>-audioapparatuur autoriseren

 In de lijst een nog niet geautoriseerd Bluetooth<sup>®</sup>-audioapparatuur selecteren door draaien en indrukken van de controller. De autorisatie start.

Afhankelijk van de gebruikte Bluetooth®audioapparatuur kan het apparaat door het invoeren van een passkey of via Secure Simple Pairing worden geautoriseerd. Meer informatie hierover vindt u onder "Mobiele telefoon autoriseren (verbinden)" (▷ pagina 40). Na een succesvolle autorisatie is de Bluetooth®-audioapparatuur verbonden en start de weergave.

() Voor de verbinding via Secure Simple Pairing moet de Bluetooth<sup>®</sup>-audioapparatuur de Bluetooth<sup>®</sup>-versie 2.1 ondersteunen. Het multimediasysteem genereert daarbij een cijfercode met zes cijfers, die tegelijkertijd op beide te verbinden apparaten wordt weergegeven.

Bij sommige Bluetooth<sup>®</sup>-audioapparatuur moet de pairing binnen 10 seconden eveneens bevestigd worden.

#### **Externe autorisatie**

Als het multimediasysteem uw Bluetooth<sup>®</sup>audioapparatuur niet vindt, kan dit aan speciale beveiligingsinstellingen van uw Bluetooth<sup>®</sup>audioapparatuur liggen. In dit geval kunt u proberen of uw Bluetooth<sup>®</sup>-audioapparatuur wel het multimediasysteem vindt.

De Bluetooth<sup>®</sup>-apparaatnaam van het multimediasysteem is MB Bluetooth.

- ▶ Gebruik met Bluetooth<sup>®</sup> audio inschakelen (▷ pagina 74).
- ► De controller schuiven ⊙↓. De menuregel Media wordt weergegeven.
- Opties selecteren door draaien en indrukken van de controller.
- ▶ Bluetooth Audio-apparaten selecteren.
- ► Verb. via audio-app. selecteren door draaien en indrukken van de controller.
- De autorisatie starten op de Bluetooth<sup>®</sup>audioapparatuur (zie de handleiding van de fabrikant).

Na een succesvolle autorisatie is de Bluetooth<sup>®</sup>-audioapparatuur verbonden en start de weergave.

Bij sommige Bluetooth<sup>®</sup>-audioapparatuur moet bovendien de weergave op het apparaat zelf worden gestart, zodat het multimediasysteem de audiobestanden kan afspelen.

# Bluetooth<sup>®</sup>-audioapparatuur opnieuw verbinden

De Bluetooth<sup>®</sup>-audioprofielen worden in de volgende gevallen automatisch verbonden:

- Een van de beide als laatste verbonden mobiele telefoons is ook als Bluetooth<sup>®</sup>audioapparatuur gebruikt (als deze functie door de mobiele telefoon wordt ondersteund).
- De mobiele telefoon wordt automatisch verbonden. Vervolgens worden ook de Bluetooth<sup>®</sup>-audioprofielen verbonden.

Voor de automatische verbinding met het multimediasysteem moet de mobiele telefoon binnen bereik zijn.

Bij de meeste Bluetooth<sup>®</sup>-audioapparatuur moet het "automatisch verbinden" worden geactiveerd door het plaatsen van een vinkje. Deze vraag wordt afhankelijk van het gebruikte apparaat vaak gesteld bij het autoriseren (zie de handleiding van de fabrikant).

Als de melding Geen Bluetooth Audio-apparaat verbonden verschijnt, zijn er twee mogelijkheden om de Bluetooth<sup>®</sup>-audioapparatuur opnieuw te verbinden.

# 1e mogelijkheid:

#### In het menu Laatst gebruikte speler verbinden selecteren door indrukken van de controller.

Als het multimediasysteem de Bluetooth<sup>®</sup>audioapparatuur vindt, wordt het verbonden en start de weergave.

#### 2e mogelijkheid:

- De controller schuiven 
   I.
   De menuregel Media wordt weergegeven.
- Opties selecteren door draaien en indrukken van de controller.
- ▶ Bluetooth Audio-apparaten selecteren.
- Bluetooth<sup>®</sup> audioapparatuur selecteren door draaien en indrukken van de controller.
   Als de Bluetooth<sup>®</sup>-audioapparatuur geautoriseerd is, start de weergave.

# Bluetooth<sup>®</sup>-audioapparatuur en tegelijkertijd zoeken naar mobiele telefoons

Bij het zoeken naar mobiele telefoons of nieuwe Bluetooth<sup>®</sup>-audioapparatuur wordt de verbinding met reeds actieve Bluetooth<sup>®</sup>-audioapparatuur verbroken (⊳ pagina 40).

In het Bluetooth<sup>®</sup>-audio menu verschijnt de melding Geen Bluetooth Audio-apparaat verbonden en het menupunt Laatst gebruikte speler verbinden kan niet worden geselecteerd.

#### **Details weergeven**

- In de Bluetooth<sup>®</sup>-apparatenlijst het Bluetooth<sup>®</sup>-audioapparatuur selecteren door draaien van de controller.
- ► 🔄 selecteren door schuiven → van de controller.
- Details selecteren door draaien en indrukken van de controller.

De volgende informatie wordt van de geselecteerde mobiele telefoon getoond:

- Bluetooth<sup>®</sup>-naam
- Bluetooth<sup>®</sup>-adres
- Status van de beschikbaarheid (wordt na een actualisering weergegeven)
- Status van de autorisatie
- ► Detailweergave sluiten: De toets indrukken.

#### Bluetooth<sup>®</sup>-audioapparatuur deautoriseren (afmelden)

- In de Bluetooth<sup>®</sup>-apparatenlijst het Bluetooth<sup>®</sup>-audioapparatuur selecteren door draaien van de controller.
- ► 🔄 selecteren door schuiven ⊙ → van de controller.
- Deautoriseren selecteren door indrukken van de controller.

Er verschijnt een vraag of het apparaat werkelijk moet worden gedeautoriseerd.

 Ja of Nee selecteren door draaien en indrukken van de controller.
 Bij het selecteren van Ja wordt het apparaat

uit de Bluetooth<sup>®</sup>-apparatenlijst gewist.

Na het selecteren van Nee wordt de procedure afgebroken.

Voordat de Bluetooth<sup>®</sup>-audioapparatuur opnieuw wordt geautoriseerd, moet de apparaatnaam MB Bluetooth ook uit de Bluetooth<sup>®</sup>-lijst van de Bluetooth<sup>®</sup>-audioapparatuur worden gewist (zie de handleiding van de fabrikant).

#### Basisscherm

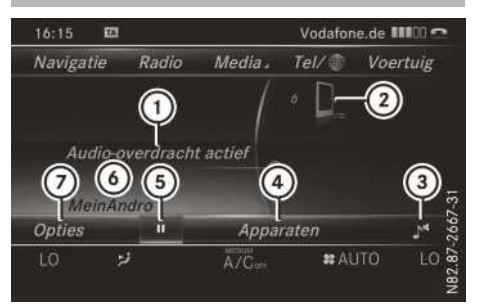

- Status audio-overdracht (afhankelijk van de Bluetooth<sup>®</sup>-audioapparatuur ook titelnaam en artiest)
- Positie van de gegevensdrager in de medialijst
- ③ Klankinstellingen
- ④ Apparatenlijst
- 5 Weergave stoppen **Ⅲ** of starten **▶**
- Naam van de verbonden Bluetooth<sup>®</sup>-audioapparatuur (voorbeeld)
- ⑦ Menu Opties

#### Weergave starten en stoppen

- ► Weergave starten: ► selecteren door draaien en indrukken van de controller. De weergave begint. De selectiemarkering staat op ⅠⅠ.
- ► Weergave pauzeren: II selecteren. Een melding verschijnt. De selectiemarkering staat op ►.
- ► Weergave voortzetten: ► selecteren. Een melding verschijnt. De selectiemarkering staat op .

# De weergave starten bij de gepauzeerde Bluetooth<sup>®</sup>-audioapparatuur

Tijdens het zoeken naar mobiele telefoons wordt de verbinding met het Bluetooth<sup>®</sup>-audioapparatuur verbroken (⊳ pagina 40). In het menu Bluetooth<sup>®</sup>-audio verschijnt de melding Geen Bluetooth Audio-apparaat verbonden. De melding Laatst gebruikte speler verbinden kan niet worden bevestigd. Als het zoeken beëindigd is, kan het Bluetooth®audioapparatuur weer verbonden worden.

Laatst gebruikte speler verbinden selecteren door indrukken van de controller. Afhankelijk van de gebruikte Bluetooth<sup>®</sup>audioapparatuur start de weergave direct of moet de weergave handmatig worden gestart.

In dit geval verschijnt de melding Bluetooth Audio-apparaat bevindt zich in pauzestand.

► Weergave starten: ► selecteren door schuiven ⊙↓ en indrukken van de controller. De weergave start aan het begin.

#### **Titel zoeken**

- ► In het mediamenu de toets MEDIA indrukken.
- ► Bluetooth Audio selecteren door draaien en indrukken van de controller.
- ► De controller schuiven ⊙↓.
- Zoeken selecteren door draaien en indrukken van de controller.
   Er verschijnt een categorieënlijst.
- De gewenste categorie selecteren door draaien en indrukken van de controller. Er verschijnt een titellijst.
- ► Een titel selecteren.
- De functie is alleen beschikbaar als de mobiele telefoon en de geselecteerde muziekspeler op de mobiele telefoon deze functie ondersteunen.

#### **Titel selecteren**

De functie wordt niet door alle Bluetooth<sup>®</sup>-audioapparatuur ondersteund.

Enkele mobiele telefoons beïnvloeden de functie door de volgende criteria:

- het aantal te selecteren titels
- de tijd tot de volgende of vorige titel wordt gespeeld
- Op het multifunctioneel stuurwiel het display van de boordcomputer omschakelen naar

mediamenu (zie de handleiding van het voertuig).

- ► Vooruit of achteruit naar een titel springen: De toets ▲ of ▼ op het multifunctioneel stuurwiel kort indrukken.
- ► Snel zoeken: Op het multifunctioneel stuurwiel de toets ▲ of ▼ ingedrukt houden, tot de gewenste titel is bereikt.
   Wanneer de toetsen ▲ of ▼ langer ingedrukt worden gehouden, gaat het bladeren sneller.
- Bij het snel bladeren worden geen titelnamen weergegeven, maar alleen Track 1, Track 2 enzovoort. Er worden geen weergavetijden van de afgespeelde titels weergegeven. Dit wordt vanaf AVRCP versie 1.3 als optionele functie ondersteund.

Bovendien ondersteunt Bluetooth $^{\ensuremath{\mathbb{R}}}\xspace$ -audio het muziekzoeken niet.

# Weergave-opties selecteren

Als het aangesloten Bluetooth<sup>®</sup>-audioapparatuur deze functie ondersteunt, beschikt u over de volgende opties:

- Normale titelvolgorde: De titels worden in normale volgorde afgespeeld (bijvoorbeeld titel 1, 2, 3 enzovoort).
- Titellijst-mix: De actuele titellijst wordt in willekeurige volgorde afgespeeld (bijvoorbeeld titel 3, 8, 5 enzovoort).
- Medium-mix: Alle titels op de gegevensdrager worden in willekeurige volgorde afgespeeld (bijvoorbeeld titel 3, 8, 5 enzovoort).

Weergave-opties zijn optionele functies en worden niet of slechts gedeeltelijk door Bluetooth<sup>®</sup>-audioapparatuur ondersteund.

- ► Weergave-opties selecteren: In het Bluetooth<sup>®</sup>-audio menu (▷ pagina 76) de controller schuiven ⊙↓.
- ► Opties selecteren door draaien en indrukken van de controller.
- Afspeelmodus selecteren.
   De punt geeft de actuele instelling aan.
- ▶ De gewenste optie selecteren.

# Volume op het multimediasysteem verhogen

- In het Bluetooth<sup>®</sup>-audio menu (▷ pagina 76) de controller schuiven ⊙↓.
- Opties selecteren door draaien en indrukken van de controller.
- Volume selecteren door draaien en indrukken van de controller.
   Een menu verschijnt. De punt • geeft de

actuele instelling aan.

Standaard of Boost selecteren.

Wanneer de Bluetooth<sup>®</sup> audioapparatuur te zacht wordt weergegeven, kan de functie Boost worden gebruikt. Geadviseerd wordt echter om rechtstreeks bij de Bluetooth<sup>®</sup>audioapparatuur een hoger volume in te stellen.

# Media Interface-functie

# Algemene aanwijzingen

De Media Interface is een universele interface voor het aansluiten van mobiele audioapparatuur. De Media Interface in het multimediasysteem beschikt over twee usb-aansluitingen. De usb-aansluitmogelijkheden vindt u in het opbergvak onder de bedieningseenheid.

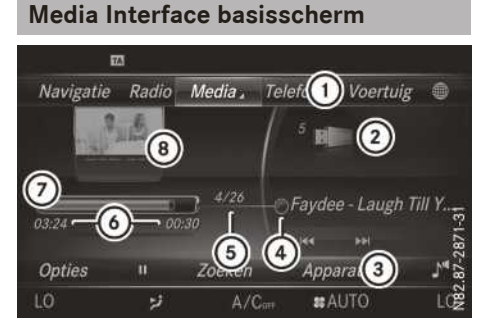

- (1) Hoofdfunctieregel
- ② Weergave van de actieve gegevensdrager
- ③ Menuregel media
- (4) Titelweergave op de gegevensdrager
- 5 Titelnummer en aantal titels in de titellijst
- ⑥ Numerieke tijdweergave
- ⑦ Grafische tijdweergave
- (8) Weergave van de hoes (indien beschikbaar)

# Media Interface inschakelen

- Een gegevensdrager op usb-aansluiting 1 of usb-aansluiting 2 aansluiten.
- Het basismenu voor de Media Interface 1 of de Media Interface 2 selecteren. Als er afspeelbare mediabestanden worden gevonden, speelt het multimediasysteem deze af.

Wanneer een apparaat wordt verwijderd, verschijnt de melding Geen apparaat verbonden.

#### **Ondersteunde apparaten**

Via de Media Interface kunt u de volgende gegevensdragers op het multimediasysteem aansluiten:

- iPod®
- iPhone<sup>®</sup>
- $\bullet \; \mathsf{iPad}^{\circledast}$
- Mp3-speler
- Usb-apparaten
- iPod<sup>®</sup>, iPhone<sup>®</sup> en iPad<sup>®</sup> zijn geregistreerde merknamen van Apple Inc., Cupertino, Californië, USA.

Voor details en een lijst met ondersteunde apparaten bezoekt u de website **http:// www.mercedes-benz.com/connect**. Daarna de informatie onder de rubriek "Media Interface" volgen.

# Ondersteunde bestandsformaten

| Muziek | Mp3, wma, aac       |
|--------|---------------------|
| Foto's | bmp, jpeg, jpg, png |

 Afbeeldingen van Apple<sup>®</sup>-apparaten en mp3-spelers kunnen niet worden weergegeven (afgezien van albumcovers).

#### **Muziekbestand selecteren**

- Actuele titellijst weergeven: In het basisscherm de controller indrukken.
   De titellijst van de actieve gegevensdrager verschijnt.
- ► Een titel selecteren door draaien en indrukken van de controller.
- ► Vooruit of achteruit naar een titel springen: In het basisscherm de controller draaien.

De geselecteerde titel wordt afgespeeld.

#### Snel vooruit- of terugspoelen

► Bij een actieve mediabron in het basisscherm de controller schuiven ← () of () ← en zo lang vasthouden, tot de gewenste positie is bereikt.

#### Zoekfunctie

#### Zoeken via menuregel Media selecteren

- De controller schuiven OI.
   De menuregel Media verschijnt.
- Zoeken selecteren door draaien en indrukken van de controller.
   De categorieënlijst verschijnt.
- Een categorie selecteren, bijvoorbeeld Actuele titellijst.
   De keuzelijst verschiint.
- ▶ De gewenste titel selecteren.
- Zoeken op trefwoord: Met de controller de tekens voor de gewenste zoekopdracht invoeren en bevestigen.

De gevonden resultaten worden, gesorteerd op de beschikbare categorieën, weergegeven en kunnen vervolgens worden geselecteerd (▷ pagina 72).

# Overzicht

De volgende categorieën kunnen beschikbaar zijn:

- Actuele titellijst
- Map
- Selectie op cover
- Vrij zoeken naar bestemming

- Weergavelijsten
- ArtiestenAlbums
- Titel
- Genres
- Jaar
- Componisten
- Foto's
- Podcasts
- Gesproken boeken
- De functies zijn beschikbaar zodra de complete media-inhoud is ingelezen en geanalyseerd.

Als hetzelfde apparaat met een ongewijzigde media-inhoud opnieuw wordt verbonden, zijn deze functies sneller beschikbaar.

De categorieën Audioboeken en Podcasts zijn niet beschikbaar voor usb-apparaten.

De categorieën Map, Jaar en Foto's zijn voor Apple<sup>®</sup>-apparaten niet beschikbaar.

#### Weergave-opties selecteren

► In de mediafunctie de controller schuiven ◎↓.

De menuregel Media verschijnt.

- Opties selecteren door draaien en indrukken van de controller.
- ▶ Weergave-opties selecteren.

#### Afbeeldingsviewer

#### Algemene aanwijzingen

Als op de actieve gegevensdrager afbeeldingen aanwezig zijn, kunnen deze op het multimediasysteem worden bekeken.

De volgende gegevensdragers en beeldformaten worden ondersteund:

- Gegevensdragers: Cd, usb-apparaten, sd-kaarten
- Beeldformaten: jpeg, jpg, bmp, png

De maximale resolutie bedraagt 20 megapixels. Tijdens het rijden kunnen geen foto's worden weergegeven.

- ► In de mediafunctie de controller schuiven
   ◯↓.
- Zoeken selecteren door draaien en indrukken van de controller.
   De categorieënlijst verschijnt.
- Foto's selecteren.
   Een mappenlijst verschijnt. Er kunnen mappen en afbeeldingen worden weergegeven.
- Een map of een afbeelding selecteren. Als er geen afbeelding op de gegevensdrager aanwezig is, wordt een lege lijst weergegeven.

# Diashow starten en beëindigen

- Diashow starten: Tijdens de beeldweergave de controller indrukken.
   Het afbeeldingenmenu verschijnt.
- Diavoorstelling starten selecteren door draaien en indrukken van de controller.
- Diashow beëindigen: De controller indrukken.

Het afbeeldingenmenu verschijnt.

Diashow beëindigen selecteren.

# Weergave wijzigen

- De controller indrukken.
   Het afbeeldingenmenu verschijnt.
- Rechtsom draaien selecteren door draaien en indrukken van de controller. De afbeelding draait 90 graden.
- ► Linksom draaien selecteren. De afbeelding draait 90 graden.
- Zoom in selecteren. De afbeelding wordt vergroot.
   Nadat de afbeelding is vergroot, kan de uitsnede verschoven worden.
- ► De beelduitsnede verschuiven door schuiven t⊙↓ en schuiven ←⊙→ van de controller.
- Terug naar originele grootte door indrukken van de controller.
- of
- ▶ De toets 🔄 indrukken.

# Afbeeldingsviewer sluiten

 Tijdens de beeldweergave de controller indrukken.
 Het menu verschijnt.

 Viewer sluiten selecteren door draaien en indrukken van de controller.
 Het multimediasysteem keert terug naar de

laatst opgeroepen mediafunctie.

# Klankinstellingen

#### Uitvoering

Voertuigen uitgerust met het Burmester<sup>®</sup> surround sound system:

Het Burmester<sup>®</sup> surround sound system beschikt over een totaalvermogen van 640 watt en is uitgerust met 15 luidsprekers.

Met het Burmester<sup>®</sup> surround sound system kunnen alle radio- en mediafuncties worden bediend.

#### Geluidsmenu oproepen

Voor de afzonderlijke audiobronnen kunnen verschillende klankinstellingen worden geselecteerd. Het betreffende geluidsmenu kan in het menu van de gewenste functie worden opgeroepen.

► In de mediafunctie de controller schuiven
 ◯↓.

De menuregel verschijnt.

In de menuregel selecteren door draaien en indrukken van de controller. Een menu met de laatst opgeroepen instelling verschijnt.

#### Overzicht geluidsmenu

| Functie                                                                                        | Opties                                                                             |
|------------------------------------------------------------------------------------------------|------------------------------------------------------------------------------------|
| Equalizer                                                                                      | Instelling van: Hoge,<br>midden en lage tonen                                      |
| Balans en fader                                                                                | Verschuiving van het<br>geluidsmiddelpunt:<br>rechts of links en voor<br>of achter |
| Surround sound (bij<br>de uitrusting met Bur-<br>mester <sup>®</sup> surround<br>sound system) | Optimalisering van de<br>geluidsweergave<br>voor alle zitplaatsen                  |

#### Hoge, midden en lage tonen instellen

- ► Het geluidsmenu oproepen (▷ pagina 81).
- De controller draaien, tot Equalizer op de voorgrond staat.
- De controller schuiven OJ.
   De draaimenu's voor hoge, midden en lage tonen worden geactiveerd.

- ► Tussen de draaimenu's omschakelen: De controller schuiven + of +.
- De gewenste instellingen uitvoeren: De controller draaien.
   De draaimenu's tonen de ingestelde waarden.
- ► Naar het menu terugkeren: De controller schuiven t⊙.
- Naar het basismenu terugkeren: De toets
   kort indrukken.

#### Balans en fader instellen

Balans verschuift het geluidsmiddelpunt tussen links en rechts.

Fader verschuift het geluidsmiddelpunt tussen voor en achter.

- ► Het geluidsmenu oproepen (▷ pagina 81).
- De controller draaien, tot Balans/fader op de voorgrond staat.
- ▶ De controller schuiven ⊚↓.
- De controller indrukken.
   De draaimenu's voor balans en fader worden geactiveerd.
- ► Balans middelpunt instellen: De controller schuiven ★◎ of ◎★.
- ► Fader middelpunt instellen: De controller schuiven ⊙↓ of t⊙.
- Naar het basismenu terugkeren: De toets
   kort indrukken.

# Surround sound instellen

- ► Het geluidsmenu oproepen (▷ pagina 81).
- De controller draaien, tot Surround sound op de voorgrond staat.
- De controller schuiven ③↓. Het linker draaimenu voor het in- en uitschakelen van de surround sound wordt geactiveerd.
- De controller draaien tot Aan actief is.
- ▶ De controller schuiven ⊙→.
   Het rechter draaimenu wordt geactiveerd.
- Surround sound voor Voorin, Achter of Alle zitplaatsen instellen door de controller te draaien.

Menusymbool, tekst en afbeelding tonen de geselecteerde instelling.

- ▶ Naar het basismenu terugkeren: De toets
  - 🛨 kort indrukken.

# Belangrijke veiligheidsaanwijzingen

# 

Als u tijdens het rijden in de auto geïntegreerde informatiesystemen en communicatieapparatuur bedient, kunt u van de verkeerssituatie worden afgeleid. Bovendien kunt u de controle over de auto verliezen. Er bestaat gevaar voor ongevallen!

Deze apparatuur alleen bedienen als de verkeerssituatie dit toelaat. Als u een veilig gebruik niet kunt garanderen, de auto op een veilige plaats tot stilstand brengen en de bediening bij stilstaande auto uitvoeren.

Stelt u zich op de hoogte van de wettelijke bepalingen van het land waarin u zich momenteel bevindt.

# Algemene aanwijzingen

#### Toegangsvoorwaarden

Om de Mercedes-Benz Apps en de internettoegang te kunnen gebruiken, moet aan de volgende voorwaarden voldaan zijn:

- Een mobiele telefoon is via Bluetooth<sup>®</sup> (▷ pagina 39) met het multimediasysteem verbonden.
- De mobiele telefoon ondersteunt ten minste een van de Bluetooth<sup>®</sup>-profielen DUN (Dial-Up Networking) of PAN (Personal Area Network). De Bluetooth<sup>®</sup>-profielen DUN en PAN maken het mogelijk de internetverbinding van de mobiele telefoon beschikbaar te stellen voor het systeem.
- De toegangsgegevens van de provider van het mobiele netwerk moeten voor de verbonden mobiele telefoon in het systeem worden ingesteld (▷ pagina 84). Bij het gebruik van verkeerde toegangsgegevens kunnen extra kosten ontstaan. Dit is het geval als van het contract afwijkende data of data van een ander contract/data-abonnement wordt gebruikt.
- Als de telefoonmodule wordt gebruikt voor de internetfuncties, heeft u een simkaart in de telefoonmodule of een Bluetooth<sup>®</sup> mobiele telefoon nodig. Meer informatie over het verbinden van een mobiele telefoon met de

module ( $\triangleright$  pagina 56) of het gebruik van een simkaart in de module ( $\triangleright$  pagina 57).

• U hebt een geldig mobiele-telefoonabonnement met de mogelijkheid voor data-overdracht nodig, voor het afrekenen van de gemaakte verbindingskosten.

Bij het eerste keer gebruiken van het systeem alsook eenmaal per jaar worden de gebruiksvoorwaarden weergegeven. De gebruiksvoorwaarden alleen lezen en bevestigen als het voertuig stilstaat.

Meer informatie over geschikte mobiele telefoons is verkrijgbaar via internet onder **http:// www.mercedes-benz.com/connect** of bij een Mercedes-Benz-servicewerkplaats.

De beschikbaarheid van afzonderlijke Mercedes-Benz Apps kan landspecifiek variëren.

# Verbroken verbinding tijdens het rijden

De verbinding kan worden onderbroken, als:

- onvoldoende mobiele-telefoonnetwerkdekking beschikbaar is
- in de mobiele-telefooncel waarnaar het voertuig omschakelt alle kanalen bezet zijn
- de gebruikte simkaart niet compatibel met het beschikbare netwerk is

# Functiebeperkingen

Tijdens het rijden kan de chauffeur geen internetpagina's oproepen en kunnen de Mercedes-Benz Apps slechts beperkt worden gebruikt.

In de volgende situaties kunnen de Mercedes-Benz apps en de internettoegang niet, nog niet of niet meer worden gebruikt:

- als de mobiele telefoon uitgeschakeld is
- als geen mobiele telefoon is vrijgegeven voor de internettoegang
- als op het multimediasysteem de functie Bluetooth<sup>®</sup> uitgeschakeld is en de gewenste telefoon via Bluetooth<sup>®</sup> moet worden aangekoppeld
- als op de mobiele telefoon de functie Bluetooth<sup>®</sup> uitgeschakeld is en de telefoon via Bluetooth<sup>®</sup> moet worden aangekoppeld

- als het mobiele-telefoonnet of de mobiele telefoon geen gelijktijdige telefoon- en internetverbinding mogelijk maken
- als op de mobiele telefoon internet delen via Bluetooth<sup>®</sup> niet is vrijgegeven

Tijdens het rijden kan de chauffeur geen internetpagina's oproepen en kunnen de Mercedes-Benz Apps slechts beperkt worden gebruikt.

Bij een actieve internetverbinding kan het voorkomen dat u telefonisch niet bereikbaar bent. Het gedrag bij een actieve internetverbinding hangt af van de gebruikte mobiele telefoon en het mobiele-telefoonnet.

# Roaming

Als met het voertuig in het buitenland wordt gereden en de online- en internetfuncties van het systeem worden gebruikt, kunnen extra kosten (roaming-kosten) ontstaan. In het buitenland moet uw simkaart vrijgeschakeld zijn voor dataroaming. Als de provider van het mobiele netwerk geen dataroaming-overeenkomst met de roamingpartner heeft afgesloten, kan de internetverbinding mogelijk niet tot stand worden gebracht. Als u dataroaming in het buitenland wilt deactiveren, deze functie in de mobiele telefoon deactiveren.

#### Internetverbinding instellen

#### Procedure en algemene informatie

Als de internettoegang voor het eerst wordt gebruikt, moet de verbonden mobiele telefoon voor internettoegang worden vrijgegeven (▷ pagina 84). Als de verbonden mobiele telefoon het Bluetooth<sup>®</sup>-profiel PAN ondersteunt, hoeven er geen extra instellingen te worden uitgevoerd. De internetverbinding is ingesteld. Als de mobiele telefoon het aangegeven Bluetooth<sup>®</sup>-profiel niet ondersteunt, moeten voorgedefinieerde (▷ pagina 85) of handmatige toegangsgegevens (▷ pagina 85) worden ingesteld.

Bij het initialiseren van de mobiele telefoon voor de internetverbinding is het mogelijk dat reeds op de mobiele telefoon aanwezige toegangsgegevens worden overschreven. Daarom de instellingen op de mobiele telefoon controleren (zie de handleiding van de fabrikant).

#### Mobiele telefoon vrijgegeven voor internettoegang

- ► De internetfuncties oproepen (▷ pagina 88).
- Door schuiven Ol van de controller naar de menuregel gaan.
- ► Instellingen selecteren door draaien en indrukken van de controller.
- ► Internetinstellingen beheren selecteren.

Er verschijnt een aanwijzing, dat de instellingen van de internetfuncties afhankelijk zijn van de provider van het mobiele netwerk en van uw mobiele telefoon.

Als er reeds een mobiele telefoon is vrijgegeven, wordt de apparatenlijst weergegeven.

Zoeken starten selecteren.

Er worden mobiele telefoons weergegeven, die:

- met het systeem verbonden zijn
- aan de voorwaarden voor de internetfuncties voldoen
- nog niet voor de internetfunctie zijn ingesteld
- De gewenste mobiele telefoon selecteren. Als de mobiele telefoon het Bluetooth<sup>®</sup>-profiel PAN ondersteunt, dan is de internettoegang ingesteld. U kunt de internetfuncties gebruiken.

Als de mobiele telefoon het aangegeven Bluetooth<sup>®</sup>-profiel niet ondersteunt, moeten voorgedefinieerde (▷ pagina 85) of handmatige toegangsgegevens (▷ pagina 85) worden ingesteld.

#### Toegangsgegevens van de provider van het mobiele netwerk instellen

# Voorgedefinieerde toegangsgegevens van de provider van het mobiele netwerk selecteren

- ► Voorgedef. instell. selecteren door draaien en indrukken van de controller. Een landenlijst verschijnt.
- Het land van uw provider van het mobiele netwerk, bijvoorbeeld Duitsland, selecteren. Een lijst met beschikbare providers verschijnt.
- Uw eigen provider, bijvoorbeeld 02 selecteren.

Als de provider van het mobiele netwerk meerdere toegangsgegevens aanbiedt, moeten nog de betreffende toegangsgegevens worden geselecteerd. Deze zijn bijvoorbeeld afhankelijk van het gebruikte data-abonnement.

Om te controleren of de vooraf gedefinieerde inloggegevens overeenkomen met de door de provider van het mobiele netwerk geleverde inloggegevens, als volgt te werk gaan, (▷ pagina 86), en Handmatige instell. selecteren. De toegangsgegevens worden weergegeven.

De toegangsgegevens van de provider van het mobiele netwerk voor de verbonden mobiele telefoon worden eenmalig geselecteerd en elke keer bij het verbinden van de mobiele telefoon opnieuw geladen. Verbinding opbouwen (⊳ pagina 87).

De toegangsgegevens van de provider van het mobiele netwerk moeten worden ingesteld overeenkomstig de simkaart en het bijbehorende data-abonnement (toegangsinstellingen) van de verbonden mobiele telefoon. De toegangsgegevens blijven ook in het buitenland (roaming) hetzelfde, er worden **geen** toegangsgegevens van een vreemd netwerk geselecteerd.

# Toegangsgegevens van de provider van het mobiele netwerk handmatig instellen

|   | Provider-instellingen: |          |
|---|------------------------|----------|
| - |                        |          |
|   | Telefoonnummer:        | *99***1# |
|   | Naam toegangspunt:     | internet |
|   | PDP Type:              | IPv4     |
|   | Gebruikers-ID:         |          |
|   | Wachtwoord:            | *******  |
|   | Auto DNS:              | Aan      |
|   |                        |          |

- N82.87-2687-3
- Handmatige instell. selecteren door draaien en indrukken van de controller. Een overzicht van de provider-instellingen verschijnt.
- ► Toegangsgegevens instellen (▷ pagina 85).
- ► Instellingen bevestigen selecteren.

De toegangsgegevens van de provider van het mobiele netwerk voor de verbonden mobiele telefoon worden eenmalig geselecteerd en elke keer bij het verbinden van de mobiele telefoon opnieuw geladen. Verbinding opbouwen (> pagina 87).

De toegangsgegevens van de provider van het mobiele netwerk moeten worden ingesteld overeenkomstig de simkaart en het bijbehorende data-abonnement (toegangsinstellingen) van de verbonden mobiele telefoon. De toegangsgegevens blijven ook in het buitenland (roaming) hetzelfde, er worden **geen** toegangsgegevens van een vreemd netwerk geselecteerd.

# Toegangsgegevens instellen

Stelt u de toegangsgegevens overeenkomstig uw datatarief in. U kunt bij de provider van uw mobiele netwerk de juiste toegangsgegevens opvragen.

#### Verklaring van de toegangsgegevens

| Invoerveld           | Betekenis                                                                                                    |
|----------------------|----------------------------------------------------------------------------------------------------|
| Telefoonnum-<br>mer: | Telefoonnummer voor het<br>tot stand brengen van de<br>verbinding.<br>Het telefoonnummer is<br>afhankelijk van de<br>gebruikte mobiele telefoon.<br>Voor GSM/UMTS-mobiele<br>telefoons wordt overeen-<br>komstig de standaard<br>*99***1# gebruikt.              |
| Toegangs-<br>punt:   | Toegangspunt van het net-<br>werk APN (Access Point<br>Name)<br>Deze informatie krijgt u van<br>de provider van uw mobiele<br>netwerk.<br>Het invoeren hiervan is niet<br>bij alle providers van<br>mobiele netwerken en<br>mobiele telefoons noodza-<br>kelijk. |
| PDP Type:            | Gebruikt internetprotocol.<br>Deze informatie krijgt u van<br>de provider van uw mobiele<br>netwerk.                                                                                                    |
| Gebruikers-<br>ID:   | De gebruikers-identificatie<br>krijgt u van de provider van<br>uw mobiele netwerk.<br>Het invoeren hiervan is niet<br>bij alle providers van<br>mobiele netwerken nood-<br>zakelijk.                                                                             |
| Wachtwoord:          | Het wachtwoord krijgt u<br>van de provider van uw<br>mobiele netwerk.<br>Het invoeren hiervan is niet<br>bij alle providers van<br>mobiele netwerken nood-<br>zakelijk.                                                                                          |

| Invoerveld     | Betekenis                                                                                                    |
|----------------|----------------------------------------------------------------------------------------------------|
| Auto DNS:      | De automatische toewij-<br>zing van dns-servers wordt<br>geactiveerd. Als de functie<br>uitgeschakeld is, moeten<br>de dns-server adressen<br>handmatig worden inge-<br>voerd.<br>DNS ( <b>D</b> omain <b>N</b> ame<br><b>S</b> ervice) |
| DNS1:<br>DNS2: | Velden voor het handmatig<br>invoeren van de DNS-ser-<br>ver-adressen. De adressen<br>krijgt u van de provider van<br>uw mobiele netwerk.                                                                                               |

Bestaande toegangsgegevens beheren

#### Apparatenlijst oproepen

- ► De internetfuncties oproepen (⊳ pagina 88).
- ▶ Door schuiven ()↓ van de controller naar de menuregel gaan.
- ▶ Instellingen selecteren door draaien en indrukken van de controller.
- Internetinstellingen beheren selecteren.

De apparatenlijst verschijnt.

#### Toegangsgegevens bewerken

De mobiele telefoon moet met het systeem verbonden zijn, zodat de toegangsgegevens kunnen worden gewijzigd.

Bij een actieve internetverbinding kunnen de toegangsgegevens van de actueel ingestelde provider van het mobiele netwerk niet worden bewerkt of gewist.

- ► Apparatenlijst oproepen (▷ pagina 86).
- ► De gewenste mobiele telefoon markeren door draaien van de controller.
- ▶ 🗐 selecteren door schuiven ⊙+ van de controller.

- ► Configuratie wijzigen selecteren door draaien en indrukken van de controller.
- Voorgedef. instell. of Handmatige instell. selecteren.
   De provider-instellingen verschijnen.

U heeft twee mogelijkheden om de toegangsgegevens van de provider van het mobiele netwerk te wijzigen:

- 1e mogelijkheid: Voorgedefinieerde toegangsgegevens van de provider van het mobiele netwerk selecteren (> pagina 85).
- 2e mogelijkheid: Toegangsgegevens van de provider van het mobiele netwerk handmatig instellen (▷ pagina 85).

# Vrijgave van mobiele telefoon voor de internettoegang wissen

- ▶ Apparatenlijst oproepen (▷ pagina 86).
- De gewenste mobiele telefoon markeren door draaien van de controller.
- ► selecteren door schuiven ⊙ → van de controller.
- Configuratie wissen selecteren door draaien en indrukken van de controller.
   Er verschijnt een vraag of de internet-configuratie moeten worden gewist.
- Ja selecteren. De vrijgave van de mobiele telefoon voor internettoegang is geannuleerd. De mobiele telefoon kan nu niet meer door het systeem voor de internetfuncties worden gebruikt.
- of
- Nee selecteren. De procedure wordt afgebroken.

# Automatisch verbreken van de internetverbinding instellen

Als binnen een bepaalde tijd geen internetfuncties zijn gebruikt, verbreekt het systeem automatisch de internetverbinding.

- ► Apparatenlijst oproepen (▷ pagina 86).
- De gewenste mobiele telefoon markeren door draaien van de controller.
- ► selecteren door schuiven → van de controller.
- ► Verbreken bij inactiviteit selecteren door draaien en indrukken van de controller.

► 5 minuten10 minuten of 20 minuten selecteren.

#### Alle internetapparaten beheren

Als er meerdere mobiele telefoons zijn ingesteld voor gedeeld internet, kunnen ze op volgorde van prioriteit worden gezet. Het systeem selecteert in dat geval de mobiele telefoon met de hoogste prioriteit voor de verbinding met internet.

- ► Apparatenlijst oproepen (▷ pagina 86).
- De gewenste mobiele telefoon markeren door draaien van de controller.
- ► 🔄 selecteren door schuiven ⊙ → van de controller.
- Alle internetapparaten beheren selecteren door draaien en indrukken van de controller.

Een menu verschijnt.

- De gewenste mobiele telefoon markeren door draaien van de controller.
- ► [+] selecteren door schuiven → van de controller.
- Prioriteit van het apparaat wijzigen selecteren door draaien en indrukken van de controller.
- De gewenste mobiele telefoon naar boven of naar beneden verschuiven.
   De prioriteit van de mobiele telefoon wordt gewijzigd.
- De prioriteit van de internetapparaten wordt bepaald door de hiërarchie. De mobiele telefoon bovenaan in de lijst heeft de hoogste prioriteit.

# Verbinding opbouwen en beëindigen

#### Verbinding opbouwen

De voorwaarden voor de verbindingsopbouw doorlezen (⊳ pagina 83).

Een verbinding kan worden opgebouwd, door:

- een webadres in te voeren (▷ pagina 89)
- een Mercedes-Benz App op te roepen (▷ pagina 88)
- een favoriet op te roepen (▷ pagina 92)

 Verbindingsopbouw afbreken: Afbreken in het verbindingsopbouw-venster selecteren.

#### Internetfuncties oproepen

- ▶ De toets TEL indrukken.
- ► De hoofdfunctieregel weergeven door schuiven t⊙ van de controller.
- ► TEL/ selecteren door draaien en indrukken van de controller.
- ► Internet selecteren. Het menu met de internetfuncties verschijnt.

# Verbindingsstatus

# Aercedes-Benz International: Sports Fashion TV Design

N82.87-2690-31

① Weergave van de bestaande verbinding en de ontvangststerkte van het mobiele-telefoonnet

De actuele verbindingsstatus wordt in de meeste gevallen eveneens in de statusregel weergegeven wanneer u naar een andere hoofdfunctie wisselt.

Als naast een actieve internetverbinding tegelijkertijd een telefoongesprek wordt gevoerd, wordt in de statusregel ① het symbool en weergegeven. De internetverbinding blijft afhankelijk van de gebruikte mobiele telefoon en het mobiele-telefoonnet actief.

#### Gedetailleerde verbindingsstatus

- ▶ De internetfuncties oproepen (▷ pagina 88).
- Door schuiven Ol van de controller naar de menuregel gaan.

- ► Instellingen selecteren door draaien en indrukken van de controller.
- Verbindingsstatus selecteren. De volgende informatie wordt weergegeven:
  - Hoeveelheid overgedragen gegevens
  - Status van de verbinding
  - Apparaatnaam van de mobiele telefoon

# Verbinding beëindigen

- ▶ De internetfuncties oproepen (▷ pagina 88).
- Door schuiven Ol van de controller naar de menuregel gaan.
- ► \$\frac{1}{2}\$ selecteren door draaien en indrukken van de controller.

Als de internetverbinding van de mobiele telefoon wegvalt, probeert het multimediasysteem de verbinding opnieuw op te bouwen. Daarom de verbinding altijd beëindigen in het multimediasysteem.

# Automatisch verbreken van de internetverbinding na inactiviteit

Als binnen een bepaalde tijd, bijvoorbeeld vijf minuten, geen gegevens worden verzonden, verbreekt het systeem de internetverbinding automatisch.

# Mercedes-Benz apps

#### Algemene aanwijzingen

Om de Mercedes-Benz apps te kunnen gebruiken, moet u zich eerst aanmelden en de algemene leveringsvoorwaarden bevestigen.

# Mercedes-Benz apps oproepen

- ▶ De internetfuncties oproepen (▷ pagina 88).
- Mercedes-Benz Apps selecteren door draaien en indrukken van de controller.
- De gewenste app selecteren.
- Het aanbod is landsafhankelijk. Mogelijk wordt een licentietarief in rekening gebracht.

# Mercedes-Benz Apps aansturen via spraakbediening

In de app herkent u aan het symbool i wanneer een Mercedes-Benz app via de spraakbediening kan worden bediend.

- ▶ Mercedes-Benz app oproepen (▷ pagina 88).
- Spraakbediening gebruiken: selecteren.
- ► Vraag of verzoek inspreken.
- De spraakbediening is niet in alle landen en talen beschikbaar.

#### Webbrowser

Website oproepen

#### Functiebeperkingen

Tijdens het rijden kunnen geen internetpagina's worden weergegeven.

#### Webadres invoeren

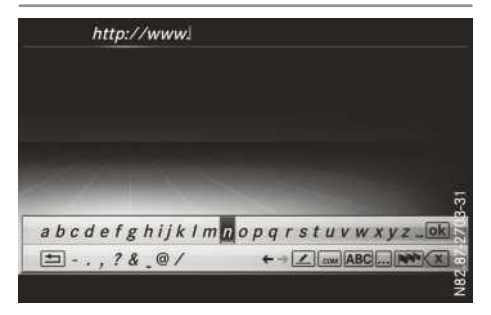

- ▶ De internetfuncties oproepen (▷ pagina 88).
- ► WWW selecteren door draaien en indrukken van de controller.

Het invoermenu voor het webadres verschijnt.

- Het webadres via de balk met tekens invoeren.
- Invoeren beëindigen en website oproepen: ok selecteren.

- ► Webadres uit de lijst selecteren: Wanneer de balk met tekens wordt weergegeven, de controller schuiven to.
- Het gewenste webadres selecteren.
   Het webadres kan desgewenst nog worden aangepast.
- ok selecteren.
   De website wordt opgeroepen.

#### Naar de website gaan

| Stap                                                                                                    | Actie                                                                                                    |
|----------------------------------------------------------------------------------------------------|----------------------------------------------------------------------------------------------------|
| <ul> <li>De controller<br/>draaien.</li> </ul>                                                                     | Navigeert van een<br>selecteerbaar object<br>(bijvoorbeeld link,<br>tekstveld of menu)<br>naar het volgende en<br>markeert het betref-<br>fende element op de<br>website. |
| De controller schui-<br>ven:<br>▶ naar links of naar<br>rechts ←⊙→<br>▶ omhoog of omlaag<br>t⊙↓<br>▶ diagonaal ᢏ⊙ᢏ | Beweegt de wijzer<br>opzij.                                                                                                    |
| <ul> <li>De controller<br/>indrukken.</li> </ul>                                                                   | Het geselecteerde<br>object wordt<br>geopend.                                                                                                    |
| De toets<br>indrukken.                                                                                             | Roept het menu op.                                                                                                    |

# Menufuncties

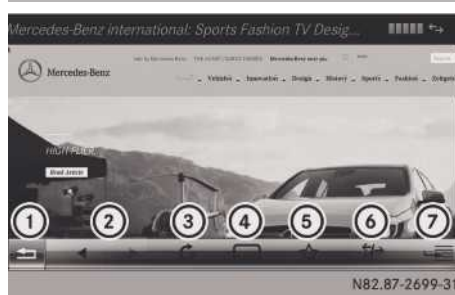

- 1 Browser afsluiten
- Terug/vooruit
- ③ Opnieuw laden/afbreken
- ④ URL-invoerveld
- 5 Favorieten
- (6) Verbinding verbreken
- ⑦ Opties
- ▶ Menu weergeven: De toets 🔄 indrukken.
- ► Optiesmenu oproepen: Het menu selecteren door draaien en indrukken van de controller.
- ► Website afsluiten: <u></u> selecteren.
- ► Vorige website oproepen: selecteren.
- Volgende website oproepen: selecteren.
- Website opnieuw laden: Selecteren.
   De website wordt opnieuw geladen. Deze procedure kan enige tijd duren.
- Terwijl de website wordt geladen, verschijnt een kruis in het menu. Daarmee kan het opladen worden afgebroken.
- ▶ URL invoeren: www selecteren.
- ► Een webadres (URL) invoeren (▷ pagina 89).
- ► Favorieten: ☆ selecteren. Het favorieten-menu verschijnt (▷ pagina 92).

# **Menu Opties**

#### Aan favorieten toevoegen

De actuele website wordt aan de favorieten toegevoegd. De website kan vervolgens via het menu worden opgeroepen. Er kunnen maximaal 20 favorieten in het menu worden opgeslagen.

- ▶ De toets 📩 indrukken.
- ▶ 🔄 selecteren door draaien en indrukken van de controller.
- ► Aan favorieten toevoegen selecteren. De website wordt als leesteken toegevoegd.

# Actuele URL

- ▶ De toets 🔄 indrukken.
- ▶ [4] selecteren door draaien en indrukken van de controller.
- Actuele URL selecteren.
   Het webadres (URL) is zichtbaar.

# Zoom

Met deze functie kunt u inzoomen op websites.

- ▶ De toets 🔄 indrukken.
- ► 🔄 selecteren door draaien en indrukken van de controller.

De punt • geeft de actuele instelling aan.

- ► Zoom selecteren.
- ► Door de website navigeren: De controller schuiven ←◎→, t◎↓ of 、◎.
- Op de website zoomen: De controller draaien.

# Van link naar link springen

Met deze functie kunt u van de ene naar de volgende link op een website springen.

- De toets \_\_\_\_\_ indrukken.
- ► 🔄 selecteren door draaien en indrukken van de controller.

De punt • geeft de actuele instelling aan.

- ► Van link naar link springen selecteren.
- Van link naar link springen: De controller draaien.
- De gewenste link selecteren: De controller indrukken.

De link wordt opgeroepen.

# **Richting-scrollen**

Met deze functie kunt u op de website omhoog en omlaag scrollen.

- ▶ De toets 🔄 indrukken.
- ► 🔄 selecteren door draaien en indrukken van de controller.

De punt • geeft de actuele instelling aan.

Richting-scrollen selecteren. Als een website opgeroepen is en de controller gedraaid wordt, beweegt de muisaanwijzer afhankelijk van de draairichting omhoog of omlaag.

#### Instellingen

#### Menu Instellingen

- ▶ De toets 🔄 indrukken.
- Image: Selecteren door draaien en indrukken van de controller. Een menu verschijnt.
- ► Instellingen selecteren.

De volgende instellingen kunnen worden in- en uitgeschakeld:

• Afbeeldingen autom. downloaden

Bij websites met veel afbeeldingen kan het downloaden van de informatie enige tijd duren. Daarom kan het zinvol zijn deze optie uit te schakelen.

Popups blokkeren

Popups zijn vensters (meestal met reclame) die bij het oproepen van een website automatisch verschijnen. Dit kan worden onderdrukt.

Javascript activeren

Javascript maakt de weergave en interactie van dynamische informatie op de website mogelijk.

• Cookies toestaan

Sommige websites slaan informatie in kleine tekstbestanden (cookies) in het systeem op. U kunt aangeven of cookies mogen worden opgeslagen.

#### • Bestemming van de link weergeven

Hier kunt u de URL van de link laten weergeven.

• Lettergrootte

Hier kunt u de lettergrootte selecteren waarmee de website moet worden weergegeven.

#### Tekencodering

Wanneer bijvoorbeeld tekens op een website verkeerd worden weergegeven, kunt u hier een andere tekenset selecteren.

# Instellingen wijzigen

- ▶ De gewenste instelling selecteren door draaien en indrukken van de controller. De instelling in- ✓ of uitschakelen □.
- Lettergrootte of Tekencodering selecteren: Lettergrootte of Tekencodering selecteren.
- Instelling selecteren door draaien en indrukken van de controller.
- Als deze instellingen worden gewijzigd, is het mogelijk dat websites niet correct worden weergegeven.

# Privé-gegevens wissen

- ▶ De internetfuncties oproepen (▷ pagina 88).
- ► Het menu oproepen door schuiven ⊙↓ van de controller.
- Instellingen selecteren door schuiven
   , draaien en indrukken van de controller.
   Een menu verschijnt.

► De instelling selecteren.

#### of

► Bij beëindigen alles wissen selecteren. De instelling in- ✓ of uitschakelen □.

| Optie                              | Functie                                                                                                    |
|------------------------------------|----------------------------------------------------------------------------------------------------|
| Alle                               | Alle privé-gegevens<br>worden gewist.                                                                                                 |
| Cache                              | Alle gegevens in het<br>tussengeheugen wor-<br>den gewist.                                                                            |
| Cookies                            | Cookies die door de<br>opgeroepen websites<br>zijn aangemaakt,<br>worden gewist.                                                      |
| Bezochte websi-<br>tes             | Alle bezochte websi-<br>tes worden gewist<br>(verloop).                                                                               |
| ⊠ Bij beëindi–<br>gen alles wissen | Als de functie inge-<br>schakeld is, wor-<br>den alle privé-gege-<br>vens met het beëindi-<br>gen van de internet-<br>browser gewist. |

Als het multimediasysteem in de afleveringstoestand wordt teruggezet (reset-functie), worden deze gegevens en instellingen gewist (⊳ pagina 29).

#### Favorieten

# Favorieten aanmaken

- ► Favorieten in het menu aanmaken: De internetfuncties oproepen (▷ pagina 88).
- ► www selecteren.
- Het webadres (URL) en de naam via de balk met tekens invoeren en ok selecteren.
- ► Favorieten toevoegen: De toets indrukken.
- ▶ 🔚 selecteren.
- ► Aan favorieten toevoegen selecteren (> pagina 90).

# **Favorieten selecteren**

- ▶ De internetfuncties oproepen (▷ pagina 88).
- ► Het menu Internet Favorieten selecteren door draaien en indrukken van de controller. Het favorietenmenu verschijnt.
- Gewenste leesteken selecteren.
   De favorieten wordt geopend in een nieuw venster.

# Favoriet bewerken

- ▶ De internetfuncties oproepen (▷ pagina 88).
- ► Het menu Internet Favorieten selecteren door draaien en indrukken van de controller. Het favorietenmenu verschijnt.
- ► De gewenste favoriet selecteren.
- ► <u>\*</u> selecteren door schuiven ⊙ → en indrukken van de controller.
- Bewerken selecteren. Het invoermenu verschijnt.
- Webadres (URL) en naam via de balk met tekens invoeren en selecteren.

# Favorieten wissen

- ▶ De internetfuncties oproepen (▷ pagina 88).
- ► Het menu Internet Favorieten selecteren door draaien en indrukken van de controller. Het favorietenmenu verschijnt.

- ▶ De gewenste favoriet selecteren.
- ► Image: Selecteren door schuiven + en indrukken van de controller.
- Wissen selecteren.
   Een bevestigingsvraag verschijnt.
- Ja of Nee selecteren.
   Bij het selecteren van Ja wordt de favoriet gewist.

Bij het selecteren van Nee wordt de procedure afgebroken.

#### Webbrowser afsluiten

► In het browser-menu selecteren (▷ pagina 90).

of

- De toets <u></u>langer dan twee seconden indrukken.
   De vraag verschijnt, of u de internetbrowser wilt beëindigen.
- Ja of Nee selecteren.
   Bij het selecteren van Ja wordt de toepassing gesloten.

Bij het selecteren van Nee wordt de procedure afgebroken.

#### Impressum

Internet

Meer informatie m.b.t. Mercedes-Benz-voertuigen en Daimler AG vindt u op internet: http://www.mercedes-benz.com http://www.daimler.com

# Redactie

Bij vragen of opmerkingen over deze handleiding, wendt u zich tot:

Daimler AG, HPC: CAC, Customer Service, D-70546 Stuttgart, Duitsland

<sup>®</sup>Daimler AG: Nadruk, vertaling en reproductie, geheel of gedeeltelijk, is zonder schriftelijke toestemming van Daimler AG niet toegestaan.

# Voertuigfabrikant

Daimler AG Mercedesstraße 137 D-70327 Stuttgart Duitsland

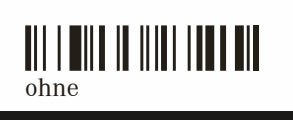

Bestelnummer 6462 3289 07 Onderdeelnummer ohne Uitgave 06-18